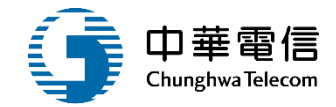

# 進出港管理子系統 (船員相關登記作業) 教育訓練

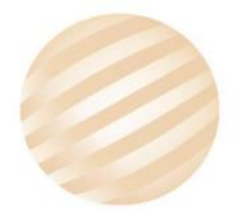

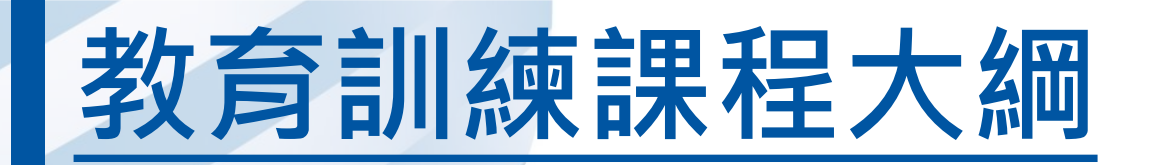

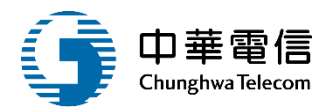

1. 進出港船員名單申報 2. 國輪出港船員名單批次申請 3. 港區作業船舶調任作業 4. 年度客服進線之案例情境 5. 意見交流 Q&A

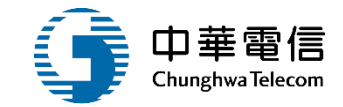

# 1. 進出港船員名單申報

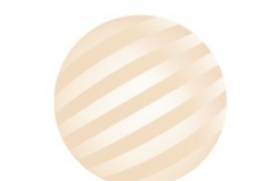

# 進出港船員名單申報 系統功能

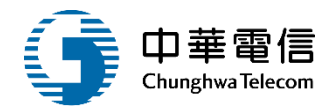

4

港政業務管理系統(PM)-進出港管理子系統

船員相關登記作業

| ▶ 國輪進港船員名單申報    |
|-----------------|
| ▶ 外輪進港船員名單申報    |
| ▶ 進港船員名單重報      |
| ▶ 國輪出港船員名單申報    |
| ▶ 外輪出港船員名單申報    |
| ▶ 出港船員名單重報      |
| ▶ 在船服務船員名單查詢及列印 |
| ▶ 最低安全配額證書維護    |
| ▶ 最低安全配額證書核補換作業 |
| ▶ 最低安全配額證書查詢及列印 |
| ▶ 進出港船員名單審核管理   |
|                 |

# 進出港船員名單申報 業務流程

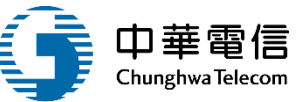

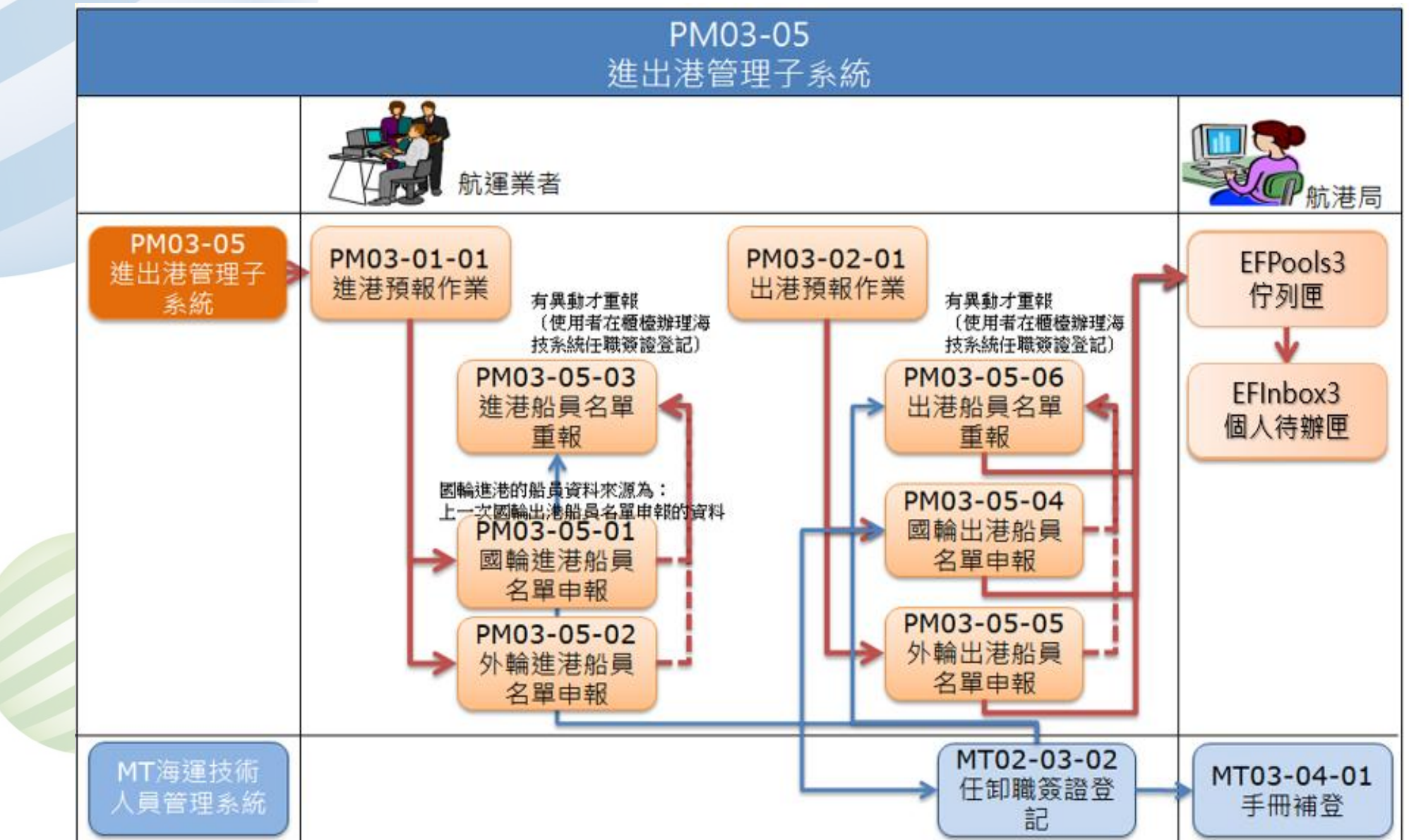

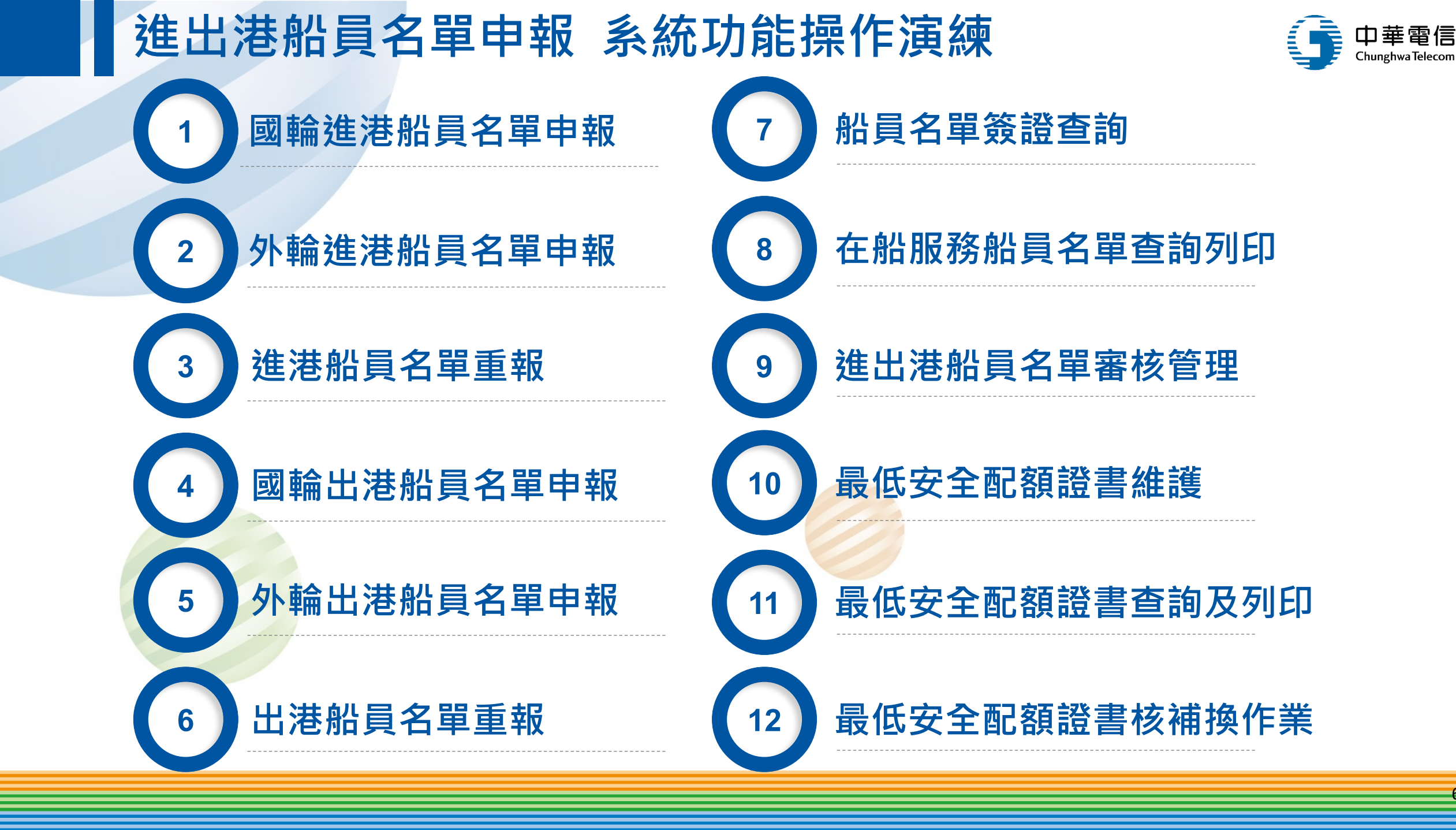

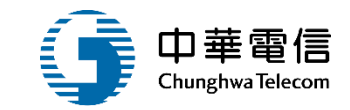

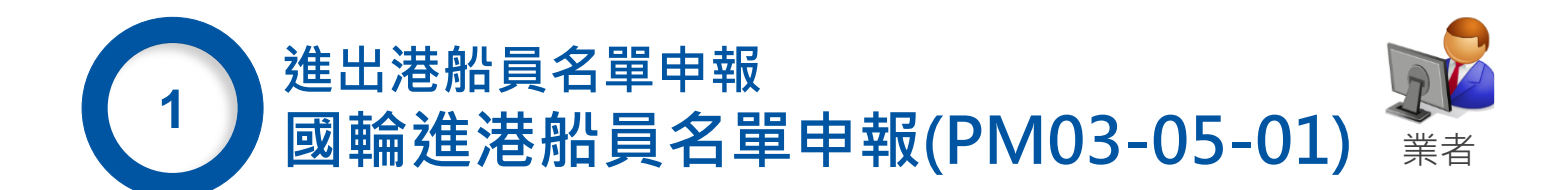

#### 1 國輪進港船員名單申報PM03-05-01 (1/6)

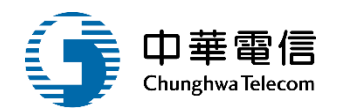

| 交通部航港局<br>Maritime and Peer Bureau, MOTC<br>第二代航港軍一窗口服務平臺管理後台 | ▲ 調<br>單<br>問<br>問 進出港管理子系 | ▲紙 ▼ ◆ ◆ <th>基船員名單申報 (PM03050</th> <th>01)</th> <th></th> <th></th> <th>3小時59分鐘44秒</th> <th>違飛通運有限公司     您</th> <th>波・歡迎使用! [→</th> | 基船員名單申報 (PM03050 | 01)  |         |     | 3小時59分鐘44秒 | 違飛通運有限公司     您 | 波・歡迎使用! [→ |
|---------------------------------------------------------------|----------------------------|----------------------------------------------------------------------------------------------------|------------------|------|---------|-----|------------|----------------|------------|
| 電子簽核子系統                                                       | 查詢結果                       |                                                                                                    |                  |      |         |     |            | 點選申請           |            |
| 公開服務子系統                                                       | 序號                         | 簽證編號                                                                                                    | 船舶編號             | 中文船名 | IMO 編號  | 船籍港 | 預定進港日期     |                | 功能         |
| 自由貿易港區管理子系統                                                   | 1                          | AKHH109015942                                                                                                    | 015908           | 國強   | 9172313 | 基隆港 | 2020-09-12 | 待申請            | 申請         |
| 港口名稱管理子系統                                                     | 2                          | AKHH109015946                                                                                                    | 015908           | 國強   | 9172313 | 基隆港 | 2020-09-12 | 待申請            | 申請         |
| 進出港管理子系統                                                      | 3                          | AKHH109015950                                                                                                    | 015908           | 國強   | 9172313 | 基隆港 | 2020-09-15 | 待申請            | 申請         |
| 進港預報/重報作業                                                     | 4                          | AKHH109015954                                                                                                    | 015908           | 國強   | 9172313 | 基隆港 | 2020-09-15 | 待申請            | 申請         |
| 出港預報/重報作業                                                     |                            |                                                                                                    |                  |      |         |     |            |                |            |
| 旅客名單申報作業                                                      | 5                          | AKHH109015958                                                                                                    | 015908           | 國強   | 9172313 | 基隆港 | 2020-09-16 | 待申請            | 甲請         |
| 船員相關登記作業                                                      | 6                          | AKHH109015962                                                                                                    | 015908           | 國強   | 9172313 | 基隆港 | 2020-09-16 | 待申請            | 申請         |
| 回輸進港船員名單申報                                                    |                            |                                                                                                    |                  |      | 共1頁,共6筆 |     |            |                |            |
| A MARKANI A MARKANI AMARKANI                                  |                            |                                                                                                    |                  |      |         |     |            |                |            |

#### 1 國輪進港船員名單申報PM03-05-01 (2/6)

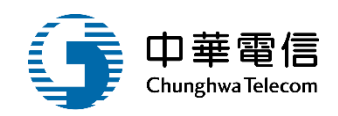

調算部 交通部航港局 3小時58分鐘33秒 達飛通運有限公司 l ⊖ 8好,歡迎使用! 第三代航港里一窗口服精平臺管理设台 ..... 進出港管理子系統 > 船員相關登記作業 > 國輪進港船員名單申報 (PM030501) 申請資料 收起一 電子簧核子系統 公開服務子系統 (KHH)南部航務中心 (TWKHH2)高雄港2 受理單位 進港預報港口 v 自由貿易港區管理子系統 12970071 達飛通運有限公司 申請公司統編 申請公司名稱 港口名稱管理子系統 \* 聯絡人姓名 黃 晏 臺北市 \* 申請公司地址 進出港管理子系統 (02)218 (02)21 \* 申請公司電話 \* 聯絡人電話 進港預報/重報作業 出港預報/重報作業 申請人姓名 莨 🜷 旅客名單申報作業 輸入資料 :@cma-cgm.com \* 申請人Email 船員相關登記作業 2020-09-16 申請日期 國輪進港船員名單申報 國輪進港船員名單申報 外輪進港船員名單申報 \* 申請說明 進港船員名單重報 國輸出港船員名單申報

### 1 國輪進港船員名單申報PM03-05-01 (3/6)

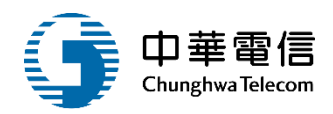

收起 —

Aritime and Port Bureau, MOTC 第二代航港單一窗口服務平臺管理後台 電子簽核子系統

公開服務子系統

自由貿易港區管理子系統

港口名稱管理子系統

進出港管理子系統

進港預報/重報作業

出港預報/重報作業

旅客名單申報作業

船員相關登記作業

國輪進港船員名單申報

外輪進港船員名單申報

進港船員名單重報

國輪出港船員名單申報

外輪出港船員名單申報

出港船員名單重報

| 船舶簽證資料 |               |  |
|--------|---------------|--|
| 簽證編號   | AKHH109015942 |  |
| 船舶號數   | 015908        |  |
| 中文船名   | 國強            |  |
| IMO編號  | 9172313       |  |
| 船籍港    | 基隆港           |  |
| 船舶種類   | 全貨櫃船          |  |
| 淨噸     | 6453.00       |  |
| 重線間長   | 0.00          |  |
| 船東     | 寶華海運股份有限公司    |  |
| 預定進港日期 | 2020-09-12    |  |
| 出發港    | (TWTXG)臺中港    |  |
| 前一港    | (TWTXG)臺中港    |  |

|        | 安全配額證書       |
|--------|--------------|
| 船舶呼號   | BIBM         |
| 英文船名   | KUO CHANG    |
| MMSI編號 | 416020000    |
| 船舶國籍   | 台灣,中華民國      |
| 總噸     | 15095.00     |
| 載重噸    | 18583.00     |
| 總長     |              |
| 運送人    | 寶華海運股份有限公司   |
| 進港港口   | (TWKHH2)高雄港2 |
| 目的港    |              |
| 次一港    | (TWTXG)臺中港   |

### 1 國輪進港船員名單申報PM03-05-01 (4/6)

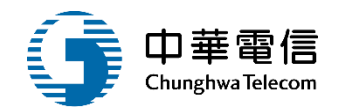

收起一

船員名單

序號

| 狀態 |      | 簽證註記 | 職務   | 職務價註  | 迎書理詞 | 證書效期  | 英范         | 姓名 | 船員手冊字號  | 國籍        |         |
|----|------|------|------|-------|------|-------|------------|----|---------|-----------|---------|
|    | 在船   | *    | 不開辦理 | 影赛    |      | 一等船長  | 2021-12-19 |    | 復吉      | 度港字第0. 钱  | 台灣,中華民國 |
|    | 在船   | *    | 不開財理 | 大副    |      | 一等船長  | 2020-09-21 |    | (M) (M) | 基港字第0 残   | 台灣,中華民國 |
|    | 在船   | *    | 不開辦理 | 船副    |      | 一等抽副  | 2021-08-09 |    | 林五      | 基港字第0 號   | 台灣,中華民國 |
|    | 在船   |      | 不需耕理 | 般觀    |      | 一等船割  | 2024-01-31 |    | 構造      | 北航字第0 號   | 台灣,中華民國 |
|    | 在船   | *    | 不機辦理 | 般副    |      | 一等於副  | 2023-07-08 |    | 换 约     | 南航宇第0 號   | 台灣,中華民國 |
|    | 在船   |      | 不需妳理 | 職機長   |      | 一等輪機長 | 2025-06-18 |    | 陳煌      | 基港字第0. 號  | 台灣,中華民國 |
|    | 在船   | *    | 不需辦理 | 大智鵬   |      | 一等大管脑 | 2021-09-07 |    | 35 B    | 菱港字第0 残   | 台号,中華民國 |
|    | 在船   | *    | 不開辦理 | 管轄    |      | 一吻管鞘  | 2021-03-01 |    | 林喜      | 授 0萬字繁藝   | 台灣,中華民國 |
|    | 在 85 |      | 不要找很 | 97 Ma |      | 一笔带釉  | 2021-12-06 |    | 41 (S   | 高潮空道0. 98 | 台灣,中華民國 |

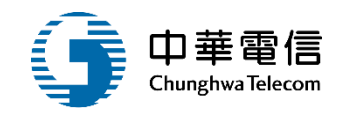

| 18 | 在船    | • | 不需辦理 | 機匠    |  | 助理級輪機當值 | 2023-05-09 | 菱: 鑫 | 南航字第00 號 | 台灣,中華民國 |  |  |
|----|-------|---|------|-------|--|---------|------------|------|----------|---------|--|--|
| 19 | 在船    | ¥ | 不需辦理 | 銅匠    |  | 輪機助理員   | 2022-06-04 | 劉:村  | 基港字第02 號 | 台灣,中華民國 |  |  |
| 20 | 在船    | ۳ | 不需辦理 | 大廚    |  |         |            | 李三春  | 基港字第05 號 | 台灣,中華民國 |  |  |
| 21 | 在船    | ¥ | 不需辦理 | 廚工    |  |         |            | 陵:義  | 基港字第07 线 | 台灣,中華民國 |  |  |
| 22 | 在船    | ۳ | 不需辦理 | 航海實習生 |  |         |            | 黄素   | 南航字第00 號 | 台灣,中華民國 |  |  |
| 23 | 在船    | ¥ | 不需辦理 | 脑機實習生 |  |         |            | 李:原  | 北航字第00 號 | 台灣,中華民國 |  |  |
|    | 儲存 返回 |   |      |       |  |         |            |      |          |         |  |  |

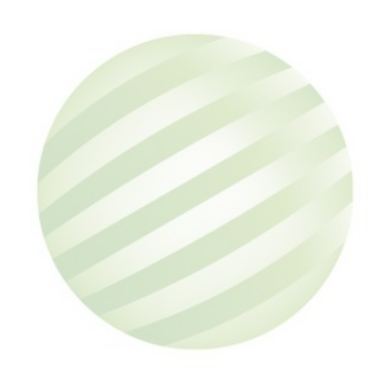

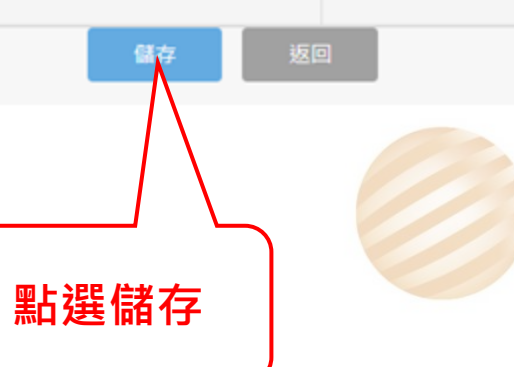

## 1 國輪進港船員名單申報PM03-05-01 (6/6)

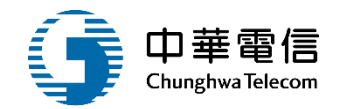

| 電腦規格              | :    |  |
|-------------------|------|--|
| 系統,若 <sup>任</sup> |      |  |
| 則需至功              |      |  |
|                   |      |  |
|                   | 儲存成功 |  |
|                   | 確認   |  |
|                   |      |  |

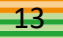

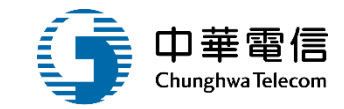

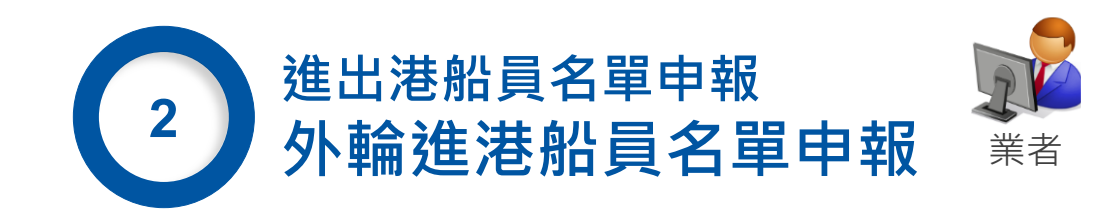

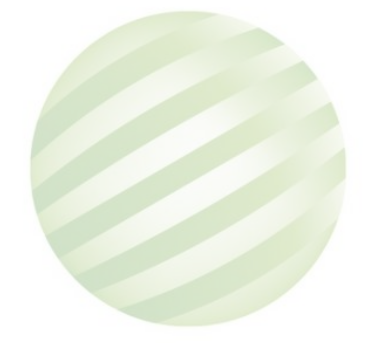

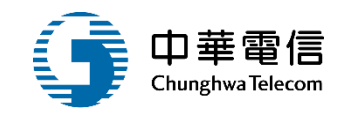

| 交通部航港局<br>Maritime and Port Bureau, MOI |        | 選<br>單 港政業務管理<br>關  | 7秒            | €                             |                |                   |          |            |      |    |
|-----------------------------------------|--------|---------------------|---------------|-------------------------------|----------------|-------------------|----------|------------|------|----|
| 電子簽核子系統                                 | -<br>- | ◎<br>2<br>進出港管理子    | 點選甲           | 目請 ししし                        |                |                   |          |            |      |    |
| 白中貿易洪區管理子系統                             | •      | ▶ 查詢條件              |               |                               |                |                   |          |            |      |    |
| 港口名稱管理子系統                               |        |                     |               |                               |                |                   |          |            |      |    |
| 進出港管理子系統                                | •      |                     |               |                               |                | 查詢                |          |            |      |    |
| 進港預報/重報作業                               | •      | 【杳詢結果               |               |                               |                |                   |          |            |      |    |
| 出港預報/重報作業                               | •      |                     | 位認治時          | ல் ( ந்து கு                  | 中立机交           | いた。               | 机落进      | 超小洋洋口铝     | 山蒜状能 |    |
| 旅客名單申報作業                                | •      | 75-5%               | 短足 克豆 於扁 50%  | 村口 77口 5元 安义                  | 中又船石           |                   | 加紺佗      | IULE/他口别   | 中萌爪悠 | RE |
| 船員相關登記作業                                | •      | 1                   | AKEL113000043 | V20249                        | 無敵遊艇           | 16151818          | Abashiri | 2024-12-31 | 待申請  | 申請 |
| 國輪進港船員名單申報                              |        | 2                   | AKEL113000042 | V20249                        | 無敵遊艇           | 16151818          | Abashiri | 2024-12-31 | 待申請  | 申請 |
| 外輪進港船員名單申報                              |        |                     |               |                               |                | 共1頁,共2筆           |          |            |      |    |
| 進港船員名單重報                                |        |                     |               |                               |                |                   |          |            |      |    |
| 國輪出港船員名單申報                              |        |                     |               |                               | 版權所有 © 交       | S通部航港局 第三代航港單一窗口) | 服務平臺     |            |      |    |
| 外輪出港船員名單申報                              |        | 本系統所涉及之個            |               | 更用者之IP位置與系統使用情                | <br>射形將會受到記錄。  |                   |          |            |      |    |
| 出港船員名單重報                                |        | 系統聯繫窗口:<br>24小時客服專線 |               | 用本系統相關電腦規格:<br>」順利操作本系統,若使用IE | 瀏覽器,需使用IE版本11以 | ±•                |          |            |      |    |
| 船員調任作業                                  |        | 0800-022-120(免      |               |                               |                |                   |          |            |      |    |

# 2 外輪進港船員名單申報PM03-05-02 (2/6)

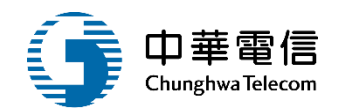

| ▶ 船舶簽證資料                                         |                                                                             |                                              |                                     | 收起一 |
|--------------------------------------------------|-----------------------------------------------------------------------------|----------------------------------------------|-------------------------------------|-----|
| 簽證編號                                             | A 4                                                                         |                                              | 安全配額證書                              |     |
| 船舶號數                                             | V 2                                                                         | 船舶呼號                                         | V A4                                |     |
| 中文船名                                             | 身 星                                                                         | 英文船名                                         | J 2                                 |     |
| IMO No.                                          | 9: 3                                                                        | MMSI編號                                       | # 2                                 |     |
| 船籍港                                              | 香港                                                                          | 船舶國籍                                         | 香港                                  |     |
| 船舶種類                                             | 多用途船                                                                        | 總噸                                           | 9957.00                             |     |
| 淨噸                                               | 5032.00                                                                     | 載重噸                                          | 13793.00                            |     |
| 重線間長                                             | 141.37                                                                      | 總長                                           | 141.37                              |     |
| 船東                                               | StED                                                                        | 運送人                                          | SF                                  |     |
| 預定進港日期                                           | 2024-12-31                                                                  | 進港港口                                         | (TWKEL)基隆港                          |     |
| 出發港                                              | (TWKHH)高雄港                                                                  | 目的港                                          |                                     |     |
| 前一港                                              | (TWKHH)高雄港                                                                  | 灾一港                                          | (TWKHH)高雄港                          |     |
| 船舶種類<br>淨噸<br>重線間長<br>船東<br>預定進港日期<br>出發港<br>前一港 | 多用途船<br>5032.00<br>141.37<br>SLED<br>2024-12-31<br>(TWKHH)高雄港<br>(TWKHH)高雄港 | 總噸<br>載重噸<br>總長<br>運送人<br>進港港口<br>目的港<br>次一港 | 9957.00<br>13793.00<br>141.37<br>SH |     |

#### 2 外輪進港船員名單申報PM03-05-02 (3/6)

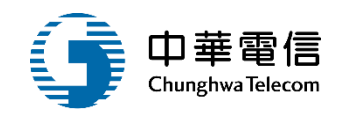

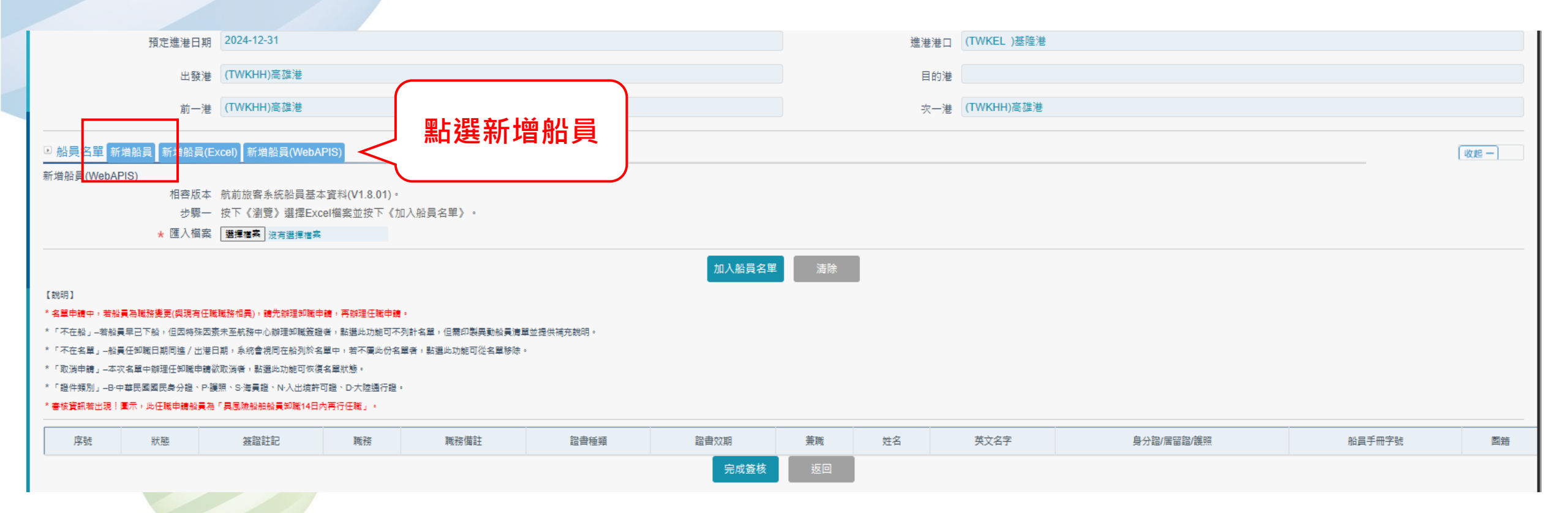

| <ul> <li>▶ 船員名單 新増船員</li> </ul>                                                                                        | ; (TWNTIT)回‱/8<br>新增船員(Excel) 【新增船員(WebAPIS)                                                                                                    |                                                                                                    |                                  | 1.輸入資料           | (收起一)  |
|----------------------------------------------------------------------------------------------------|----------------------------------------------------------------------------------------------------|----------------------------------------------------------------------------------------------------|----------------------------------|------------------|--------|
| ★ 中文姓名                                                                                                    | IEDEM                                                                                                    |                                                                                                    |                                  |                  |        |
| <b>*</b> 英文姓名                                                                                                    | IEDEM                                                                                                    |                                                                                                    |                                  |                  |        |
| 船員手冊字號                                                                                                    | 請選擇 ▼ 字第    號                                                                                                    |                                                                                                    | 船員手冊效期                           |                  |        |
| * 國籍                                                                                                    | NL (NL)荷蘭                                                                                                    | •                                                                                                    | * 出生日期                           | 2024-03-06       |        |
| ★ 出生地                                                                                                    | (Z9999)不詳                                                                                                    | v                                                                                                    | <mark>*</mark> 性別                | ◉男○女             |        |
| ★ 主要證件號碼                                                                                                    | B\ 2                                                                                                    |                                                                                                    | * 證件有效日期                         | 2024-05-07       |        |
| * 任職日期                                                                                                    | 2024-03-12                                                                                                    |                                                                                                    | * 職務                             | (99)其他<br>Master | •      |
|                                                                                                    |                                                                                                    |                                                                                                    |                                  |                  |        |
| 證書種類                                                                                                    | 請選擇                                                                                                    |                                                                                                    | 證書效期                             |                  |        |
| 證書種類<br>【說明】<br>* 名單申請中,若船員為職務援<br>*「不在船」-若船員早已下船<br>*「不在名單」-船員任卸職日<br>*「取消申請」-本次名單中辦<br>*「證件預別」-B·中華民國國               | 直 請選擇<br><b>2.加入船員名單</b><br>要(與現有任職職務相異), 請先辦理卸職申請, 再辦理任職申請。<br>, 但因特殊因素未至航務中心辦理卸職簽證者, 點選此功能可不列訴<br>期同進/出港日期, 条統會視同在船列於名單中,若不屬此份名單<br>理任卸職申請欲取消者, 點選此功能可恢復名單狀題。<br>民身分證、P.叢照、S.海員證、N·入出境許可證、D.大陸通行證。         | ▲<br>加入船員名單<br>計名單,但需印製異動船員涛單並提供補充<br>者,點選此功能可從名單移除。                                                                      | 證書效期<br>清除<br>說明 •               |                  |        |
| 證書種類<br>【說明】<br>* 名單申請中,若船員為職務題<br>*「不在船」-若船員早已下船<br>*「不在名單」-船員任印職日;<br>*「取消申請」-本次名單中辦;<br>*「證件類別」-B-中華民國國<br>* 審核] 證書 | 請選擇<br><b>2.加入船員名單</b><br>要(與現存任職職務相異), 請先辦理卸職申請, 再辦理任職申請。<br>, 但因特殊因素未至航務中心辦理卸職簽證者, 點選此功能可不列起<br>期同進 / 出港日期, 条統會視同在船列於名單中,若不屬此份名單等<br>理任卸職申請欲取消者, 點選此功能可恢復名單狀態。<br>民身分證、P-譏照、S·海員證、N-入出境許可證、D-大陸通行證。        | ▲<br>加入船員名單<br>計名單,但需印製異動船員涛單並提供補充<br>者,點選此功能可從名單移除。                                                                      | 證書效期<br>清除<br>說明 •               |                  |        |
| 證書種類<br>【說明】<br>* 名單申請中,若船員為職務盟<br>*「不在船」-若船員早已下船<br>*「不在名單」-船員任卸職日<br>*「取消申請」-本次名單中辦<br>*「證件類別」-B·中華民國國<br>* 審核] 證書   | 請選擇<br><b>     在加入船員名單</b><br>要(與現有任職職務相異),請先辦理到職會議,再辦理任職申請。<br>,但因特殊因素未至航務中心辦理卸職簽證者,點選此功能可不列<br>期同進/出港日期,系統會視同在船列於名單中,若不屬此份名單<br>理任卸職申請欲取消者,點選此功能可恢復名單狀態。<br>器員分證、P.護照、S.海員證、N.入出境許可證、D.大陸通行證。<br>種類<br>講選擇 | 加入船員名單<br>加入船員名單<br>計名單,但需印製異動船員清單並提供補充<br>者,點選此功能可從名單移除。           新名單,但需印製異動船員清單並提供補充<br>者,點選此功能可從名單移除。           3.相關資 | 證書效期<br>清除<br><sup></sup><br>開 · | 結果已列至清單中         | 田字號 國籍 |

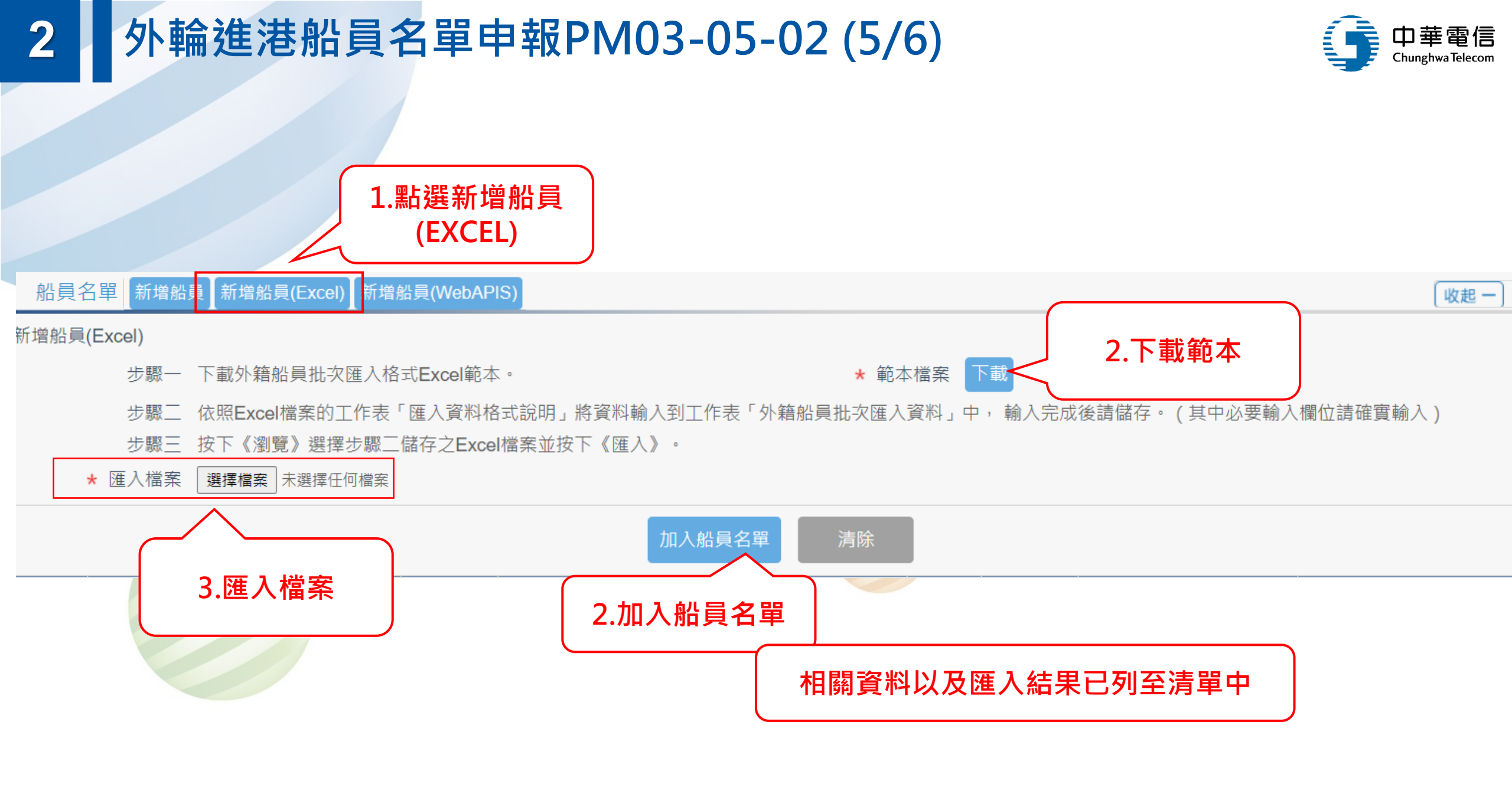

## 2 外輪進港船員名單申報PM03-05-02 (6/6)

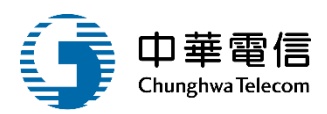

| ▶ 船舶簽證資料                            |                             |                                             |                   |                                       |             |      | 收起一            |  |
|-------------------------------------|-----------------------------|---------------------------------------------|-------------------|---------------------------------------|-------------|------|----------------|--|
| 簽證編號                                | A 4                         |                                             |                   | 安全配額證書                                |             |      |                |  |
| 船舶號數                                | V 2                         |                                             | 船舶呼號              | V A4                                  |             |      |                |  |
| 中文船名                                | \$ <b>E</b>                 |                                             | 英文船名              | J 2                                   |             |      |                |  |
| IMO No.                             | 9: 3                        |                                             | MMSI編號            | # 2                                   |             |      |                |  |
| 船籍港                                 | 香港                          |                                             | 船舶國籍              | 香港                                    |             |      |                |  |
| 船舶種類                                | 多用途船                        |                                             | 總噸                | 9957.00                               |             |      |                |  |
| 淨噸                                  | 5032.00                     |                                             | 載重噸               | 13793.00                              |             |      |                |  |
| 重線間長                                | 141.37                      |                                             |                   | 41.37                                 |             |      |                |  |
| 船東                                  | SLD                         | 1.點選新增船員(W                                  | ebAPIS)           |                                       | ſD.         |      |                |  |
| 預定進港日期                              | 2024-12-31                  | 並在匯入選擇檔案後,按加入船<br>員名留                       |                   |                                       |             |      |                |  |
| 出發港                                 | (TWKHH)高雄港                  |                                             |                   |                                       |             |      |                |  |
| 前一港                                 | (TWKHH)高雄港                  | 貝 <b>百</b> 早                                |                   |                                       |             |      |                |  |
|                                     |                             |                                             |                   |                                       |             |      |                |  |
| ● 船員名單 新增船員 新増船員(E<br>新増船員(WebAPIS) | Excel) 新増船員(WebAPIS)        |                                             |                   |                                       |             |      | 收起一            |  |
| 新增加夏(WebAFIS)<br>相容版本               | 航前旅客系統船員基本資料(V1.8.01)。      |                                             |                   |                                       |             |      |                |  |
| 步驟一                                 | 按下《瀏覽》選擇Excel檔案並按下《加入船員名單》。 | * 書樣賞與若出現!圖示,此住隨申請能異為「具風險能能能異却賦14日內再行任職」。   |                   | 2. 相關資料以及匯                            | 至清單         |      |                |  |
| * 匯入桶菜                              | 選擇權系」沒有選擇權案                 | 序號 狀態 簽證註記                                  | 職務                |                                       |             |      |                |  |
|                                     |                             | 1 在船 • (99)其他<br>Master                     |                   | <b>v</b>                              | IE 1        | В' 2 | 請選擇            |  |
|                                     |                             | 2 在船 ▼ (99)其他<br>Chief Mate                 |                   | •                                     | GAVR lentyn | 1    | 請選擇            |  |
|                                     |                             | 3 在船 ▼ (99)其他<br>Officer in charge of a nat | igational watch   | •                                     | BF ko       | 1    | 請選擇            |  |
|                                     |                             | 4 在船 ▼ (99)其他                               | - ···             | ×                                     | MA tin      | 1    | 請選擇            |  |
|                                     |                             | 5 在船 V (99)其他                               | ngatuuriai watuli | <u> </u>                              | MI: ter     | E )  | 請選擇            |  |
|                                     |                             | Officer in charge of a nav<br>(99)其他        | igational watch   | • • • • • • • • • • • • • • • • • • • |             |      |                |  |
|                                     |                             |                                             |                   |                                       |             |      | 1 1 4+ 100 200 |  |

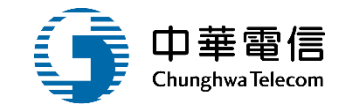

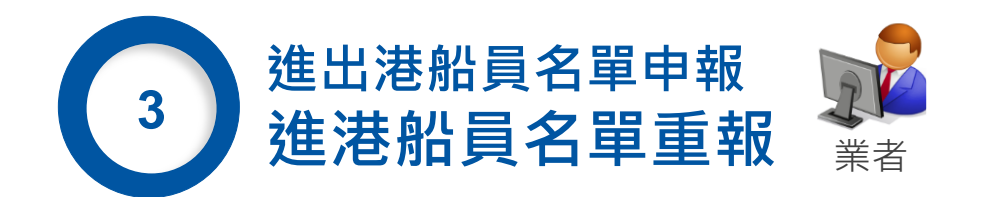

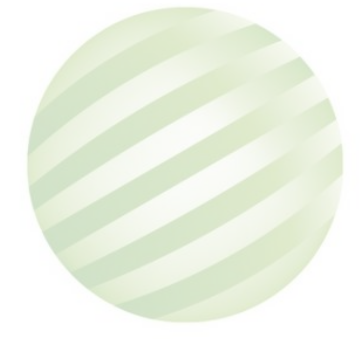

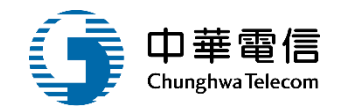

| 交通部航港局<br>Maritime and Furt Bureau, WOTC<br>□tt 航港軍→窗口服務平臺管理後台 | ▲ 選<br>單<br>可<br>到 進出港管理       | 管理系統 ▼<br>星子系統 > 船員相關登記作業 > | ▶ 進港船員名單重報 (F                                                                                           | PM030503)                                                                               |               |             | 」                   | 永然船務代理業 | 發份有限公司 您好·歌迎使用! C |  |
|----------------------------------------------------------------|--------------------------------|-----------------------------|----------------------------------------------------------------------------------------------------|-----------------------------------------------------------------------------------------|---------------|-------------|---------------------|---------|-------------------|--|
| 子簽核子系統                                                         | 查詢結果                           |                             |                                                                                                    |                                                                                         |               |             |                     |         |                   |  |
| 開服務子系統                                                         | 序號                             | 簽證編號                        | 船舶編號                                                                                                    | 中文船名                                                                                    | IMO 编號        | 船籍港         | 預定進港日期              | 申請狀態    | 功能                |  |
| 由貿易港區管理子系統                                                     | 1                              | AKEL109003793               | V19035                                                                                                  | 正利北極機輪                                                                                  | 9833369       | 利馬索爾        | 2020-09-17          | 待申請     | 申請列印給員資料          |  |
| 口名稱管理子系統                                                       | 2                              | AKEL109003814               | V19296                                                                                                  | 正利黎明輪                                                                                   | 9867712       | 新加坡         | 2020-09-21          | 待申請     | 申請列印給員資料          |  |
| 出港管理子系統                                                        | 3                              | AKEL109003792               | 015908                                                                                                  | 國強                                                                                      | 9172313       | 基隆港         | 2020-09-18          | 待申請     | 申請列印給員資料          |  |
| 進港預報/重報作業                                                      | 4                              | AKEI 109003802              | V18793                                                                                                  | 金座                                                                                      | 9867073       | 整羅維西        | 2020-09-18          | 信由請     | 电制 利田崎園業料         |  |
| 出港預報/重報作業                                                      |                                | AREE 10000002               | 10100                                                                                                   | 246 GE                                                                                  | # 4 7         | ++ 4 302    | 2020-00-10          | 12 7 84 |                   |  |
| 旅客名單申報作業                                                       |                                |                             |                                                                                                    |                                                                                         | 共工具           | - 六 4 軍     |                     |         |                   |  |
| 船員相關登記作業                                                       |                                |                             |                                                                                                    | 版權的                                                                                     | 有 ◎ 交通部航港局 第日 | 二代航港單一窗口服務5 | ₽ <u>₩</u>          |         |                   |  |
| 闔輪進港船員名單申報                                                     | 本系統所涉及                         | 之個人敏感資訊將依個資法進               | 行蒐集、處理,且使                                                                                               | 用者之IP位置與系統使用                                                                            | 青形將會受到記録・     |             |                     |         |                   |  |
| 外輪進港船員名單申報                                                     | 系統聯繫窗口                         | :                           | 使用本系統相關                                                                                                 | <b>周電</b> 騰規格:                                                                          |               |             |                     |         |                   |  |
| 進港船員名軍重戰                                                       | 24小時客服專線:<br>0800-022-120(免付要) |                             | <ul> <li>         ·        為順利操作本         <ul> <li>             如低於IE11         </li> </ul> </li> </ul> | ●為順利操作本系統,若使用IE瀏覽器,需使用IE版本11以上<br>●如低於IE11,則需至功能列->相容性檢視設定->將mtnet.gov.tw的總址移除,方能使用本系統。 |               |             |                     |         |                   |  |
| 蜀鲸出进桥画名留由超                                                     |                                |                             |                                                                                                    |                                                                                         |               |             | Calendaria (Marine) |         |                   |  |

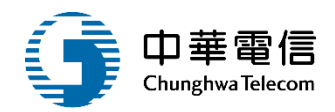

| 申請資料       |             |   |         | (收起一)                      |
|------------|-------------|---|---------|----------------------------|
| 受理單位       | (KHH)南部航務中心 | ¥ |         |                            |
| 申請公司統編     | 28283280    |   | 申請公司名稱  | 航昇威仕船務代理股份有限公司             |
| * 申請公司地址   | 高雄市         |   | * 聯絡人姓名 | 曾怡                         |
| * 申請公司電話   | 07-         |   | * 聯絡人電話 | 01                         |
| 申請人姓名      | 曾 怡         |   |         |                            |
| ★ 申請人Email | @gmail.com  |   |         |                            |
| 申請日期       | 2020-09-15  |   | * 上傳附件  | 選擇檔案 未選擇任何檔案<br>檔案大小限制10MB |
|            | 進港船員名單重報    |   |         |                            |
| * 申請說明     |             |   |         |                            |
|            |             |   |         |                            |
| 船舶簽證資料     |             |   |         | [收起一]                      |

#### 進港船員名單重報PM03-05-03 (3/8)

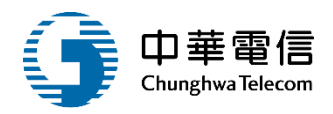

||な起 ---

交通部航港局 Maritime and Port Bureau, MOTC 第二代航港單一窗口服務平臺管理後台 電子簽核子系統 公開服務子系統 自由貿易港區管理子系統 港口名稱管理子系統 進出港管理子系統 進港預報/重報作業

出港預報/重報作業

旅客名單申報作業

船員相關登記作業

國輪進港船員名單申報

外輪進港船員名單申報

進港船員名單重報

國輪出港船員名單申報

外輪出港船員名單申報

出港船員名單重報

| 船舶簽證資料 |                          |
|--------|--------------------------|
| 簽證編號   | AKHH109015929            |
| 船舶號數   | V07998                   |
| 中文船名   | 寶海豚                      |
| IMO編號  | 9400227                  |
| 船籍港    | 浙江舟山 <b>(ZOS)</b>        |
| 船舶種類   | 油化船                      |
| 淨噸     | 1175.00                  |
| 重線間長   | 89.44                    |
| 船東     | 東展船運股份公司                 |
| 預定進港日期 | 2020-09-17               |
| 出發港    | (AUTHS)Tweed Heads South |
| 前一港    | (TWKHH)高雄港               |

|        |                            | HIRE |  |
|--------|----------------------------|------|--|
|        | 安全配額證書                     |      |  |
| 船舶呼號   | BPLQ                       |      |  |
| 英文船名   | BAO HAI TUN                |      |  |
| MMSI編號 | 412373550                  |      |  |
| 船舶國籍   | 中國大陸                       |      |  |
| 總噸     | 2984.00                    |      |  |
| 載重噸    | 3845.00                    |      |  |
| 總長     | 98.00                      |      |  |
| 運送人    | DONGZHAN SHIPPING CO., LTD |      |  |
| 進港港口   | (TWAPG)安平商港                |      |  |
| 目的港    | (TWKHH)高雄港                 |      |  |
| 次一港    | (TWKEL)基隆港                 |      |  |

| 進港橋              | 進港船員名車重報PM03-05-03 (4/8) |                |        |          |          |       |        |    |       |  |  |  |  |
|------------------|--------------------------|----------------|--------|----------|----------|-------|--------|----|-------|--|--|--|--|
| 船員名單<br>新增船      | 員 新변熱員(Excel)            |                |        |          |          |       | 2.輸入資料 | ¥  | [收起一] |  |  |  |  |
| * 中文姓名<br>* 英文姓名 | 土 佩<br>PAGGY             | 工品进利相加         |        |          |          |       |        |    |       |  |  |  |  |
| 船員手冊字號           | 請選擇 ▼ 字第                 | 號              |        | 船員手冊效勢   | 月 2046-  | 09-25 |        |    |       |  |  |  |  |
| ★ 國籍             | TW (TW)台灣,中華             | 薛民國            | ¥      | * 出生日    | 月 1974-0 | 09-01 |        |    |       |  |  |  |  |
| * 出生地            | (10001)新北市               |                |        | * 性5     | ◎男○      | 文     |        |    |       |  |  |  |  |
| ★ 主要證件號碼         | 01                       |                |        | * 證件有效日期 | 月 2029-0 | 09-11 |        |    |       |  |  |  |  |
| * 任職日期           | 2020-09-01               |                |        | * 職羽     | 务 (14)三  | 管輪    |        |    | ¥     |  |  |  |  |
| 證書種類             | (C70)三等管輪                |                | *      | 證書效類     | 月 2057-0 | 09-26 |        |    |       |  |  |  |  |
|                  |                          | 3.點選加入<br>傳員名單 | 加入船員名單 | 清除       |          |       |        |    |       |  |  |  |  |
| 序號 狀態            | 簽證註記                     | 職務 職務備註        | 證書種類   | 證書效期     | 兼職       | 姓名    | 船員手冊字號 | 國籍 | 出生日期  |  |  |  |  |
|                  |                          | 儲存             | 清除     | 列印船員名單   | 返回       |       |        |    |       |  |  |  |  |

# 3 進港船員名單重報PM03-05-03 (5/8)

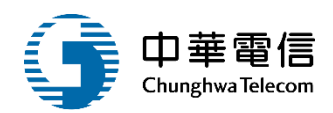

| 船舶種類   | 油化船                      | 總噸   | 2984.00                    |
|--------|--------------------------|------|----------------------------|
| 淨噸     | 1175.00                  | 載重噸  | 3845.00                    |
| 重線間長   | 89.44                    | 總長   | 98.00                      |
| 船東     | 東展船運股份公司                 | 運送人  | DONGZHAN SHIPPING CO., LTD |
| 預定進港日期 | 2020-09-17               | 進港港口 | (TWAPG)安平商港                |
| 出發港    | (AUTHS)Tweed Heads South | 目的港  | (TWKHH)高雄港                 |
| 前一港    | (TWKHH)高雄港               | 灾一港  | (TWKEL)基隆港                 |

| 船員名 | 船員名單 新增船員 新增船員(Excel) 收起一 |   |        |     |      |        |            |    |    |              |         |    |  |
|-----|---------------------------|---|--------|-----|------|--------|------------|----|----|--------------|---------|----|--|
| 序號  | 狀態                        |   | 簽證註記   | 職務  | 職務備註 | 證書種類   | 證書效期       | 兼職 | 姓名 | 船員手冊字號       | 國籍      | Ł  |  |
| 1   | 在船                        | • |        | 三管輪 |      | 三等管輪   | 2057-09-26 |    | 王佩 | 請選擇字第000000號 | 台灣,中華民國 | 19 |  |
|     | 點選儲存                      |   | $\sum$ | 儲存  | 清除   | 列印船員名單 | 3          | 返回 |    |              |         |    |  |

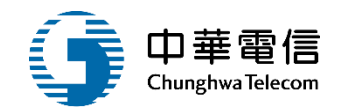

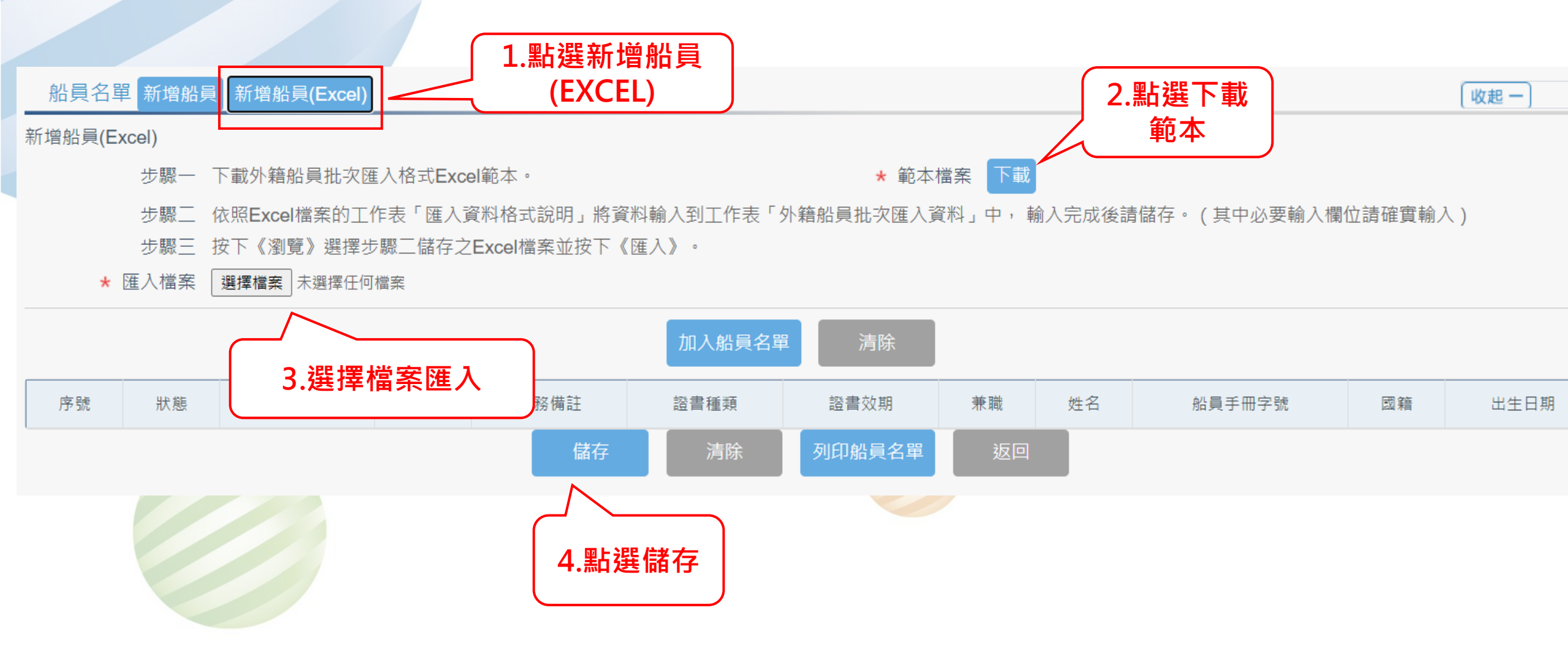

## 3 進港船員名單重報PM03-05-03 (7/8)

關 閉 進出港管理子系統 > 船員相關登記作業 > 進港船員名單重報 (PM030503)

#### 查詢結果

| 序號      | 簽證編號          | 船舶編號   | 中文船名 | IMO 編號  | 船籍港       | 預定進港日期     | 申請狀態 | 功能       |  |  |
|---------|---------------|--------|------|---------|-----------|------------|------|----------|--|--|
| 1       | AKHH109015929 | V07998 | 寶海豚  | 9400227 | 浙江舟山(ZOS) | 2020-09-17 | 待申請  | 申請列印船員資料 |  |  |
| 共1頁,共1筆 |               |        |      |         |           |            |      |          |  |  |
|         |               |        |      |         |           |            |      |          |  |  |

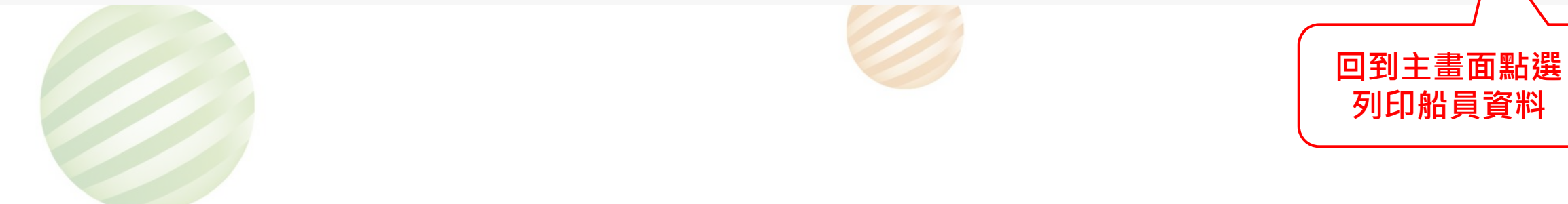

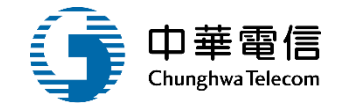

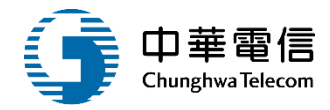

|                                           |                                            |                                             | 船員                                     | 名單                                          |                                                             |                                                                |  |
|-------------------------------------------|--------------------------------------------|---------------------------------------------|----------------------------------------|---------------------------------------------|-------------------------------------------------------------|----------------------------------------------------------------|--|
|                                           |                                            |                                             | CREW LIST (                            | IMO FORM)                                   |                                                             |                                                                |  |
| 出發港                                       | First portage :                            | Tweed Heads South                           |                                        | 9                                           | 頁次                                                          | 1                                                              |  |
| 目的港                                       | E Destination :                            | 高雄港                                         | 悲港 Arrival                             | □出港Departure                                | Page No                                                     | ) <b>*</b>                                                     |  |
| I.船舶名稱 Name of ship<br>寶海豚<br>BAO HAI TUN |                                            |                                             | 2.建/出港口<br>Port of arrival/dep<br>安平商港 | varture                                     | 3.進/出港日期<br>Date of arrival/dep<br>2020/9/17                | arture                                                         |  |
| 4.船舶國籍 Nationality of ship<br>中國大陸        |                                            |                                             | 5.前/次一港 Por<br>高雄港/基隆港                 | t arrived from / to                         | 6.船員手冊字號<br>與效期<br>Nature and No of                         | 證書種類與期限<br>Nature and<br>Expiration date<br>of the certificate |  |
| 總順位 Gross Tonnage: 1175                   |                                            |                                             | 馬力 H. Power:                           | - V.A.                                      | (seaman's passport)                                         |                                                                |  |
| 7.No.                                     | 8.姓名 Family name,<br>given names           | 9.職務與任職日<br>Rank or rating and Signed<br>On | 10.國籍<br>Nationality                   | 11.出生年月日<br>與出生地<br>Date and place of birth | Nature and No of<br>identity document<br>(seaman's passport |                                                                |  |
| 1                                         | 王 佩                                        | 三管輪<br>2020/09/01                           | 台灣,中華民國                                | 1974/09/01<br>台灣,中華民國                       |                                                             | 三等管輪<br>2057/09/26                                             |  |
| 12.弗丹书<br>Date an                         | 長或代理人簽名、日期<br>d signature by master, autho | rized agent or officer                      |                                        |                                             | 進出港簽證編號<br>申請單編號: PM<br>列印日期 : 2020                         | : AKHH109015929<br>03-05-03-F109091000<br>09/16 11:56:35       |  |

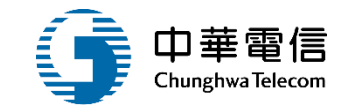

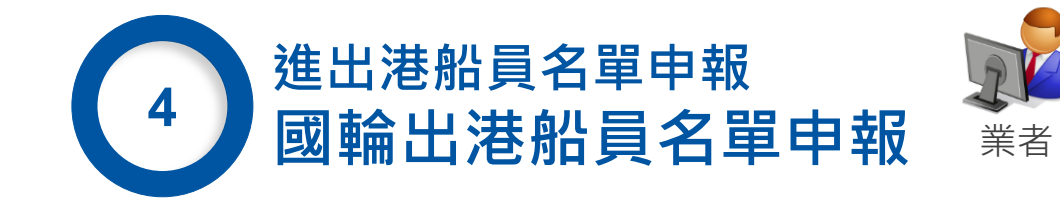

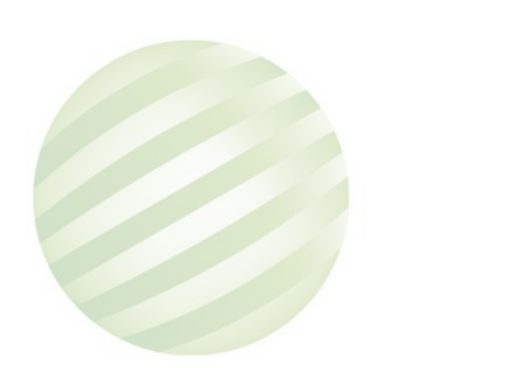

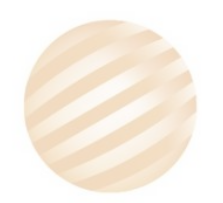

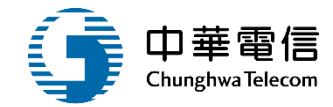

Ð

盟 港奴業務

3小時59分鐘0秒 航昇威仕船務代理(股)公司 您好·歡迎使用!

調 問 進出港管理子系統 > 船員相關登記作業 > 國輪出港船員名單申報 (PM030504)

#### 查詢結果

| 序號 | 簽證編號          | 船舶編號   | 中文船名  | IMO 編號 | 船籍港   | 預定出港日期     | 申請狀態   |      | 功能    |
|----|---------------|--------|-------|--------|-------|------------|--------|------|-------|
| 1  | AKHH096005109 | 014746 | 金順風   |        | 臺中港   | 2007-05-19 | 申請船員名單 | 點選編輯 | 25 PR |
| 2  | AKHH096503160 | 014713 | 清田11號 | *      | 臺中港   | 2007-06-07 | 申請船員名單 |      | 鍎帽    |
| 3  | AKHH096504001 | 930268 | 虎鲸號   | Ť.     | 臺中港   | 2007-06-01 | 申請船員名單 |      | 編輯    |
| 4  | AKHH096504404 | 014716 | 順豐達   |        | 臺中港   | 2007-06-22 | 申請船員名單 |      | 編報    |
| 5  | AKHH096505361 | 014714 | 清田12號 |        | 臺中港   | 2007-07-04 | 申請船員名單 |      | 編輯    |
| 6  | AKHH096516130 | 013442 | 中油1號  | ÷      | 臺中港   | 2008-01-29 | 申請船員名單 | R.   | 編輯    |
|    |               |        |       | 共1]    | 頁,共6筆 |            |        |      |       |

## 4 國輸出港船員名單申報 PM03-05-04 (2/9)

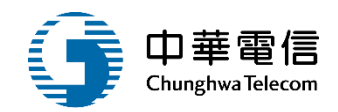

| 國<br>関 進出港管理子系統 > 船 | 凸員相關登記作業 > 國輪出港船員名單申報 (PM030504) |                       |       |
|---------------------|----------------------------------|-----------------------|-------|
| 中請資料                |                                  |                       | (收起一) |
| 受理單位                | (KHH)南部航務中心 ▼                    |                       |       |
| 申請公司統編              | 28283280                         | 申請公司名稱 航昇威仕船務代理股份有限公司 |       |
| ★ 申請公司地址            | 高雄市                              | * 聯絡人姓名 曾 怡           |       |
| ★ 申請公司電話            | 07-                              | ★ 聯絡人電話 012           |       |
| 申請人姓名               | 曾治                               |                       |       |
| ★ 申請人Email          | ail.com                          |                       |       |
| 申請日期                | 2020-09-16                       |                       |       |
|                     | 國輪出港船員名單申報                       |                       |       |
| ★ 申請說明              |                                  |                       |       |
|                     |                                  |                       |       |
|                     |                                  | 輸入資料                  |       |

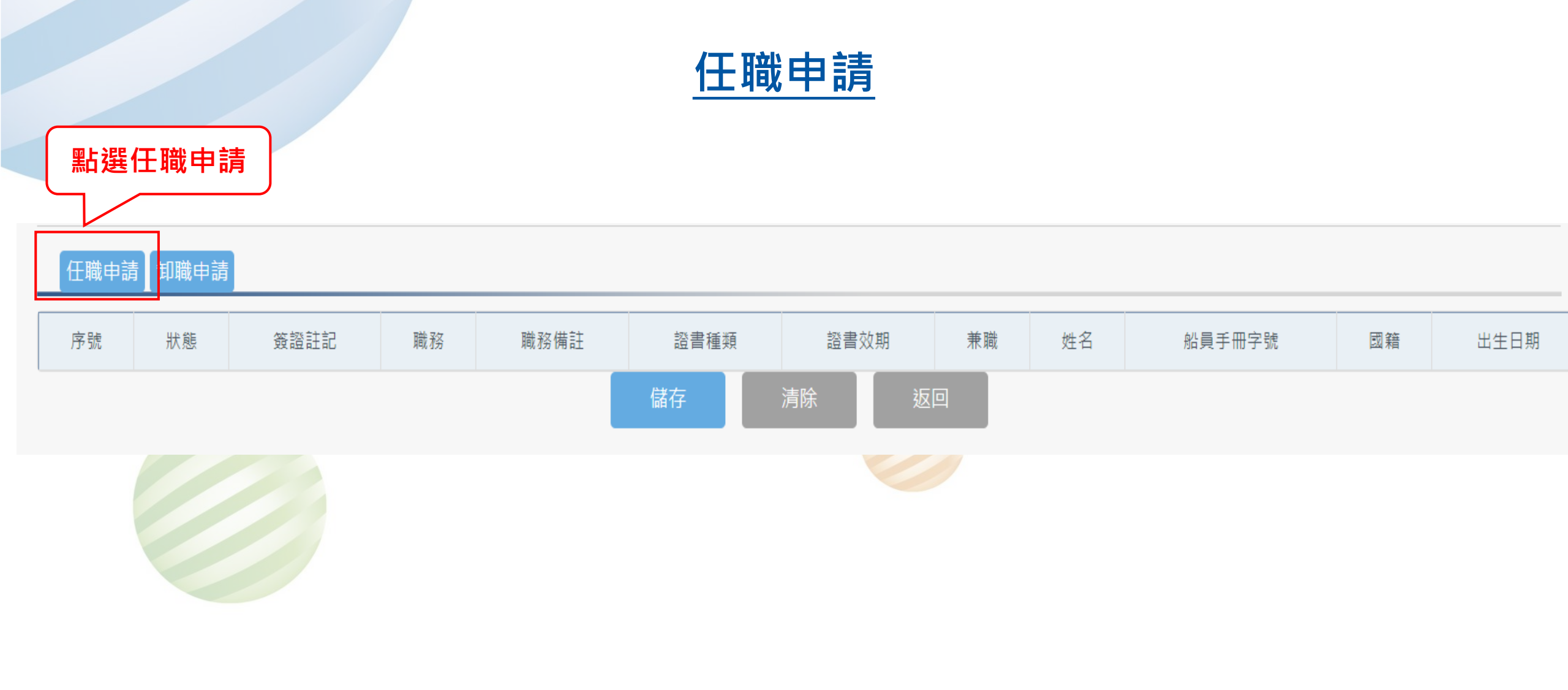

#### 國輪出港船員名單申報 PM03-05-04 (3/9)

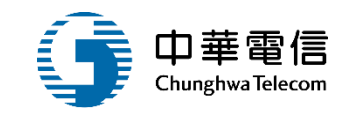

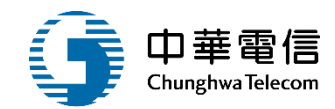

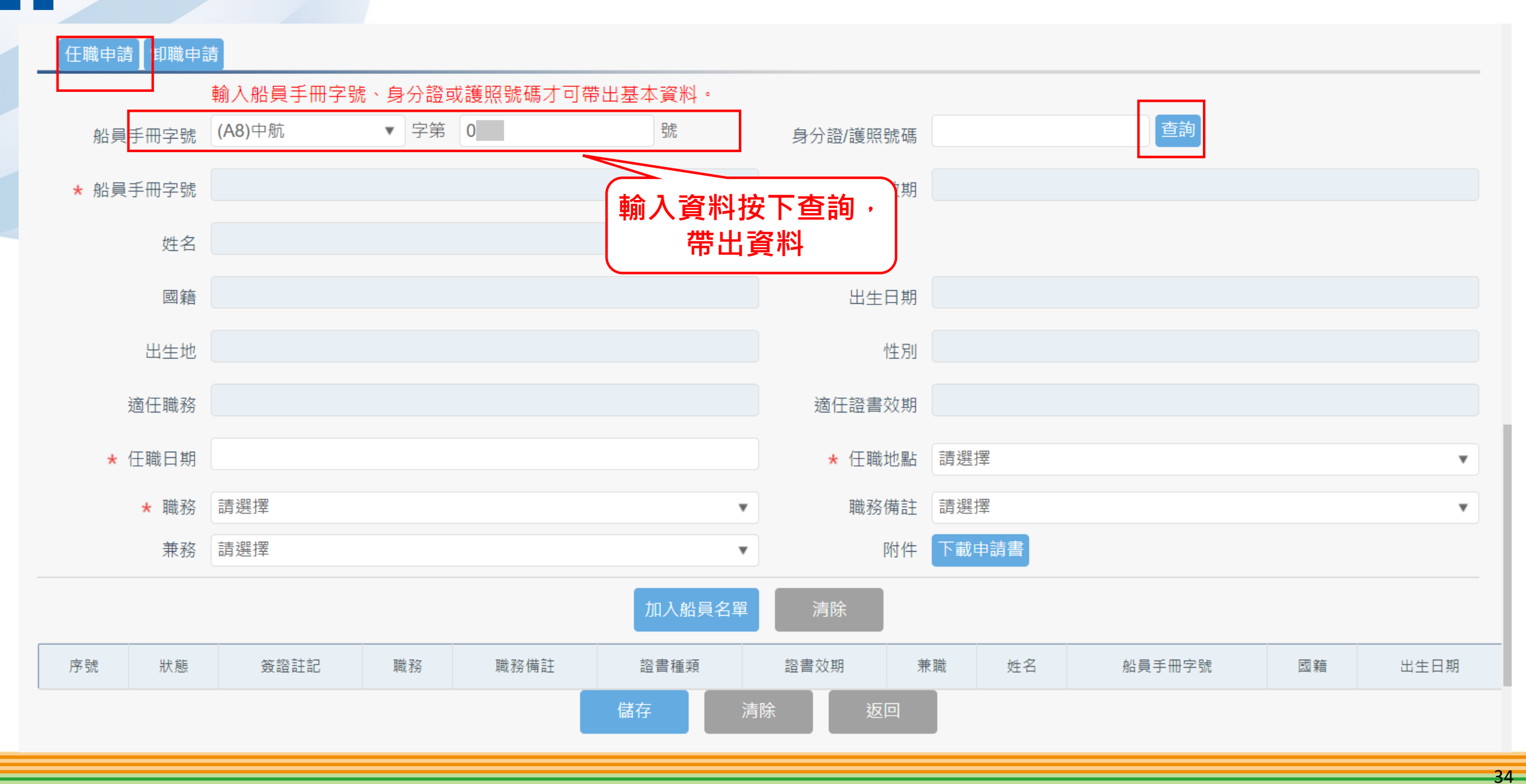

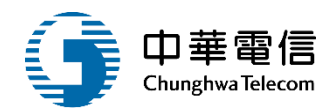

| 任職申請】卸職申請 | 清          |                |                  |              |             |        |    |      |  |
|-----------|------------|----------------|------------------|--------------|-------------|--------|----|------|--|
|           | 輸入船員手冊字號、  | 身分證或護照號碼才      | 可帶出基本資料。         |              |             |        |    |      |  |
| 船員手冊字號    | 請選擇        | 字第             | 5/范              | 身分證/護照號碼     | H12         | 查詢     |    |      |  |
| ★ 船員手冊字號  | 中航字第0 號    |                |                  | 手冊效期         | 2022-07-26  |        |    |      |  |
| 姓名        | 林葳         |                |                  |              |             |        |    |      |  |
| 國籍        | 台灣,中華民國    |                |                  | 出生日期         | 1982-04-19  |        |    |      |  |
| 出生地       | 桃園市        |                | 1. 輸入資料          | 性別           | 男           |        |    |      |  |
| 適任職務      |            |                |                  | 適任證書效期       |             |        |    |      |  |
| ★ 任職日期    | 2020-09-14 |                |                  | ★ 任職地點       | (TW035 )鳳鼻頭 |        |    | •    |  |
| ★ 職務      | (17)管輪     |                | •                | 職務備註         | (B)國外異動下船   | i      |    | •    |  |
| 兼務        | (15)輪機實習生  |                | •                | 附件           | 下載申請書       |        |    |      |  |
|           | (          |                | 加入船員名單           | 清除           |             |        |    |      |  |
| 序號狀態      | 簽證註記       | 2.點選加入<br>船員名單 | 證書種類<br>儲存<br>清陽 | 證書效期<br>余 返回 | ê職 姓名       | 船員手冊字號 | 國籍 | 出生日期 |  |

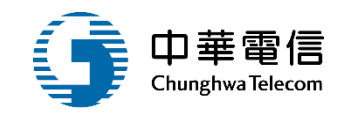

#### 任職申請 卸職申請

| 序號 | 狀態   | 簽證註記 | 職務 | 職務備註   | 證書種類 | 證書效期 | 兼職    | 姓名  | 船員手冊字號 | 國籍      |   |
|----|------|------|----|--------|------|------|-------|-----|--------|---------|---|
| 1  | 任職申請 | 未簽證  | 管輪 | 國外異動下船 |      |      | 輪機實習生 | 林:葳 | 中航字第 號 | 台灣,中華民國 | 1 |
|    |      |      |    |        | 儲存   | 清除   | 返回    |     |        |         |   |

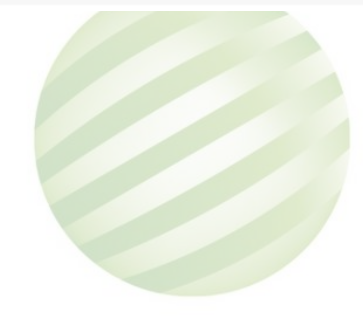

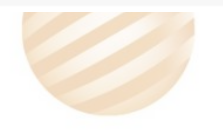
#### 國輸出港船員名單申報 PM03-05-04 (7/9)

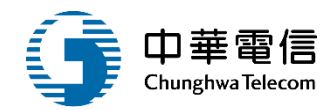

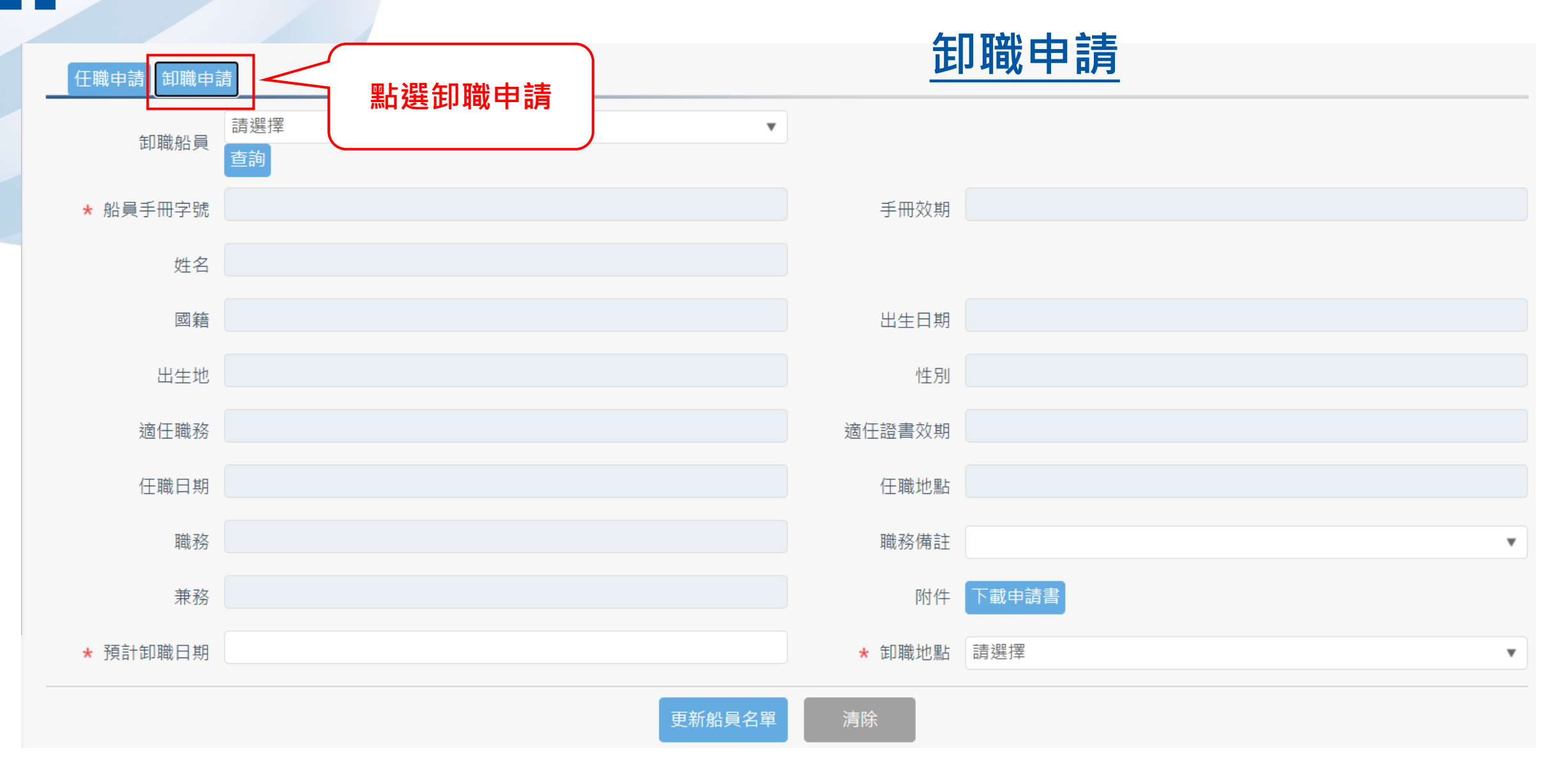

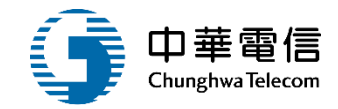

| ▶任識申請】 | 卸識申 | 請         | 7      |            |
|--------|-----|-----------|--------|------------|
| 卸職     | 船員  | 請選擇       |        |            |
| ★ 船員手冊 | 字號  | 基港字第05    | 手冊效期   | 104-04-06  |
| ţ      | 姓名  | 蕭生        |        |            |
| I      | 國籍  | 台灣,中華民國   | 出生日期   | 043-01-08  |
| 出;     | 生地  |           | 性別     | 男          |
| 適任!    | 職務  | 幹練水手      | 適任證書效期 | 105-12-31  |
| 任職     | 日期  | 101-02-08 | 任職地點   |            |
| I      | 職務  | 幹練水手      | 職務備註   | •          |
| 3      | 兼務  |           | 附件     | 下載申請書      |
| ★ 預計卸職 | 日期  | 108-08-21 | ★ 卸職地點 | (TWKEL)基隆港 |
|        |     | 更新船員名單    | 清除     |            |

## 4 國輸出港船員名單申報 PM03-05-04 (9/9)

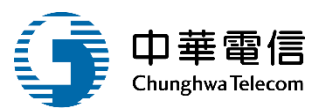

| 7  | 在船 | Y     | 木匠         |    | 乙級船員航行當值         | 102-11-27    | 江宏  | 基港字第05 | 台灣,中華民國 |
|----|----|-------|------------|----|------------------|--------------|-----|--------|---------|
| 8  | 在船 | Ŧ     | 大副         |    | 一等大副             | 104-09-15    | 林勇  | 基港字第06 | 台灣,中華民國 |
| 9  | 在船 | Y     | 船長         |    | 一等船長             | 105-05-09 過期 | 吳馨  | 基港字第06 | 台灣,中華民國 |
| 10 | 在船 | T     | 航海實習生      |    |                  |              | 供旨  | 基港字第07 | 台灣,中華民國 |
| 11 | 在船 | Y     | 輪機實習生      |    |                  | 過期           | 林宇  | 基港字第07 | 台灣,中華民國 |
| 12 | 在船 | Ŧ     | 管輪         | 晉級 | 一等管輪             | 105-12-31 過期 | 林鈞  | 基港字第07 | 台灣,中華民國 |
| 13 | 在船 | Y     | 管輪         |    | 一等管輪             | 103-12-29 過期 | 陳原  | 基港字第07 | 台灣,中華民國 |
| 14 | 在船 | Ŧ     | 航海實習生      |    | GMDSS 通用值機員      | 103-12-10 過期 | 韓 祐 | 基港字第08 | 台灣,中華民國 |
| 15 | 在船 | Y     | 船副         |    | 一等船副             | 105-09-06 過期 | 陳亨  | 基港字第04 | 台灣,中華民國 |
| 16 | 在船 | •     | 幹練水手       |    | 乙級船員航行當值         | 102-05-15 過期 | 張 軒 | 基港字第0  | 台灣,中華民國 |
| 17 | 在船 | Y     | 服務生        |    | 乙級船員輪機當值         | 104-07-21 過期 | 熊明  | 基港字第08 | 台灣,中華民國 |
| 18 | 在船 | •     | 銅匠         |    | 乙級船員輪機當值         | 105-12-31    | 禹 霖 | 高港字第02 | 台灣,中華民國 |
| 19 | 在船 | ¥     | 機匠長        |    | 乙級船員輪機當值         | 105-12-31    | 陳生  | 高港字第0: | 台灣,中華民國 |
| 20 | 在船 | 旦份    | 、          |    | 一等管輪             | 105-10-06 過期 | 陳裕  | 高港字第04 | 台灣,中華民國 |
|    |    | 坦文 13 | 之和 迭 陥 1 子 |    | <b></b> 儲存    清除 | 返回           |     |        |         |

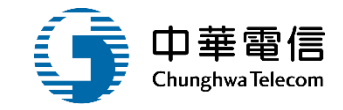

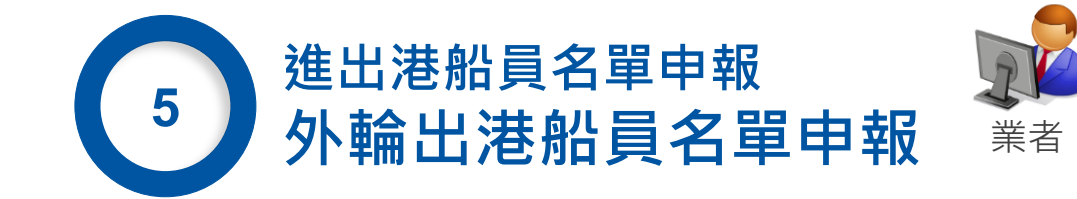

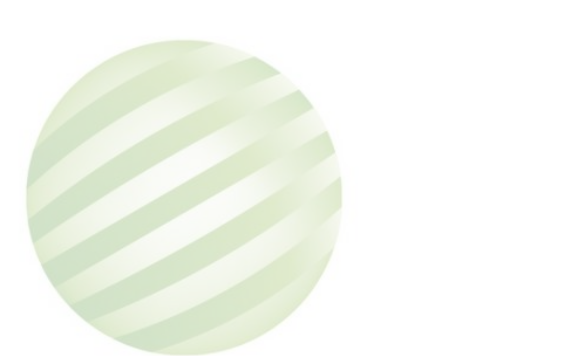

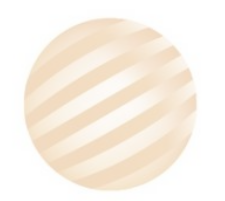

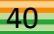

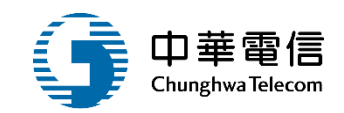

| 問<br><b>∢</b> 進出港管理∹ | 子系統 > 船員相關登記作業 > 外輪出港舶           | 沿員名單申報 (PM030505 | )    |         |          |            |        |              |      |
|----------------------|----------------------------------|------------------|------|---------|----------|------------|--------|--------------|------|
| ▶ 查詢條件               |                                  |                  |      |         |          |            |        |              | 展開 + |
|                      | 簽證編號                             |                  |      |         |          | 文船名        |        |              |      |
| Ŧ                    | 頁定出港日期                           |                  |      |         | 出港預      | 報港口 請選擇    |        |              | ¥    |
| 以下列出進                | 出港日期於 2025/4/1 以後尚未 <sup>6</sup> | 申報船員名單之簽證        | •    | 查詢      | 清除       |            | ſ      | 찍 는 논문 소등 보모 | )    |
| ■查詢結果                |                                  |                  |      |         |          |            |        | <b></b>      |      |
| 序號                   | 簽證編號                             | 船舶號數             | 中文船名 | IMO 編號  | 船籍港      | 預定出港日期     | 申請狀態   | 申請編號         | 功能   |
| 1                    |                                  | V02175           | 安卓   | 9307188 | 哈密爾頓     | 2025-04-21 | 申請船員名單 | -            | 編輯   |
|                      |                                  |                  |      | # 1     | 百, 土 1 筆 |            |        |              |      |

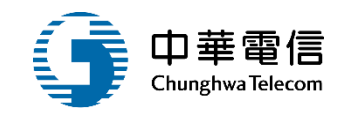

| ▶ 申請資料     |                                                                                                    | <u>لا</u> | 起一    |
|------------|----------------------------------------------------------------------------------------------------|-----------|-------|
| 受理單位       | (KEL)北部航務中心 ▼                                                                                                  |           |       |
| 申請公司統編     | 1.1.1.1.1.1.1.1.1.1.1.1.1.1.1.1.1.1.1.1.                                                                       | 申請公司名稱    |       |
| ★ 申請公司地址   |                                                                                                    | ★ 聯絡人姓名   |       |
| ★ 申請公司電話   |                                                                                                    | ★ 聯絡人電話 0 |       |
| 申請人姓名      | and a second second second second second second second second second second second second second second second |           |       |
| ★ 申請人Email |                                                                                                    |           |       |
| 申請日期       | 2025-06-03                                                                                                    |           |       |
|            |                                                                                                    |           |       |
| ,由建治田      | 外輪出港船員名單申報                                                                                                    |           |       |
| ★ 午頭或吻     |                                                                                                    |           | le le |
|            |                                                                                                    |           |       |

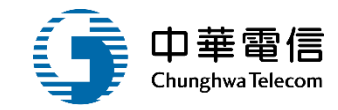

| ▶ 船舶簽證資料 |                   |        | [收起一]               |
|----------|-------------------|--------|---------------------|
| 簽證編號     |                   |        | 安全配額證書              |
| 船舶號數     | V02175            | 船舶呼號   | ZCDR8               |
| 中文船名     | 安卓                | 英文船名   | METHANE RITA ANDREA |
| IMO No.  | 9307188           | MMSI編號 | 310499000           |
| 船籍港      | 哈密爾頓              | 船舶國籍   | (BM)百慕達             |
| 船舶種類     | 液化天然氣船            | 總噸     | 95753.00            |
| 淨噸       | 28726.00          | 載重噸    | 79046.20            |
| 重線間長     | 272.25            | 總長     | 283.06              |
| 船東       | GAS-SIXTEEN LTD.  | 運送人    | GAS-SIXTEEN LTD.    |
| 預定出港日期   | 2025-04-21 06:00  | 出港港口   | (TWKTA)觀塘港          |
| 出發港      | (QARLF)Ras Laffan | 目的港    | (QARLF)Ras Laffan   |
| 前一港      | (TWKHH)高雄港        | 次一港    | (QARLF)Ras Laffan   |

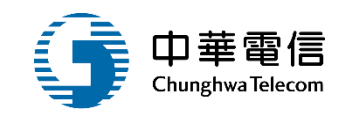

| 1.點選新地        | 曾船員                           |                |          |      |       |
|---------------|-------------------------------|----------------|----------|------|-------|
| 船員名單 新增船員 新增船 | 器員(Excel)】新增船員(WebAPIS)】任職申請】 | 印職申請【匯入外籍船員名單】 |          |      | (收起一) |
| ★ 中文姓名        |                               |                |          |      |       |
| * 英文姓名        |                               |                |          |      |       |
| ★ 國籍          | 請選擇                           | •              | ★ 出生日期   |      |       |
| 出生地           | 請選擇                           | v              | ★ 性別     | 〇男〇女 |       |
| ★ 主要證件號碼      |                               |                | ★ 證件有效日期 |      |       |
| 任職日期          |                               |                | * 職務     | 請選擇  | •     |
| 證書種類          | 詩選擇                           | Ψ              | 證書效期     |      |       |
|               | 2.輸入資<br>點選加入                 | 加入船員名單<br>出員名單 | 清除       |      |       |

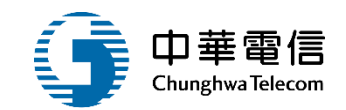

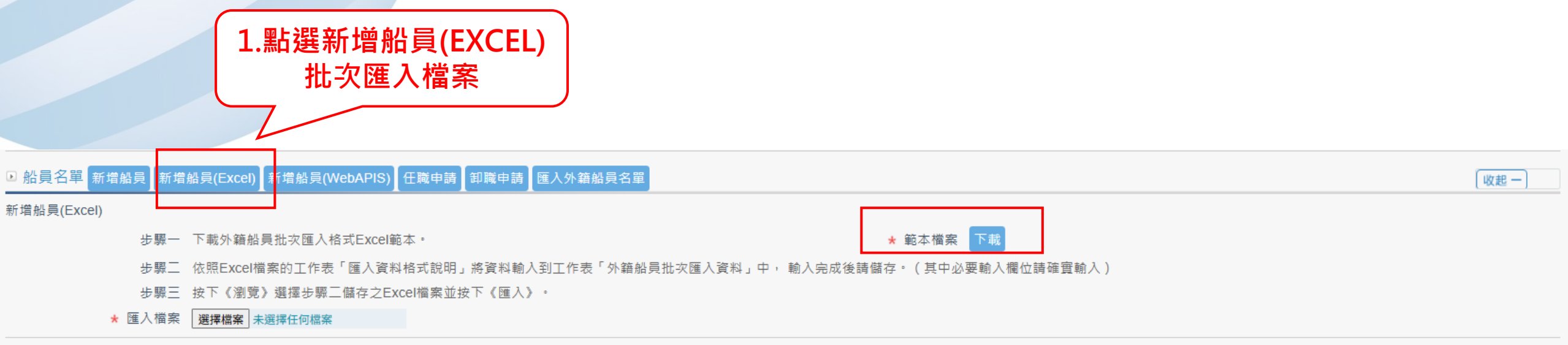

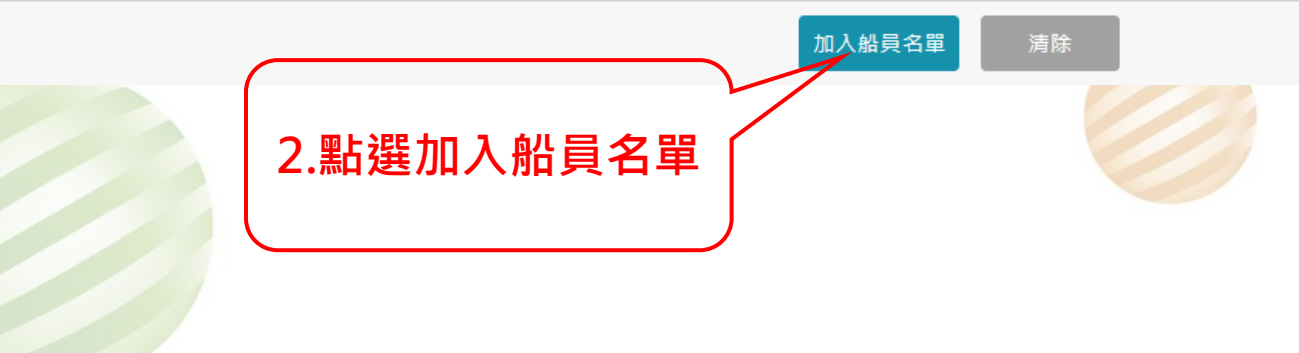

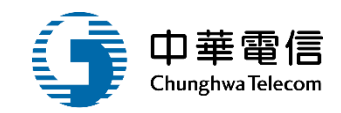

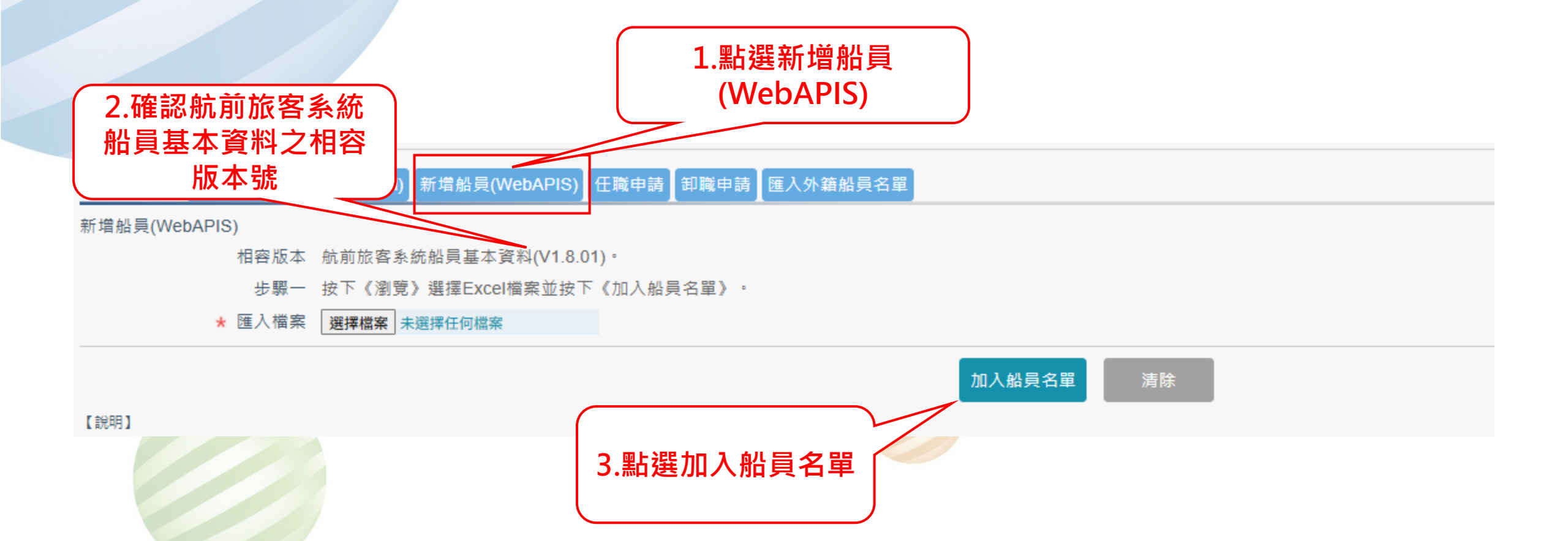

# 5 外輪出港船員名單申報 PM03-05-05 (7/9)

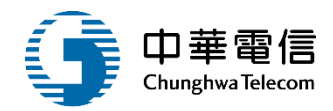

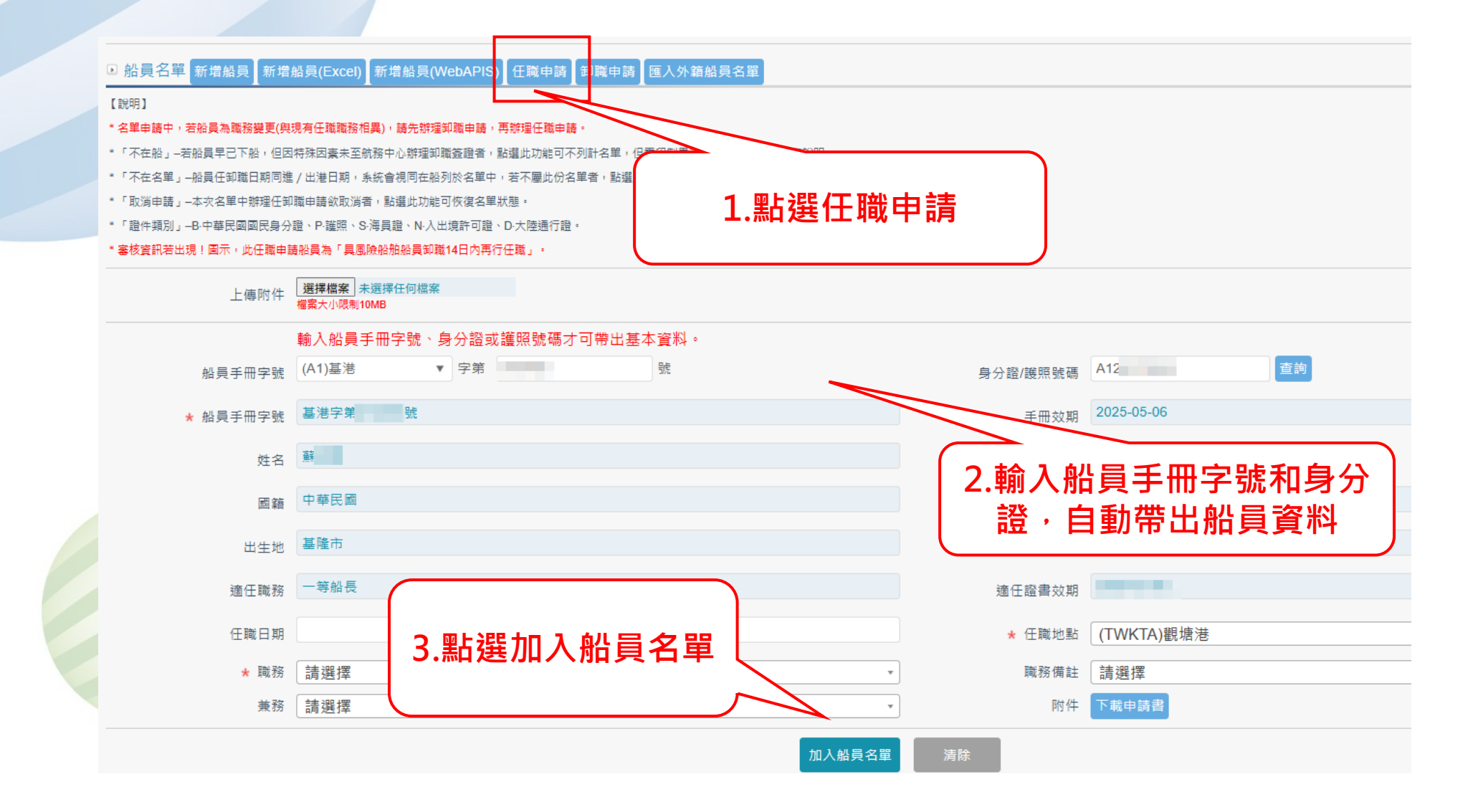

# 5 外輪出港船員名單申報 PM03-05-05 (8/9)

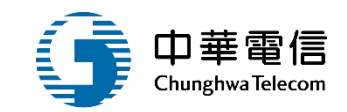

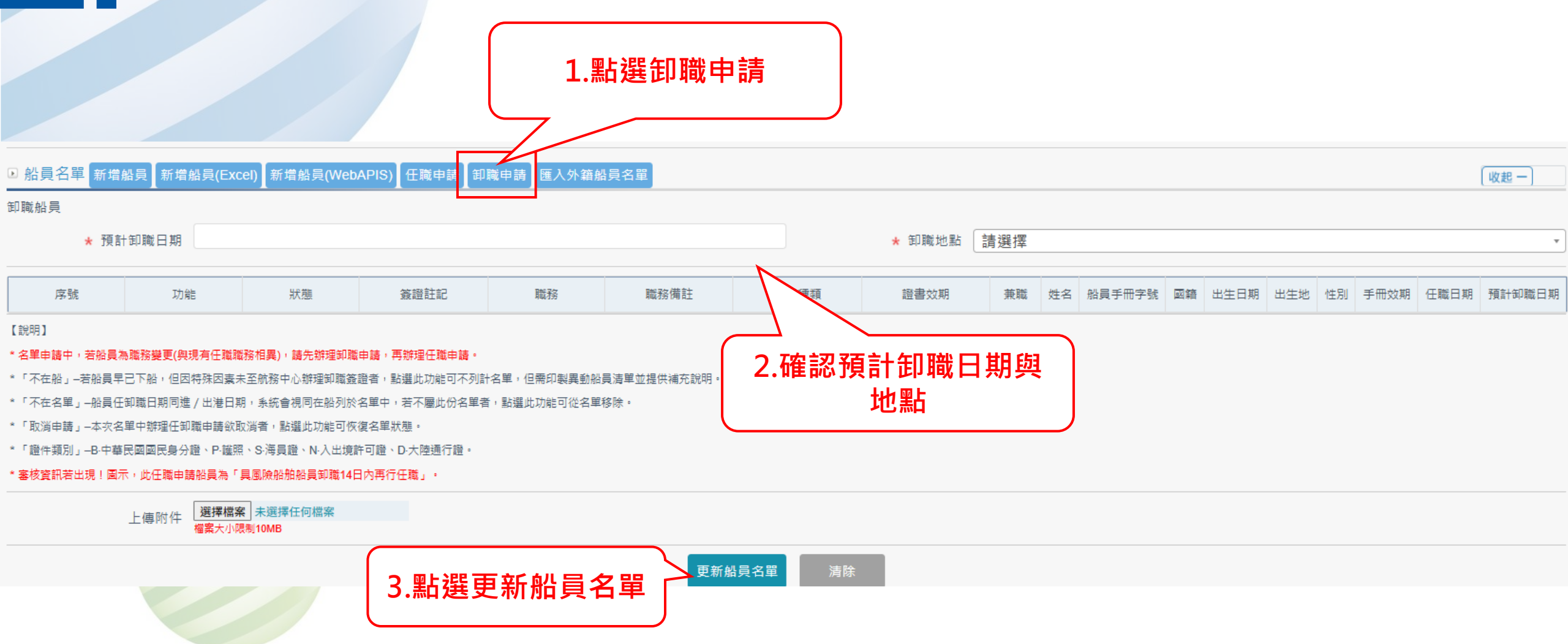

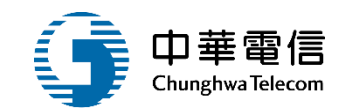

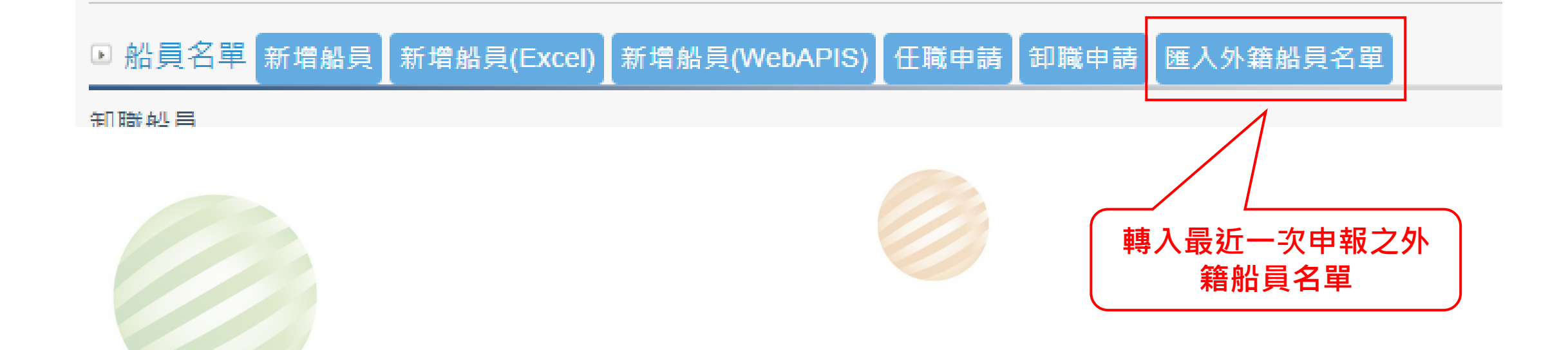

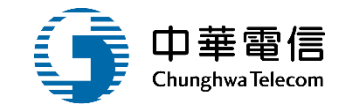

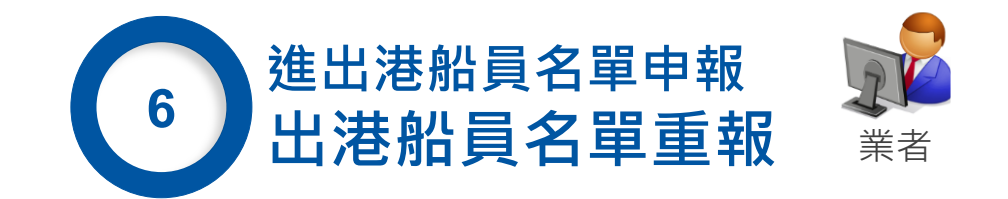

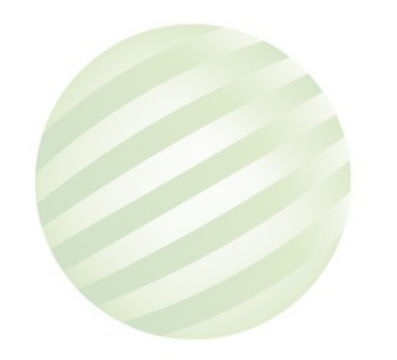

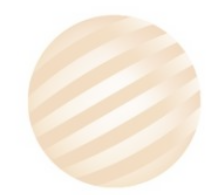

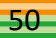

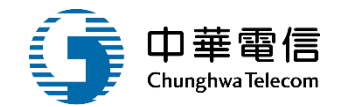

| ■ 進出港管理<br>■ 查詢結果 | 里子系統 > 船員相關登記作業 > 出港A | 船員名單重報 (PM030 | 506) |                      |     | 點選         | 檢視   |    |
|-------------------|-----------------------|---------------|------|----------------------|-----|------------|------|----|
| 序號                | 簽證編號                  | 船舶編號          | 中文船名 | IMO 編號               | 船籍港 | 預定出港日期     | 申請狀態 | 功能 |
| 1                 | AKEL108001151         | B02280        | 世貿   | 9080534              | -   | 2019-08-23 | 退回   | 檢視 |
| 2                 | AKEL108000041         | 010260        | 光夏   | -                    | -   | 2020-01-25 | 退回   | 檢視 |
|                   |                       |               |      | 共1頁 <sup>,</sup> 共2筆 |     |            |      |    |

#### 版權所有 © 交通部航港局 第二代航港單一窗口服務平台管理後台

為使航港局即時掌握乘客名冊,以利海事災害防救及協助司法案件的偵查,本系統所涉及之個人敏感資訊將依個資法進行蒐集、處理,且使用者之IP位置與系統使用情形將會受到記錄。

系統聯繫窗口: 使用本系統相關電腦規格:

02-33436767#2204梁翊群 ●為順利操作本系統,若使用IE瀏覽器,需使用IE版本11以上。

02-33436767#2709施銘華 ●如低於IE11,則需至功能列->相容性檢視設定->將mtnet.gov.tw的網址移除,方能使用本系統。

0919380889 楊嵩灝 ●為使航港局即時掌握乘客名冊,以利海事災害防救及協助司法案件的偵查。本系統所涉及之個人敏感資訊將依個資法進行蒐集、處理,且使用者之IP位置與系統使用情形 將會受到記錄。

# 6 出港船員名單重報 PM03-05-06 (2/10)

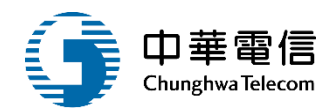

| 公開服務子系統     | 1 5 1 1 1 1 1 1 1 1 1 1 1 1 1 1 1 1 1 1 | 景務管理系統 ▼        |                     |                     |                 |           |                  | 3小時59分鐘36秒          | 永然船務代理業股份有限 | 公司 您好·歌姐使用! €• |
|-------------|-----------------------------------------|-----------------|---------------------|---------------------|-----------------|-----------|------------------|---------------------|-------------|----------------|
| 自由貿易港區管理子系統 | 1 進出》                                   | 悬管理子系统 > 船員相關登記 | 作業 > 出港船員名          | 單重報 (PM0305         | 06)             |           |                  |                     |             |                |
| 港口名稱管理子系統   | 查詢約                                     | 吉果              |                     |                     |                 |           |                  |                     |             |                |
| 進出港管理子系統    | 序號                                      | 簽證編號            | 船舶纗號                | 中文船名                | IMO 緟號          | 船籍港       | 預定出港日期           | 申請攝號                | 申請狀態        | 功能             |
| 進港預報/重報作業   | 1                                       | AKEL109003813   | 015908              | 國強                  | 9172313         | 基础港       | 2020-09-20       | PM030504F1090910002 | 審核通過        | 編報 列印給員名單      |
| 出港預報/重報作業   | 1                                       |                 |                     |                     |                 | ŧ         | 1頁,共1筆           |                     |             |                |
| 旅客名單申報作業    |                                         |                 |                     |                     |                 |           |                  |                     |             |                |
| 船員相關登記作業    |                                         |                 |                     |                     | 版權              | 所有 © 交通部航 | 自局 第二代航港單一窗口及    | 8榜平臺<br>            |             |                |
| 圖輪進港船員名單申報  | 本系統所                                    | 涉及之個人敏感資訊將依個資   | 【法進行蒐集・處】<br>/**=== | 理,且使用者之間            | P位置與系統使用        | 情形將會受到    | 記録・              |                     | ■上注         | 编輯             |
| 外輪進港船員名單申報  | 系統聯繫<br>24小時客                           | 80日:<br>服専線:    | 使用4<br>●為順          | ▶系統相關電驗网<br>利操作本系統, | いる:<br>若使用に瀏覽器。 | 需使用IE版本   | 11以上•            |                     |             | 刑冊 부수          |
| 進港船員名軍重報    | 0800-022                                | -120(免付费)       | ●如低                 | 於IE11,則需至           | 功能列->相容性核       | 建視設定->將mt | net.gov.tw的網址移除, | 方能使用本系統。            |             |                |
| 國輸出港船員名單申報  |                                         |                 | _                   | _                   | _               | _         | _                |                     | _           |                |
| 外輪出港船員名單申報  |                                         |                 |                     |                     |                 |           |                  |                     |             |                |
| 出港船員名單重報    |                                         |                 |                     |                     |                 |           |                  |                     |             |                |
| 證書補送登記/解鎖作業 |                                         |                 |                     |                     |                 |           |                  |                     |             |                |
| 港内移交申請作業    |                                         |                 |                     |                     |                 |           |                  |                     |             |                |
|             |                                         |                 |                     |                     |                 |           |                  |                     |             |                |

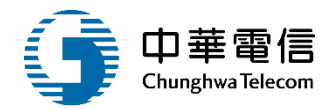

港口名稱管理子系統 進出港管理子系統 進港預報/重報作業 出港預報/重報作業 旅客名單申報作業 船員相關登記作業 國輪進港船員名單申報 外輪進港船員名單申報 進港船員名單重報 國輸出港船員名單申報 外輪出港船員名單申報 出港船員名單重報 證書補送登記/解鎖作 港内移交申請作業 查詢報表

出出は認知りていていた。

自由貿易港區管理子

| 甲請資料       |               |         | 收起 -          |
|------------|---------------|---------|---------------|
| 受理單位       | (KEL)北部航務中心 ▼ |         |               |
| 申請公司統編     | 00661563      | 申請公司名稱  | 永然船務代理業股份有限公司 |
| * 申請公司地址   | 基隆市           | * 聯絡人姓名 | 英 晏           |
| * 申請公司電話   | 02-           | * 聯絡人電話 | 012           |
| 申請人姓名      | 黄姜            |         |               |
| ★ 申請人Email | nail.com      |         |               |
| 申請日期       | 2020-09-17    | ★ 上傳附件  | 選擇檔案 未選擇任何檔案  |
| 申請日期       | 2020-09-17    |         | 個美大小Rall TOMD |
|            | 出港船員名單重報      |         |               |
| * 申請說明     |               |         |               |

### 6 出港船員名單重報 PM03-05-06 (4/10)

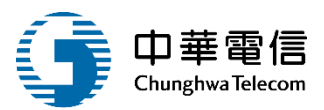

#### 船舶簽證資料 收起 一 簽證編號 AKEL109003813 安全配額證書 船舶號數 015908 船舶呼號 BIBM 英文船名 KUO CHANG 中文船名國強 IMO編號 9172313 MMSI編號 416020000 船舶國籍 (TW)台灣,中華民國 船籍港 基隆港 船舶種類 全貨櫃船 總噸 15095.00 淨噸 6453.00 18583.00 載重噸 重線間長 0.00 168.77 總長 船東 寶華海運股份有限公司 運送人 寶華海運股份有限公司 預定出港日期 2020-09-20 20:00 出港港口 (TWKEL)基隆港 出發港 (CNSHA)上海 目的港 (CNNBO)浙江寧波 前一港 (CNSHA)上海 次一港 (CNNBO)浙江寧波

#### 6 出港船員名單重報 PM03-05-06 (5/10)

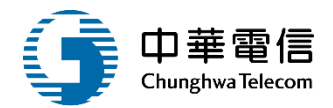

任職申請 1.點選任職申請 任職申請 知時 3.點選查詢,帶出資料 輸入船員手冊字號、身分證或護照號碼才可帶出基本資料。 查詢 ▼ 字第 號 請選擇 H1 6 身分證/護照號碼 船員手冊字號 中航字第00 2022-07-26 \* 船員手冊字號 手冊效期 林 皷 姓名 2.輸入船員手冊字號 1982-04-19 台灣,中華民國 國籍 出生日期 男 桃園市 出生地 性別 適任職務 適任證書效期 \* 任職日期 請選擇 \* 任職地點 請選擇 \* 職務 職務備註 請選擇 ٧ 下載申請書 請選擇 附件 兼務 ٧ 加入船員名單 清除

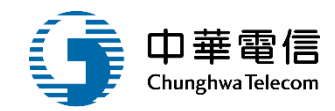

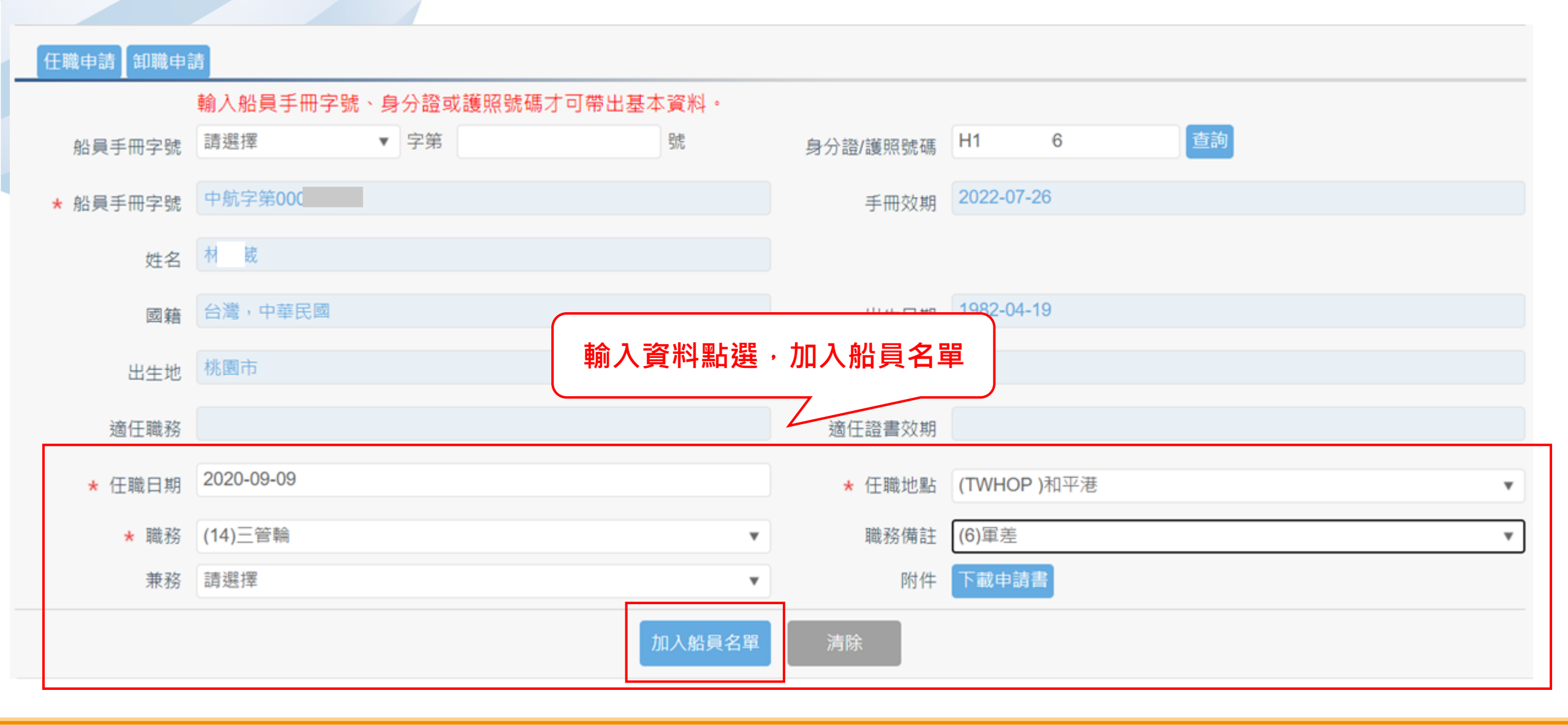

# 6 出港船員名單重報 PM03-05-06 (7/10)

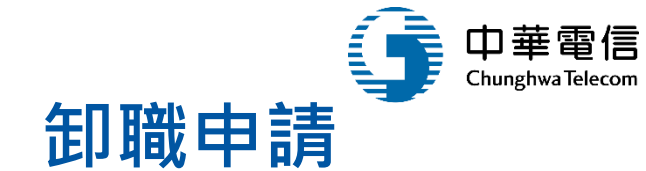

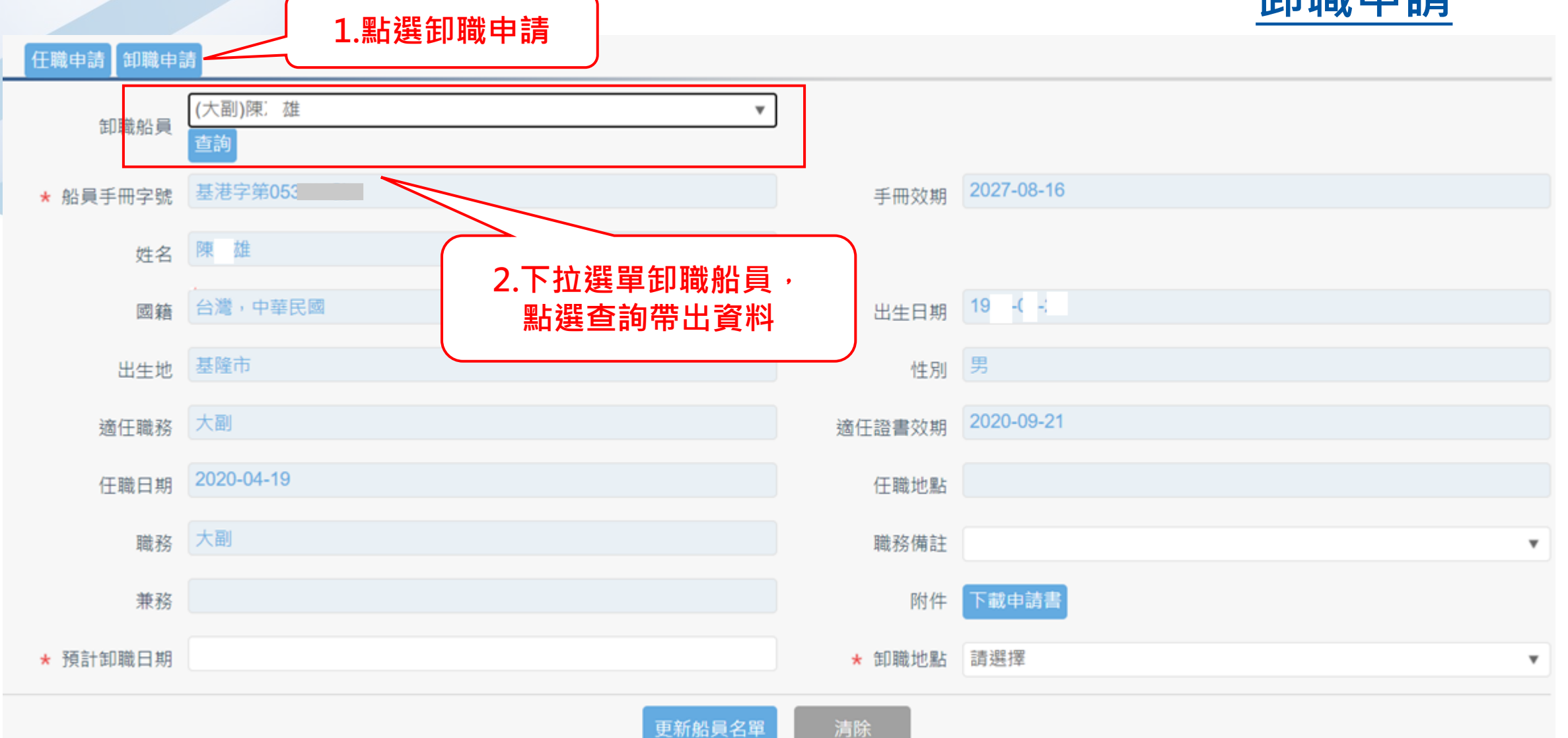

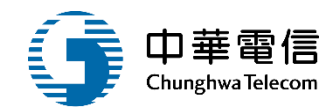

| 任職申請】卸職申              | 請                  |        |             |
|-----------------------|--------------------|--------|-------------|
| 知職報告                  | (大副)陳 雄            | v      |             |
|                       | 查詢                 |        |             |
| ★ 船員手冊字號              | 基港字第053            | 手冊效期   | 2027-08-16  |
| 姓名                    | 陳雄                 |        |             |
| 國籍                    | 台灣,中華民國            | 【料後・點  | 19 -0 -     |
| 出生地                   | <sup>基隆市</sup> 選更新 | 船員名單性別 | 男           |
| 適任職務                  | 大副                 | 適任證書效期 | 2020-09-21  |
| 任職日期                  | 2020-04-19         | 任職地點   |             |
| 職務                    | 大副                 | 職務備註   | (4)補發       |
| 兼務                    |                    | 附件     | 下載申請書       |
| <mark>★</mark> 預計卸職日期 | 2020-09-16         | ★ 卸職地點 | (TW022)安平漁港 |
|                       | 更新船                | - 清除   |             |

# 6 出港船員名單重報 PM03-05-06 (9/10)

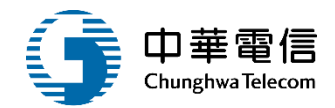

#### 任職申請 卸職申請

| 1 不在船 不需辦理 船長 一等船長 2021-12-19 陳吉 高港字第0 台灣,中華民國   2 卸職申請 未簽證 大副 (4)補發 一等船長 2020-09-21 陳 唐 基港字第0 台灣,中華民國 | 序號 | 狀態   | 簽證註記 | 職務 | 職務備註  | 龍書種類 | 證書效期       | 兼職 | 姓名 | 船員手冊字號 | 國籍      |
|----------------------------------------------------------------------------------------------------|----|------|------|----|-------|------|------------|----|----|--------|---------|
| 2 印藏中請 未簽證 大副 (4)補發 一等船長 2020-09-21 陳 隆 登港字第0 台灣,中華民國                                                  | 1  | 不在船  | 不需辦理 | 船長 |       | 一等船長 | 2021-12-19 |    | 陳吉 | 高港字第0  | 台灣,中華民國 |
|                                                                                                    | 2  | 卸鬚申請 | 未簽證  | 大副 | (4)補發 | 一等船長 | 2020-09-21 |    | 陳進 | 基港字第0  | 台灣,中華民國 |

# 6 出港船員名單重報 PM03-05-06 (10/10)

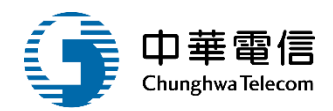

| 9  | 在船 | ٣ | 不需源理 | 管额    | 一等管辖     | 2021-12-06 | 14        | 5 <b>7</b> | 高港字第04 | 15  | 台灣,中華民國 |
|----|----|---|------|-------|----------|------------|-----------|------------|--------|-----|---------|
| 10 | 在船 | ¥ | 不懈辦理 | 水手展   | 甲板助理員    | 2022-04-09 | Ξ         | 賢          | 基港宇館04 | 15  | 台灣,中華民國 |
| 11 | 在船 | ¥ | 不備辦理 | 幹模水手  | 助理級航行當值  | 2021-10-05 | 10        | 往          | 高港字第03 | it. | 台灣·中華民國 |
| 12 | 在船 | * | 不需辦理 | 幹续水手  | 助理级航行蓄值  | 2024-03-13 | 王         | 12         | 北航字篇00 | 15  | 台灣,中華民國 |
| 13 | 在船 | ٠ | 不需辦理 | 幹嫧水手  | 甲板助理員    | 2024-05-01 | \$        | 欽          | 南航字第00 | 1   | 台灣,中華民國 |
| 14 | 在船 | ٣ | 不開辦理 | 水手    | 甲板助理員    | 2022-05-04 | <u>\$</u> | 12         | 臺港字第03 | 15  | 台灣,中華民國 |
| 15 | 在船 | × | 不需辦理 | 水手    | 乙級船員航行當值 | 2021-07-25 | Ŧ         | 連          | 基港字館08 | ie. | 台灣,中華民國 |
| 16 | 在船 | ۳ | 不需辦理 | 機匠    | 助理級職機當值  | 2025-07-01 | 方         | Ŧ          | 基港字第07 | 19  | 台灣,中華民國 |
| 17 | 在船 |   | 不備却理 | 機匠    | 驗機助理員    | 2021-12-04 | E         | 瘫          | 北航宇第00 | 2   | 台灣,中華民國 |
| 18 | 在船 | * | 不需辦理 | 機区    | 勆琩級鶰機當值  | 2023-05-09 | Ŧ         | 8          | 南航字第00 | 1¢  | 台灣,中華民國 |
| 19 | 在船 | ٠ | 不需辦理 | 詞匠    | 動機助理員    | 2022-06-04 | 91        | RI .       | 基港字館02 | н   | 台灣,中華民國 |
| 20 | 在船 | ٣ | 不懈辩理 | 大厨    |          |            | 李         |            | 基港字第05 | 15  | 台灣,中華民國 |
| 21 | 在船 | ٠ | 不開却理 | 樹工    |          |            | (a        | 25         | 基港字鎮07 | e.  | 台灣,中華民國 |
| 22 | 在船 | ٣ | 不需鄉理 | 航海費習生 |          |            | ž         | 豪          | 南航字舖00 | H.  | 台灣,中華民國 |
| 23 | 在船 | Ŧ | 不開辦理 |       |          |            | \$        |            | 北航字第00 | н   | 台灣,中華民國 |
|    |    |   |      | 點選儲存  | 儲存 清除    | 返回         |           |            |        |     |         |

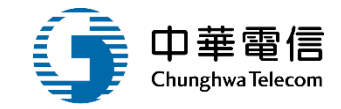

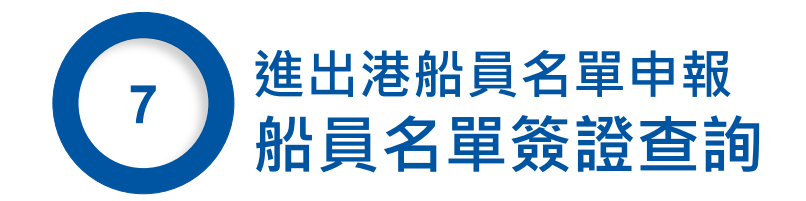

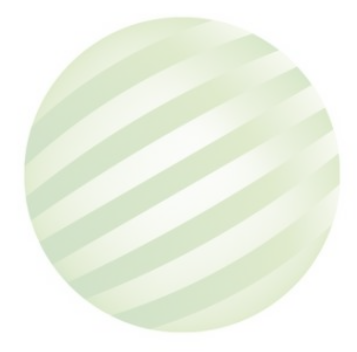

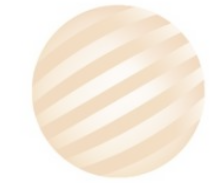

## 7 船員名單簽證查詢PM03-05-07 (1/2)

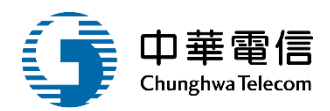

#### 進出港管理子系統 > 船員相關登記作業 > 船員名單簽證查詢(PM03-05-07)

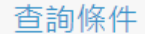

開開

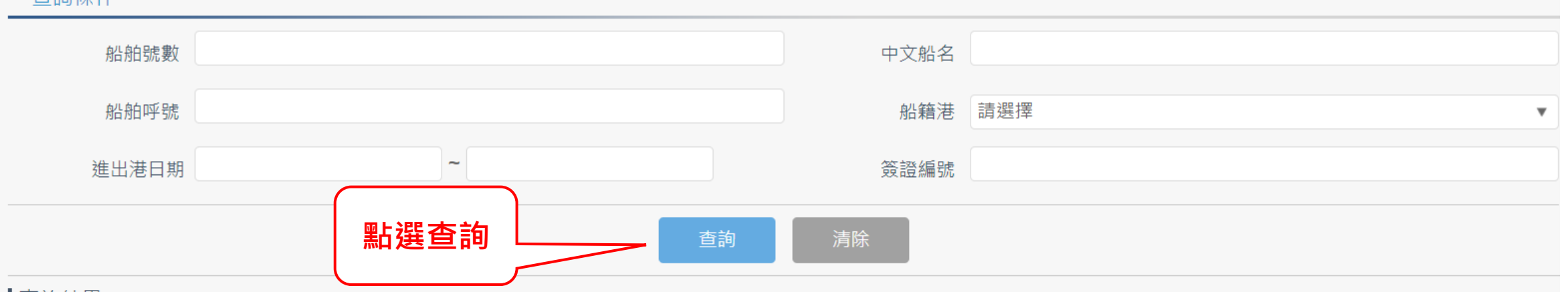

#### 查詢結果

| 序號 | 簽證編號          | 附件                         | 船舶號數   | 中文船名       | 申請單狀態 | 申請類別           | IMO編號   | 船籍港                         | 預定進港日期   | 預定出港日期   | 海關通關號碼 | 功能 |
|----|---------------|----------------------------|--------|------------|-------|----------------|---------|-----------------------------|----------|----------|--------|----|
| 1  | AKEL109003793 | PM03-05-05-F1090910003.pdf | V19035 | 正利北極<br>熊輪 | 審核中   | 外輪出港船<br>員名單申報 | 9833369 | (CYLMS)<br>利馬索爾             | 20200917 | 20200925 | -      | 報表 |
| 2  | AKHH109015931 | PM03-05-05-F1090910002.pdf | V29208 | 瓦維德        | 結案    | 外輪出港船<br>員名單申報 | 9300374 | (BOPBU)<br>Puerto B<br>usch | 20200910 | 20200911 | -      | 報表 |
| 3  | AKEL109003621 | PM03-05-05-F1090910001.pdf | V08425 | 創春         | 退回    | 外輪出港船<br>員名單申報 | 9457622 | (SGSIN)<br>新加坡              | 20200826 | 20200909 | -      | 報表 |

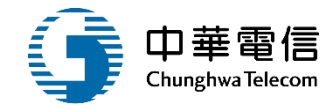

|                  |                                          |                                             | 船員                        | 名單                                          |                                                |                                          |  |
|------------------|------------------------------------------|---------------------------------------------|---------------------------|---------------------------------------------|------------------------------------------------|------------------------------------------|--|
|                  |                                          |                                             | CREW LIST                 | (IMO FORM)                                  |                                                |                                          |  |
| 出發港              | First portage :                          | 花蓮港                                         |                           |                                             | 頁次                                             | a                                        |  |
| 目的港              | Destination :                            | 臺北港 🗌 通                                     | 港 Amival                  | 出港Departure                                 | Page No                                        | 1                                        |  |
| 1.船舶:            | 名稱 Name of ship                          |                                             | 2.進/出港口                   |                                             | 3.進/出港日期                                       |                                          |  |
| 正利北<br>NORDA     | 極焦輪<br>MSTEL                             |                                             | Port of arrival/de<br>基隆港 | eparture                                    | Date of arrival / depa<br>2020/09/17 20:25 / 2 | arture<br>2020/09/25 13:27               |  |
| 4.船舶<br>塞浦路      | 國籍 Nationality of ship<br>斯              |                                             | 5.前/次一港 Pc<br>蘇澳港/臺中港     | ort arrived from⁄to                         | 6.船員手冊字號<br>與效期<br>Nature and No of            | 證書種類與期限<br>Nature and<br>Expiration date |  |
| 總噸位              | Gross Tonnage:                           | 8162                                        | 馬力 H. Power:              | 17.00                                       | (seaman's passport)                            | of the certificate                       |  |
| 7.No.            | 8姓名 Family name,<br>given names          | 9.職務與任職日<br>Rank or rating and Signed<br>On | 10.國籍<br>Nationality      | 11.出生年月日<br>與出生地<br>Date and place of birth | AN                                             |                                          |  |
| 1                | 測試人員test222                              | 大管輪                                         | 印尼                        | 1970/09/09<br>印尼                            |                                                |                                          |  |
| 2.船長<br>Date and | 或代理人簽名、日期<br>signature by master, author | 被調<br>ized agent or officer 簽議              | 整機關:北部航務<br>整人員:          | 中心                                          | 進出港簽證編號:<br>申請單編號:PM0                          | AKEL109003793<br>3-05-05-F1090910003     |  |
|                  |                                          | · · · · · · · · · · · · · · · · · · ·       | <sup>2</sup> 日期:<br>2備註:  |                                             | 列印日期 :2020/0                                   | 09/16 18:26:20                           |  |
|                  |                                          |                                             |                           |                                             |                                                |                                          |  |
|                  |                                          |                                             |                           |                                             |                                                |                                          |  |

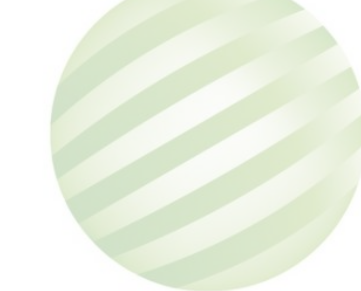

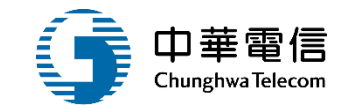

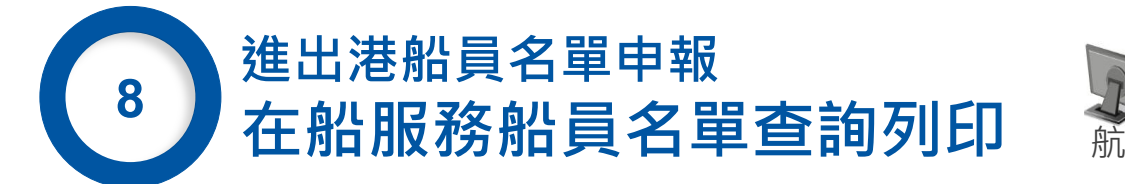

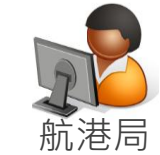

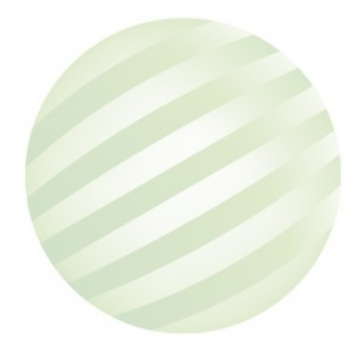

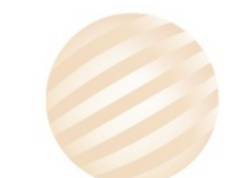

# 在船服務船員名單查詢列印PM03-05-08 (1/2)

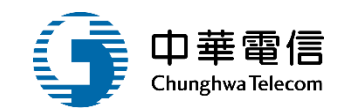

| 外輪進港船員名單申報        | ▲選び業          | 務管理系統       | •            |                       |          |            | 3小時22分  | }鐘4秒 南航監理科 您好,歡迎使用! → |
|-------------------|---------------|-------------|--------------|-----------------------|----------|------------|---------|-----------------------|
| 進港船員名單重報          | <b>閉</b> 進出港管 | 管理子系統 > 船員相 | 關登記作業 > 在船服務 | 孫船員名單查詢列印(PM03-05-08) |          |            |         |                       |
| 國輪出港船員名單申報        | 查詢條           | 件           |              |                       |          |            |         |                       |
| 外輪出港船員名單申報        |               | 船舶號數        |              |                       | IIV      | IO編號       |         |                       |
| 出港船員名單重報          |               | 船舶呼號        |              |                       |          | 船籍港 請選擇    |         | •                     |
| 船員名單簽證查詢          |               |             |              |                       |          |            |         | 0.5                   |
| 在船服務船員名單查詢列印      |               | 服務期間        | ~            |                       | 手        | 冊字號 (A1)基港 | 5 ▼ 字弟  | 封虎                    |
| 最低安全配額證書維護        |               | 動員年月        | 請選擇          | ▼ ~ 請選擇 ▼             |          | 船名         |         |                       |
| 最低安全配額證書查詢及列印     |               |             |              |                       | 本物 注吟    |            |         |                       |
| 最低安全配額證書核補換作業     |               |             |              | 粘選查詢                  | 旦        |            |         |                       |
| 進出港船員名單審核管理       | ▲<br>査詢結野     | ₹           |              |                       |          |            |         |                       |
| 證書補送登記/解鎖作業       | 序號            | 船舶號數        | 中文船名         | 英文船名                  | 船舶國籍     | 船舶呼號       | IMO編號   | 功能                    |
| 禁航禁運作業            | 1             | 013374      | 信和           | HSIN HO               | (KL )基隆港 |            | 9134983 | 列印Pdf 列印Excel         |
| 港內移交申請作業          | 2             | 012006      | 裕斐           | CAPE AFRICA           | (KL)基隆港  | BLDK       | 9010735 | 列印Pdf 列印Excel         |
| 進出港資料維護作業<br>查詢報表 | 3             | 013012      | 金瀧           | GOLDEN DRAGON         | (KL )基隆港 | BLEC       |         | 列印Pdf 列印Excel         |
|                   |               |             |              |                       |          |            |         |                       |

8 在船服務船員名單查詢列印PM03-05-08 (2/2)

「 Chunghwa Telecom

|       |                           |                         |                      |   |         |    |    |      |                        | 4   |          |            | 船名:              | 友泰]號                  |                                            |              |       |                    |                        |
|-------|---------------------------|-------------------------|----------------------|---|---------|----|----|------|------------------------|-----|----------|------------|------------------|-----------------------|--------------------------------------------|--------------|-------|--------------------|------------------------|
|       | t as an of the set of the |                         |                      |   |         |    |    |      |                        |     |          | 船舶國籍:      |                  | 台灣、中華民國               |                                            |              |       |                    |                        |
|       | 在船服務船員名平                  |                         |                      |   |         |    |    |      |                        |     |          | 服務日期:      |                  | 截至2020-09-16為止之最新在船名單 |                                            |              |       |                    |                        |
|       | <b>从</b> 表代號:             | PM030508                |                      |   |         |    | 页  | : 法: | 1/1                    | , 8 | 14.9     | 此          | 姓名               | 職務/任職日期               | 船员手册字號                                     | 國籍           | 性别    | 出生日期               | 適任證書/有效日期              |
|       | 物名:                       | 友泰]號                    |                      |   |         |    |    |      |                        |     | 1        | 18         | 2                | 船長                    | 基志子弟(<br>)<br>()                           | 台灣、中華民國      | 2     | 19 8               | 一等船長                   |
| 3     | 10 标图籍:                   | 台灣、中華民國                 |                      |   |         |    |    |      |                        | 9   | <u> </u> | -          |                  | 2019/12/27            | 2020-21-22                                 | 513 1 4145   | 1     | -                  | 2021/12/25             |
| 服務日期: |                           | 截至2020-09-16為止之最新在船名單   |                      |   |         |    |    |      | 10                     | 2   | HA       | LANT       | 大副<br>2018/04/03 | 就                     | 印龙                                         | 男            | 19 :7 | 二等大副<br>2021/01/14 |                        |
| 號     | 姓名                        | 職務/任職日期                 | 船员手册字                | 號 | 國籍      | 性别 | 出生 | 日期   | 通任證書/有效日期              |     |          | 0          |                  | 给機長                   | 3844                                       |              |       | t                  | 一等大管輪                  |
| 1 4   | 4 A                       | 都長<br>2019/12/27        | 基港字第00<br>2022/11/1  | 犹 | 台灣・中華民國 | 男  | 19 | 18   | 一等和長<br>2021/12/25     | 11  | 3        | a a        | R.               | 2020/04/06            | 號<br>                                      | 台湾・中華民國      | 另     | 19 6               | 2021/05/09             |
| SH    | L IT                      | 大利<br>2018/04/03        | 南航字第9<br>2020/09/3   | 技 | 印尼      | 男  | 19 | 7    | 二等大副<br>2021/01/14     | 12  | 4        | DW         | TAN              | 管輪<br>2019/01/11      | 党                                          | 印尼           | 男     | 19 0               | 管輪<br>2023/12/28       |
| 1     | R                         | 輪機長<br>2020/04/06       | 高港宇第0<br>2022/07/0   | 號 | 台灣、中華民國 | 75 | 19 | 6    | 一等大管輪<br>2021/05/09    | 13  | 5        | AL         | IN               | 幹線水手<br>2019/09/06    | 南航子第5 )<br>號                               | 印尼           | 男     | 19 4               | 甲板助理員<br>2023/12/04    |
| ND R  | I DEAN                    | <b>茶輪</b><br>2019/01/11 | 南航宇第9<br>2021/01/0   | 技 | 印尼      | 男  | 19 | 10   | 音輪<br>2023/12/28       | 14  | 6        | <i>I</i> W | ГНА              | 幹線水手<br>2018/09/20    | <u>新航学家</u><br>统                           | 病却           | 男     | 19 9               | 乙級船員航行當值<br>2021/01/09 |
| A     | R<br>A 21                 | 幹竦水手<br>2019/09/06      | 南航字第9<br>2020/09/0   | 钹 | 印龙      | 5  | 19 | 4    | 甲板助理員<br>2023/12/04    | 14  | 7        | R.         | \$               | 水手                    | 9£能学家()                                    | 台灣、中華民國      | 男     | 19 1               |                        |
| H     | Y THA<br>T                | 幹線水手<br>2018/09/20      | 南航字第9<br>2020/09/10  | 技 | NG 43   | 万  | 19 | 9    | 乙級船員航行當值<br>2021/01/09 | 15  | 1        | +          |                  | 2020/03/05            | 前航学家(                                      | and hereiter |       |                    | 26, 38 ab c# 15        |
| 1     | t ¥                       | 水手<br>2020/03/05        | 北航宇第0<br>2025/02/0   | 技 | 台灣、中華民國 | 秀  | 19 | :1   |                        | 16  | 8        | RI         | 4N               | 2020/03/10            | 號<br>10-32-09/1                            | 印尼           | 男     | 19 8               | 2024/11/14             |
| 8 R   | I IN                      | 検匠<br>2020/03/10        | 南航字第9<br>2021/02/2   | 號 | 护龙      | Я  | 19 | 8    | 輪機助理員<br>2024/11/14    | 17  | 9        | 8          | 判                | 副機匠<br>2020/03/05     | 成 (00/100/100/100/100/100/100/100/100/100/ | 台灣、中華民國      | 5     | 19 6               | 助理級輪機當值<br>2022/06/25  |
| 1 2   | 5 11                      | 射機匠<br>2020/03/05       | 高港字第0:<br>2023/09/3  | 犹 | 台湾・中華民國 | 艿  | 19 | 6    | 助理版构换言值<br>2022/06/25  | 18  | 10       | ) I        | 1                | 副機匠<br>2020/06/30     | 雨港学弟(<br>號                                 | 台灣、中華民國      | 男     | 19 3               |                        |
| 0 3   |                           | 副機匠<br>2020/06/30       | 高港字第03<br>2025/08/03 | 號 | 台灣、中華民國 | 75 | 19 | 3    |                        | 19  |          |            |                  |                       | 10005/00//00                               |              |       |                    |                        |

甲級船員:4員,乙級船員:6員

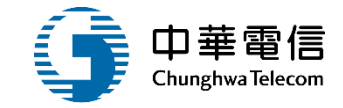

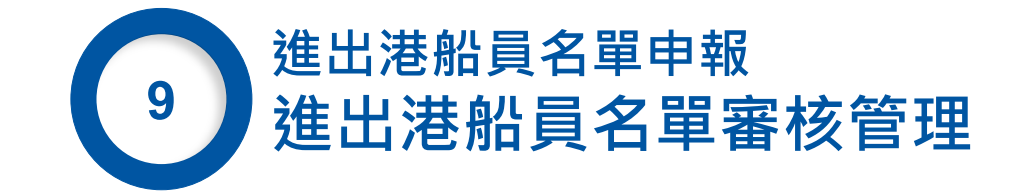

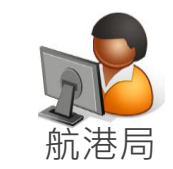

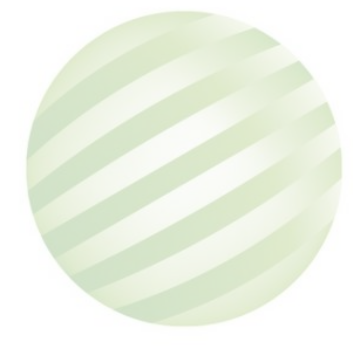

121 123 144 144 179 171 1477 148 (14)

#### 進出港船員名單審核管理PM03-05-12 (1/4)

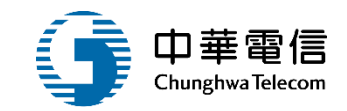

交通部航港周 3小時27分極20秒 東航監理科 299·數位使用! 第二代就是第一個口格就中國管理權。 建出港管理子系统> 船員相關登記作業> 進出港船員名單審核管理(PM030512) 查詢條件 電子簧核子系統 展開 十 公開服務子系統 表單名稱 請選擇 關鍵字 ۳ 港口名稱管理子系統 1.點選查詢 進出港管理子系統 查詢結果 推測預報/重報作業 出港預報/重報作業 序號 志聞名稿 申請人 売單這就 沙腊名稱 夾單理要 開始日期 功能 多次進出港簽證登記作業 1 進港沿員名筆重記 航算威仕船務代理股份有限公司 PM03-05-03-F1090910003 永統審核 AKHH109015929,V07998,費海豚,20200917,1328,TWAPG 2020-09-15 ④ 指視 案件状態直許 **脸容名罩电報作業** 2 外翻进港沿员名第中起 就算能仕船務代理股份有限公司 **永沢寨核** AKHH109015929, V07998. 夏海豚 20200917, 1328, TWAPG 當什狀國資源 PM03-05-02-F1090910005 2020-09-15 検視 船員相關登記作業 3 面輪機潮沿員名單由設 永然船箱代理算股份有限公司 PM03-05-01-F1090910002 乐玩喜枝 AKEL109003792,015908,窗弦,20200918,1721,TWKEL, 2020-09-15 ④ 指視 案件状態而明 國驗進港給貨名單申報 4 建港沿員名單重級 永然船船代理翼股份有限公司 PM03-05-03-F1090910002 永皖審核 AKEL109003814,V19296,正利黎明輔,20200921,1600,TWKEL 當什狀態重調 外輪進港船員名里印程 2020-09-15 ◎ 精視 建港船员名里里報 5 外銷速港沿員名單由報 永然船秸代瑄薰殷份有限公司 PM03-05-02-F1090910004 系统審核 AKEL109003814,V19296,正利黎明翰,20200921,1600,TWKEL 2020-09-15 ④ 植祝 案件状態資源 國輸出港給員名軍申報 6 外銷擔港紛員名單由級 永然船舶代理黨股份有限公司 PM03-05-02-F1090910003 **永祝審核** AKEL109003802,V18793,金座20200918,1130,TW 當件狀態直到 2.點選審核 外輪出港船員名軍申報 7 推进转员名单重转 永然船鞍代理算股份有限公司 PM03-05-03-F1090910001 系统審核 AKEL109003793.V19035,正利比極無論,20200917,202 ④ 检視 出港船員名軍重報 永然船舶代理業股份有限公司 AKEL109003793,V19035,正利北極時難,20200917,2025,TWKEL 8 外棘燃港沿員名單由級 PM03-05-02-F1090910002 系统審核: 檢視 船員名単複濃世的 在船底得船员名重查购列印 審核 案件狀態面詞 9 外銷出港沿員名單由報 就算威仕秘释代理股份有限公司 PM03-05-05-F1090910002 承期人員審核 AKHH109015931,V29208, 互继遭,20200911,1550, TWKHH 2020-09-09 最低安全配額證書錄讓 10 外鳞缆港沿員名幫田報 航算威仕船務代理股份有限公司 PM03-05-02-F1090910001 系统審核 AKHH109015931,V29208, 瓦维德,20200910,1200,TWKHH 2020-09-09 ◎ 檢視 器件软制面的 最低安全配葡萄香查询及列印 等貢録示 10 -**経営**科 上一頁 1 2 下一頁 共2頁,共13 筆 最终安全配额證書核補換作業 進出港船員名軍塞核管理

反權所有 ◎ 交通部航港局 第三代航港第一窗口服務平廢

外輪

進港

國輪

外輪

出港

船員

在船

最低;

最低;

最低

進出

證1

禁射

港内

重新

### 進出港船員名單審核管理PM03-05-12 (2/4)

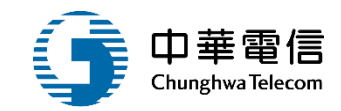

| 建港船員名單申報          |   | 港以業務管理系統     | · ·                              |        | 3小時26分鐘18秒 南航監理料 您好, 歡迎使用! 日 | •  |
|-------------------|---|--------------|----------------------------------|--------|------------------------------|----|
| <b>各員名單重報</b>     | 1 | 進出港管理子系統 > 船 | 員相關登記作業 > 進出港船員名單審核管理 (PM030512) |        |                              |    |
| 出港船員名單申報          | _ | 申請資料         |                                  |        | (收起一)                        |    |
| 出港船員名單申報          |   | 受理單位         | (KHH)南部航務中心                      |        |                              |    |
| 音員名單重報            |   | 申請公司統編       | 28283280                         | 申請公司名稱 | 航昇威仕船務代理股份有限公司               |    |
| 马單簽證查詢            |   | ★ 申請公司地址     | 高雄市                              | 聯絡人姓名  | 曾治                           |    |
| <b>贤務船員名單查詢列印</b> |   |              | 07                               |        | 022                          |    |
| 定全配額證書維護          |   | * 申請公司電話     | 07-                              | 聯絡人電話  |                              |    |
| 全配額證書查詢及列印        |   | 申請人姓名        | ● 怡                              |        |                              |    |
| 安全配額證書核補換作業       |   | ★ 申請人Email   | @cht.com.tw                      |        |                              |    |
| <b>地船員名單審核管理</b>  |   | 山神口物         | 2020-09-09                       | 光作口期   | 2020-09-10                   |    |
| 補送登記/解鎖作業         |   | 中词口别         |                                  | 这件口册   |                              |    |
| 禁運作業              |   |              | 外輪出港船員名單申報                       |        |                              |    |
| 移交申請作業            |   | * 申請說明       |                                  |        |                              |    |
| 港資料維護作業           |   |              |                                  |        |                              | E. |
| 報表                |   | 已上傳檔案        | 下載附件                             |        |                              |    |

# 9 進出港船員名單審核管理PM03-05-12 (3/4)

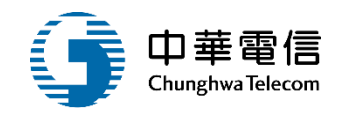

| 已上傳檔案     | 下載附件                 |        |                           |
|-----------|----------------------|--------|---------------------------|
| 舶簽證資料     |                      |        | [收起一]                     |
| 簽證編號      | AKHH109015931        |        | 安全配額證書                    |
| 船舶號數      | V29208               | 船舶呼號   | C6VI7                     |
| 中文船名      | 瓦維德                  | 英文船名   | CASTILLO DE VALVERDE      |
| IMO編號     | 9300374              | MMSI編號 |                           |
| 船籍港       | Puerto Busch         | 船舶國籍   | (BO)玻利維亞                  |
| 船舶種類      | 散裝船                  | 總吨     | 89659.00                  |
| 淨噸        | 55787.00             | 載重噸    | 0.00                      |
| 重線間長      | 279.45               | 總長     | 279.45                    |
| 船東        | LAURIA SHIPPING S.A. | 運送人    | DONG BO SHIPPING CO.,LTD. |
| 預定出港日期    | 2020-09-11           | 出港港口   | (TWKHH)高雄港                |
| 出發港       | (TWKHH)高雄港           | 目的港    | (TWKHH)高雄港                |
| 前一港       | (TWTPE)壹北港           | 次一港    | (TWTXG)臺中港                |
| 安全設備可容載人數 | 0                    |        |                           |
|           |                      |        |                           |

# 9 進出港船員名單審核管理PM03-05-12 (4/4)

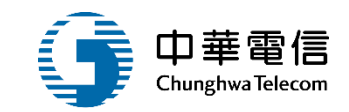

| 船員名           | 単         |      |         |               |       |            |            |        |       |        |         |         |  |  |  |
|---------------|-----------|------|---------|---------------|-------|------------|------------|--------|-------|--------|---------|---------|--|--|--|
| 序號 功能 狀態 簽證註記 |           |      | 職務      | 職務備註          | 證書種類  | 重類 證書效期 兼職 |            | 專業訓練證書 | 姓名    | 船員手冊字號 | 國籍      |         |  |  |  |
| 1             | 塞核<br>資訊  | 任職申請 | 未簽證     | 船長            |       | 一等船長       | 2022-03-05 |        |       | 連晨     | 基港字第0 號 | 台灣,中華民國 |  |  |  |
| 退回補           | ■ 一       |      |         |               |       |            |            |        |       |        |         |         |  |  |  |
|               | 國補作原因     |      |         |               |       |            |            |        |       |        |         |         |  |  |  |
|               |           |      |         |               |       |            |            |        |       |        |         |         |  |  |  |
| 资核歴程          |           |      |         |               |       |            |            |        |       |        |         |         |  |  |  |
| ţ             | <b>茅號</b> |      |         | 送審日期          |       |            | 簽核日期       |        | 簽核者   |        | 簽核意見    | 簽核狀態    |  |  |  |
|               | 1         |      | 2020    | -09-10 12:51: | 52    |            | -          |        | 承辦人審核 |        | -       | -       |  |  |  |
|               | 2         |      |         | -             |       |            | -          |        | h     |        | -       | R       |  |  |  |
| 審核意           | 見         |      |         |               |       |            |            |        |       |        |         |         |  |  |  |
|               |           |      | 審核意見申請訂 | 兌明            |       |            |            |        |       |        |         |         |  |  |  |
|               |           |      |         | 點選            | 【同意/退 |            | 同意         | 退回     | 返回    |        |         |         |  |  |  |

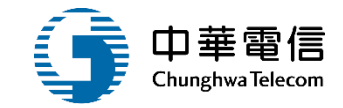

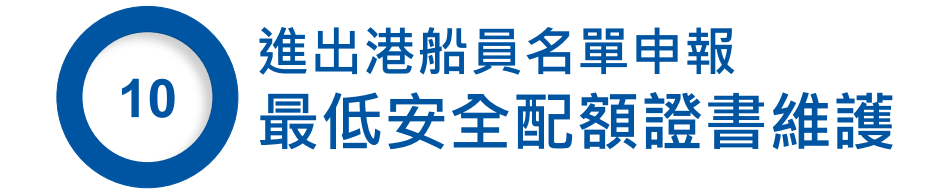

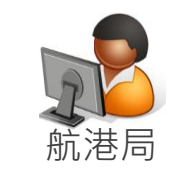

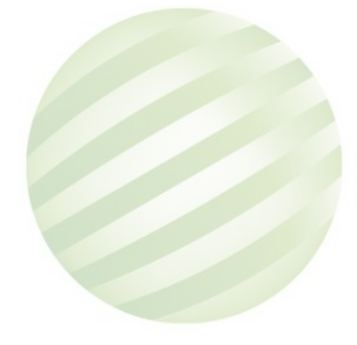
### 10 最低安全配額證書維護PM03-05-09 (1/9)

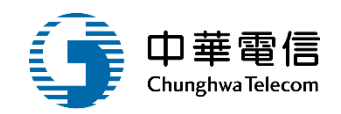

| 外輪進港船員名單申報         | ▲ 規 港収業務管理系統     | •                              |               | 3小時38分鐘24秒 ;     | <sup>期</sup> 航監理科 您好,歡迎使用! ► |
|--------------------|------------------|--------------------------------|---------------|------------------|------------------------------|
| 進港船員名單重報           | 関 出港管理子系統 > 船員相關 | 關登記作業 > 最低安全配額證書維護(PM03-05-09) |               |                  |                              |
| 闔輪出港船員名單申報         | 查詢條件             |                                |               |                  |                              |
| 外輪出港船員名單申報         | 證書編號             | ~                              | * 發證單位        | (KH)交通部航港局南部航務中心 | ×                            |
| 出港船員名單重報           | 發證日期             | ~                              | 證書種類          | 請選擇              | ¥                            |
| 船員名單簽證查詢           |                  |                                |               |                  |                              |
| 在船服務船員名單查詢列印       | 舟沿舟日號婁文          |                                | 船舶呼號          |                  |                              |
| 最低安全配额證書維護         | IMO 編號           |                                | 中文船名          |                  |                              |
| 最低安全配额證書查詢及列印      |                  | -                              | Second Arrive |                  |                              |
| 最低安全配額證書核補換作巢      |                  | 当時                             | <i>消</i> 际 新增 |                  |                              |
| 進出港船員名單審核管理        | 查詢結果             |                                |               | 點選新增             |                              |
| 筑事述并 <u>政</u> 约体加强 |                  |                                |               |                  |                              |

#### 10 最低安全配額證書維護PM03-05-09 (2/9)

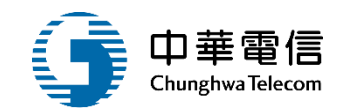

選軍開閉 3小時37分鐘27秒 南航監理科 您好,歡迎使用! 外輪進港船員名單申報 出港管理子系統 > 船員相關登記作業 > 最低安全配額證書維護(PM03-05-09) 進港船員名單重報 明細 國輸出港船員名單申報 查詢 證書編號 外輪出港船員名單申報 船舶號數 出港船員名單重報 船名(中) 船名(英) 船員名單簽證查詢 船籍港 請選擇 ۳ 船舶呼號 在船服務船員名單查詢列印 w 船舶種類 IMO编號 最低安全配額證書維護 最低安全配額證書查詢及列印 KW 總噸位 主機推進動力 最低安全配額證書核補換作業 PS 發證單位 (KH)交通部航港局南部航務中心 v 進出港船員名單審核管理 2020-09-16 證書類別 請選擇 發證日期 證書補送登記/解鎖作業 v 禁航禁運作業 核補換類別 (1)核 有效日期 2025-09-15 v 港内移交申請作業 查詢 航行區域 進出港資料維護作業 定期無人值守機艙 請選擇 ۳ 查詢報表

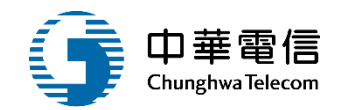

# 船舶號數 中文船名 長榮 查詢

#### 查詢結果

| NO | 船舶號數   | 中文名稱 | 英文名稱            | 功能 |
|----|--------|------|-----------------|----|
| 1  | 000001 | 長榮1號 | CHANG RUNG NO.1 | 選取 |
|    |        |      |                 |    |

#### 船舶查詢

#### 10 最低安全配額證書維護PM03-05-09 (4/9)

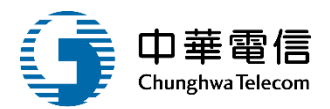

外輪進港船員名單申報 進港船員名單重報 國輪出港船員名單申報 外輪出港船員名單申報 出港船員名單重報 船員名單簽證查詢 在船服務船員名單查詢列印 最低安全配額證書維護 最低安全配額證書查詢及列印 最低安全配額證書核補換作業 進出港船員名單審核管理 證書補送登記/解鎖作業 禁航禁運作業 港內移交申請作業 進出港資料維護作業 查詢報表

| ▲ 選買開<br>開<br>出港管理子系統 > 船員 | ▼<br>員相關登記作業 > 最低安全配額證書維護(PM03-05-09) | 資料     | <u>帶入</u>    | 3小時35分鐘57秒 | 南航監理科您好,歡迎使 | 用! <b>C→</b> |
|----------------------------|---------------------------------------|--------|--------------|------------|-------------|--------------|
| 明細                         |                                       |        |              |            |             |              |
| 證書編號                       |                                       | 船舶號數   | 000001       | 查詢         |             |              |
| 船名(中)                      | 長榮1號                                  | 船名(英)  | CHANG RUNG N | 0.1        |             |              |
| 船籍港                        | (KH)高雄港 ▼                             | 船舶呼號   | BR3480       |            |             |              |
| 船舶種類                       | (A20)載客小船 ▼                           | IMO編號  | #000001      |            |             |              |
| 總噸位                        | 8.80                                  | 主機推進動力 |              | 283.48     | KW          |              |
| 發證單位                       | (KH)交通部航港局南部航務中心 ▼                    |        |              | 208.36     | PS          |              |
| 證書類別                       | 請選擇                                   | 發證日期   | 2020-09-16   |            |             |              |
| 核補換類別                      | (1)核                                  | 有效日期   | 2025-09-15   |            |             |              |
| 航行區域                       | 墾丁國家公園管理處核定水域<br><b>查詢</b>            |        |              |            |             |              |
| 定期無人值守機艙                   | 請選擇                                   |        |              |            |             |              |
|                            |                                       |        |              |            |             |              |

### 10 最低安全配額證書維護PM03-05-09 (5/9)

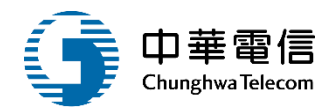

| 定期無人值守機艙 請選擇                                             | Ŧ                                            |    |
|----------------------------------------------------------|----------------------------------------------|----|
| 船員職別 Grade / capacity                                    | 資格 Certificate (STCW regulation)             | 人數 |
| 船長 MASTER                                                | 請選擇                                          | ¥  |
| 大副 CHIEF MATE                                            | 請選擇                                          | •  |
| 船副 DECK OFFICER                                          | 請選擇                                          | ¥  |
| 輪機長 CHIEF ENGINEER                                       | 請選擇                                          | •  |
| 大管輪 SECOND ENGINEER                                      | 請選擇                                          | •  |
|                                                          | 請選擇                                          | •  |
|                                                          | [編選][注                                       | *  |
| 電技具 ELECTRO-TECHNICAL OFFICER                            | 14 <sup>-19</sup> A22 144                    | -  |
| 電技匠 ELECTRO-TECHNICAL RATING                             | 誇選達<br>· · · · · · · · · · · · · · · · · · · | •  |
| 甲板肋理員 ABLE SEAFARER DECK                                 | 請選擇                                          | •  |
| 輪機助理員 ABLE SEAFARER ENGINE                               | 請選擇                                          | •  |
| 航行當值乙級船員 RATINGS FORMING<br>PART OF A NAVIGATIONAL WATCH | 請選擇                                          | ¥  |
| 輪機當值乙級船員 RATINGS FORMING<br>PART OF AN ENGINEERING WATCH | 請選擇                                          | ¥  |
| 其他艙面部門乙級船員<br>OTHER DECK RATINGS                         | 請選擇                                          | ¥  |
| 其他輪機部門乙級船員<br>OTHER ENGINE ROOM RATINGS                  | 請選擇                                          | •  |
| 大廚/服務人員 COOK / STEWARD                                   | 請選擇                                          | *  |
| 其他事發部門乙級鈍昌 OTHERS                                        | 請選擇                                          | ¥  |
|                                                          |                                              |    |
| 船舶電信人員<br>RADIO OPERATOR                                 |                                              |    |
| 其他限制條件(中)                                                |                                              |    |

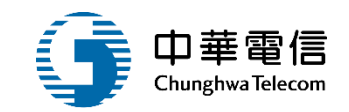

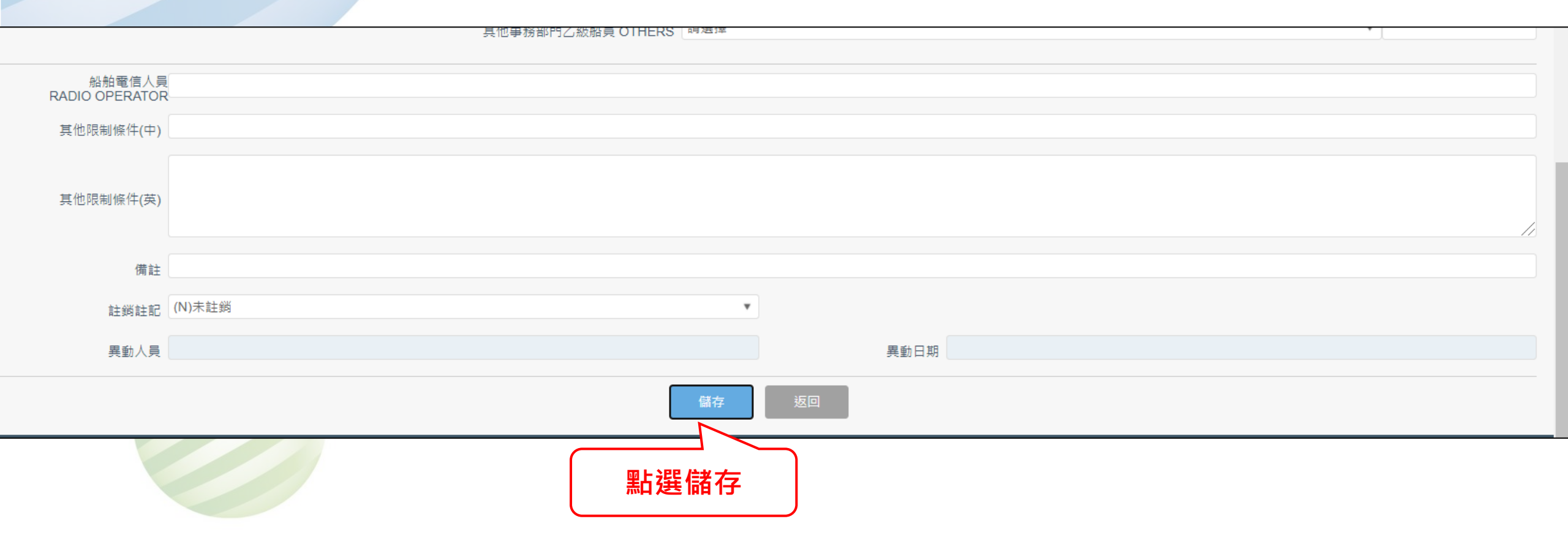

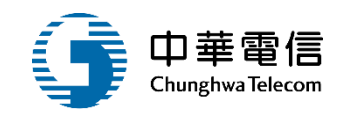

| 選單 | 港收業務管理系統        | •                            |                   | 3小時32分鐘35秒 南航監理科 | ◎ 您好,歡迎使用! |
|----|-----------------|------------------------------|-------------------|------------------|------------|
| 開  | 出港管理子系統 > 船員相關登 | 記作業 > 最低安全配額證書維護(PM03-05-09) |                   |                  |            |
| 1  | 查詢條件            |                              |                   |                  |            |
|    | 證書編號            | ~                            | * 發證單位            | (KH)交通部航港局南部航務中心 | •          |
|    | 發證日期            | ~                            | 證書種類              | 請選擇              | •          |
|    | 船舶號數            |                              | 船舶呼號              |                  |            |
|    | IMO 編號          |                              | 中文船名              | 長榮1號             |            |
|    |                 | 點選查詢                         | <b>詢</b> 清除    新增 |                  |            |
| 1  | 查詢結果            |                              |                   |                  |            |
|    |                 |                              |                   |                  |            |

### 10 最低安全配額證書維護PM03-05-09 (8/9)

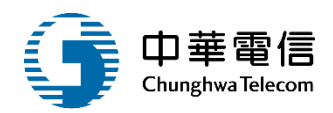

| 閉出港 | 管理子系統 > 船員 | 相關登記作業 >   | 最低安全配額證書維護           | (PM03-05-0 | 9)         |        |                    |         |           |      |      |            |        |
|-----|------------|------------|----------------------|------------|------------|--------|--------------------|---------|-----------|------|------|------------|--------|
| 查讀  | 旬條件        |            |                      |            |            |        |                    |         |           |      |      |            |        |
|     | 證書編號       |            | ~                    |            |            |        |                    | ★ 發證單位  | (KH)交通部航港 | 局南部航 | 務中心  |            | •      |
|     | 發證日期       |            | ~                    |            |            |        |                    | 證書種類    | 請選擇       |      |      |            | ¥      |
|     | 船舶號數       |            |                      |            |            |        |                    | 船舶呼號    |           |      |      |            |        |
|     | IMO 編號     |            |                      |            |            |        |                    | 中文船名    | 長榮1號      |      |      |            |        |
|     |            |            |                      |            | 查書         | 洵      | 清除                 | 新增      |           |      |      |            |        |
| 查詢  | 結果         |            |                      |            |            |        |                    |         |           |      |      |            |        |
| 序號  | 證書編號       | 發證日期       | 發證單位                 | 證書類別       | 有效日期       | 船舶號數   | 船名(中)              | 船籍港     | 船舶種類      | 總噸位  | 異動人員 | 異動日期       | 功能     |
| 1   | KH10900049 | 2020-09-16 | (KH)交通部航港局<br>南部航務中心 | -          | 2025-09-15 | 000001 | 長榮1號               | (KH)高雄港 | (A20)載客小船 | 8.8  | by   | 2020-09-16 | 編輯列印證書 |
|     |            |            |                      |            |            | 共      | 1頁 <sup>,</sup> 共1 | 筆       |           |      |      |            |        |

#### 10 最低安全配額證書維護PM03-05-09 (9/9)

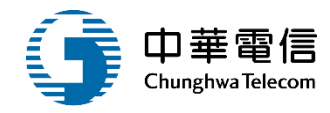

MINIMUM SAFE MANNING CERTIFICATE MINISTRY OF TRANSPORTATION AND COMMUNICATIONS

REPUBLIC OF CHINA

依據1974年國際海上人命安全公約及其修正素V/14簽發 No.

Issued under the provision of regulation V/14 of the

INTERNATIONAL CONVENTION FOR THE SAFETY OF LIFE AT SEA, 1974, AS AMENDE

| 称る<br>Name of Ship | 船箱港<br>Port of<br>Registry | 船舶號數或呼<br>號<br>Distinctive<br>No.or<br>Letters | 國際海事<br>組織編號<br>IMO NO. | 總·頓位<br>Gross<br>Tonnage | 船舶主機推進<br>動力<br>Main<br>Propulsion<br>Power(KW) |  |
|--------------------|----------------------------|------------------------------------------------|-------------------------|--------------------------|-------------------------------------------------|--|
|                    |                            |                                                |                         | 0                        | 0                                               |  |

船型 Type of ship:

定期無人職守機艙Periodically unattended machinery space:

航行區域 Trading area:

本證書所示船舶航行時船員配額,不得低於下表之編制

The ship named in this certificate is considered to be safely manned if, when it proceeds to sea, it carries not less than

the number and grades/capacities of personnel specified in the table(s) below.

| 船員戰別<br>Grade/capacity                                   | 資格 Certificate<br>(STCW regulation) | 人數<br>Number of<br>persons |
|----------------------------------------------------------|-------------------------------------|----------------------------|
| 和長 MASTER                                                |                                     |                            |
| 大約 CHIEF MATE                                            |                                     |                            |
| お詞 DECK OFFICER                                          |                                     |                            |
| 輪機長 CHIEF ENGINEER                                       |                                     |                            |
| 大管輪 SECOND ENGINEER                                      |                                     |                            |
| 管輪 ENGINEER OFFICER                                      |                                     |                            |
| 電技員 ELECTRO-TECHNICAL OFFICER                            |                                     |                            |
| 電技匠 ELECTRO-TECHNICAL RATING                             |                                     |                            |
| 甲板助理員 ABLE SEAFARER DECK                                 |                                     |                            |
| 輪機助理員 ABLE SEAFARER ENGINE                               |                                     |                            |
| 航行當值乙級船員<br>RATINGS FORMING PART OF A NAVIGATIONAL WATCH |                                     |                            |
| 輪機當值乙級船員<br>RATINGS FORMING PART OF A NAVIGATIONAL WATCH |                                     |                            |
| 其他艙面部門乙級船員 OTHER DECK RATINGS                            |                                     |                            |
| 其他輪機部門乙級船員 OTHER ENGINE ROOM RATINGS                     |                                     |                            |
| 大廚/服務人員 COOK / STEWARD                                   |                                     |                            |
| 其他事務部門乙級船員 OTHERS                                        |                                     |                            |
| 船舶電信人員 RADIO OPERATOR:                                   |                                     |                            |
| お員總額 Total Crew Members:0                                |                                     |                            |
| 其他限制條件 Special requirements or conditions, if any:       |                                     |                            |
|                                                          |                                     |                            |
| 簽證地點 Issued at:                                          |                                     |                            |
| 本證書有效期限                                                  |                                     |                            |
| 自至日                                                      |                                     |                            |
| This certificate is valid                                |                                     |                            |
| from: to                                                 |                                     |                            |

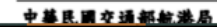

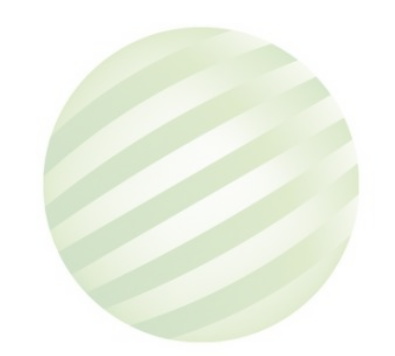

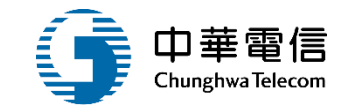

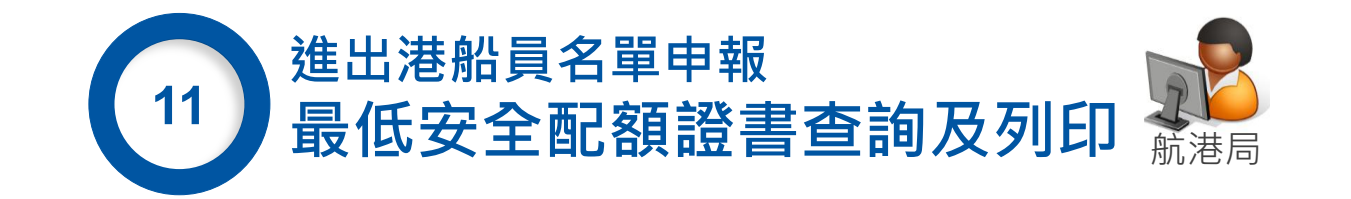

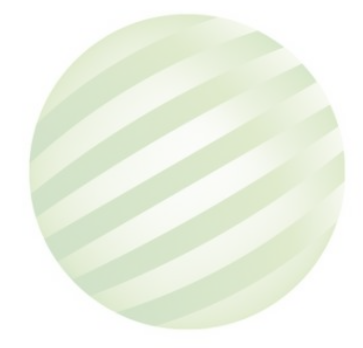

#### 11 最低安全配額證書查詢及列印 PM03-05-10 (1/3)

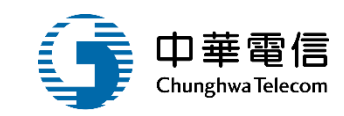

進港船員名單重報 國輸出港船員名單申報 外輪出港船員名單申報 出港船員名單重報 船員名單簽證查詢 在船服務船員名單查詢列印 最低安全配額證書維護 最低安全配額證書查詢及列印 **最低安全配額證書核補換作業** 進出港船員名單審核管理 證書補送登記/解鎖作業 禁航禁運作業 港内移交申請作業 進出港資料維護作業 查詢報表

進出港資料列印作業

外輪進港船員名單申報

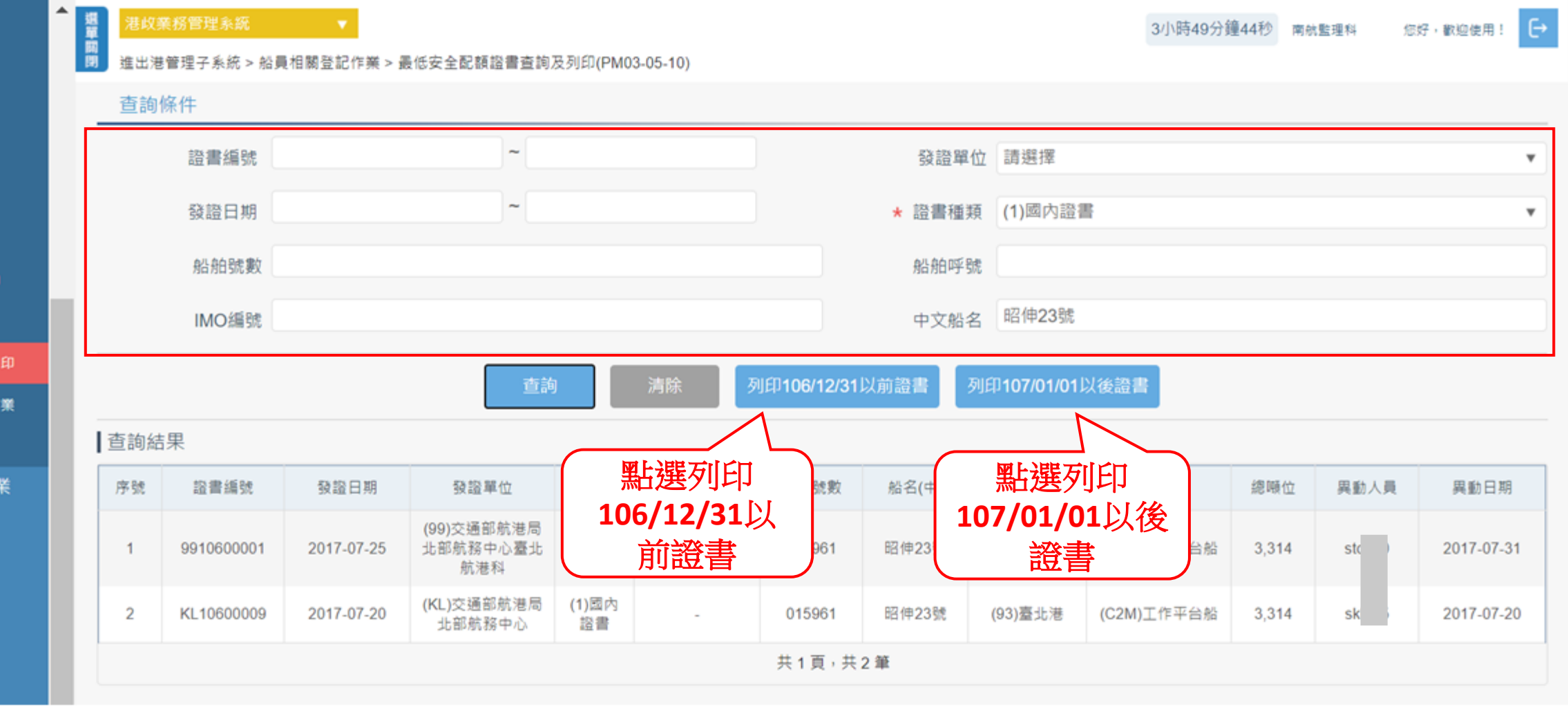

### 11 最低安全配額證書查詢及列印 PM03-05-10 (2/3)

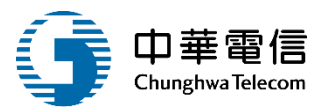

|                                                              | 中華民國                  | 国交通部                             |                                         |                      |                        |  |  |  |  |
|--------------------------------------------------------------|-----------------------|----------------------------------|-----------------------------------------|----------------------|------------------------|--|--|--|--|
|                                                              | 船員最低安                 | 全配額證書                            |                                         |                      |                        |  |  |  |  |
| MINIM                                                        | UM SAFE MAI           | NNING CERTI                      | FICATE                                  |                      |                        |  |  |  |  |
| MINISTRY OF T                                                | RANSPORTAT            | TON AND COM                      | MUNICATIO                               | NS                   |                        |  |  |  |  |
|                                                              | REPUBLIC              | OF CHINA                         |                                         |                      |                        |  |  |  |  |
| 佐捷1074年回堅造上人会会への5世後子変1/14条務 No 0010600001                    |                       |                                  |                                         |                      |                        |  |  |  |  |
| 水体1374千四床/FJ                                                 | under the provision   | 小文夫町正来1/<br>n of regulation V/14 | 1 t X X                                 | NO. 33               | 1000001                |  |  |  |  |
| INTERNATIONAL CONVEN                                         | NTION FOR THE         | SAFETY OF LIFE                   | AT SEA, 1974, AS                        | AMENDE               |                        |  |  |  |  |
|                                                              |                       | 61 61 50 01 J                    | , , , , , , , , , , , , , , , , , , , , |                      | AU AL A 10 10 10 10 41 |  |  |  |  |
| 4. J                                                         | 61.05.38              | <b>船相筑数或</b><br>呼號               | 國際海事                                    | 總噸位                  | 船舶主機推進勁<br>力           |  |  |  |  |
| Name of Ship                                                 | Port of               | Distinctive                      | 組織編號<br>IMO NO                          | Gross                | Main                   |  |  |  |  |
|                                                              | Registry              | Letters                          | 180 10.                                 | Tomage               | Power(KW)              |  |  |  |  |
| ant 14-00 Mb                                                 | 8 H 38                |                                  |                                         |                      |                        |  |  |  |  |
| CHAU HSEN NO. 23                                             | 12 3€ 3€ 36<br>Taipei | 015961                           |                                         | 3, 314               | 0                      |  |  |  |  |
|                                                              |                       |                                  |                                         |                      |                        |  |  |  |  |
| 船型 Type of ship: 工作半台船 WORK PONTOON                          |                       | N                                |                                         |                      |                        |  |  |  |  |
| 定期無人戰守機艙Periodically unattended machin                       | nery space: 否!        | NO                               |                                         |                      |                        |  |  |  |  |
| 航行區域 Trading area:沿海(岸) DOMESTIC COAS                        | TAL                   |                                  |                                         |                      |                        |  |  |  |  |
| 本證書所示船舶航行時船員配額,不得低於下表之結                                      | 4)<br>위               |                                  |                                         |                      |                        |  |  |  |  |
| The ship named in this certificate is considered to be safe  | ely manned if, whe    | n it proceeds to sea,            | it carries not less t                   | han                  |                        |  |  |  |  |
| the number and grades/capacities of personnel specified      | in the table(s) below | w.                               |                                         |                      |                        |  |  |  |  |
| 船員職別                                                         |                       |                                  | 音格 Cer                                  | 人教                   |                        |  |  |  |  |
| Grade/capacity                                               |                       |                                  | (STCW reg                               | persons              |                        |  |  |  |  |
| 船長 MASTER                                                    |                       |                                  |                                         |                      |                        |  |  |  |  |
| 大劇 CHIEF MATE                                                |                       |                                  |                                         |                      |                        |  |  |  |  |
| As all DECK OFFICER                                          |                       |                                  |                                         |                      |                        |  |  |  |  |
| 輸換表 CHIEF ENGINEER                                           |                       |                                  |                                         |                      |                        |  |  |  |  |
| 大学輪 SECOND ENGINEER                                          |                       |                                  |                                         |                      |                        |  |  |  |  |
| 4-46 ENCINEER OFFICER                                        |                       |                                  |                                         |                      |                        |  |  |  |  |
| 航行當值乙級船員                                                     |                       |                                  |                                         |                      |                        |  |  |  |  |
| RATINGS FORMING PART OF A NAVIGATIONAL WATCH                 |                       |                                  |                                         |                      |                        |  |  |  |  |
| 輪機當值乙規船員<br>RATINGS FORMING PART OF AN ENGINEERING WATCH     |                       |                                  |                                         |                      |                        |  |  |  |  |
| 其他艙面部門乙級船員 OTHER DECK RATINGS                                |                       |                                  |                                         |                      | 4                      |  |  |  |  |
| 其他輪機部門乙級船員 OTHER ENGINE ROOM RATING                          | s                     |                                  |                                         |                      |                        |  |  |  |  |
| 事務部門乙級編員 STEWARD                                             | -                     |                                  |                                         |                      |                        |  |  |  |  |
| 約約當你人員 RADIO OPERATOR:                                       |                       |                                  |                                         |                      |                        |  |  |  |  |
| 45番線類 Total Crew Members:4                                   |                       |                                  |                                         |                      |                        |  |  |  |  |
| # 4 B al 4 4 Special requirements or condition               | ne if any the for     | 中国的已要的品牌                         | 雷森力和力拉利的                                | 国妇众代生                |                        |  |  |  |  |
| Prenewing of the special requirements of condition           | 15, 11 any - 10-11    | TASPECIENCE                      | * <u>*</u> * * * * * * * * * * * *      | CI-MARCH TH ME       |                        |  |  |  |  |
|                                                              |                       |                                  |                                         |                      |                        |  |  |  |  |
| *語時野 Iccurd at: 条件 Tainai                                    |                       |                                  |                                         |                      |                        |  |  |  |  |
| 党証地路 ISSued at: 変元 Taipei                                    |                       |                                  |                                         |                      |                        |  |  |  |  |
| 登証日期・2011年01月23日<br>Data of Janua: 95 July 9017              |                       |                                  |                                         |                      |                        |  |  |  |  |
| Date of Issue · 20 July, 2017                                |                       |                                  |                                         |                      |                        |  |  |  |  |
| □ 体现证式 · 承证者付限务处<br>This cortificate is valid until rankaged |                       |                                  |                                         |                      |                        |  |  |  |  |
| ints certificate is valid until replaced.                    |                       | ****                             |                                         | 医主人内学                |                        |  |  |  |  |
|                                                              |                       | T 辛氏國交知<br>DIPECTOR-CE           | 「町売港周局」<br>NFRAL OF MAL                 | 医辛草代素<br>江竹城区 4000 日 | OPT BUREAU             |  |  |  |  |
|                                                              |                       | MINISTRY OF                      | TRANSPORTAT                             | TION AND CO          | MUNICATIONS            |  |  |  |  |
|                                                              |                       | REPUBLIC OF                      | CHINA                                   |                      |                        |  |  |  |  |

#### 106/12/31以前證書

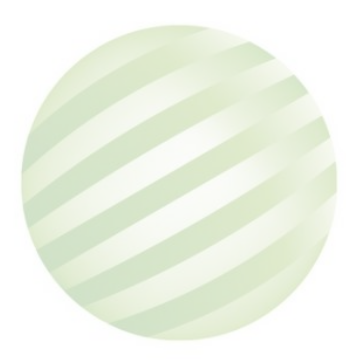

#### 11 最低安全配額證書查詢及列印 PM03-05-10 (3/3)

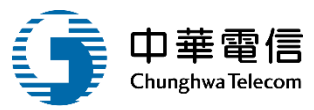

#### 中華民國交通部

船員最低安全配額證書 MINIMUM SAFE MANNING CERTIFICATE

MINISTRY OF TRANSPORTATION AND COMMUNICATIONS

REPUBLIC OF CHINA

#### 依據1974年國際海上人命安全公约及其修正案V/14簽發 No

Issued under the provision of regulation V/14 of the INTERNATIONAL CONVENTION FOR THE SAFETY OF LIFE AT SEA, 1974, AS AMENDE

| #a≵<br>Name of Ship | 船積港<br>Port of<br>Registry | 船舶就載或呼<br>就<br>Distinctive<br>No. or<br>Letters | 國際海事<br>組織編號<br>IMO NO. | 總噸位<br>Gross<br>Tonnage | 船舶主機推進<br>動力<br>Main<br>Propulsion<br>Power(KW) |  |
|---------------------|----------------------------|-------------------------------------------------|-------------------------|-------------------------|-------------------------------------------------|--|
|                     |                            |                                                 |                         | 0                       | 0                                               |  |

船型 Type of ship :

定期無人職守機艙Periodically unattended machinery space:

航行區域 Trading area:

本證書所示船舶航行時船員配額,不得低於下表之編制

The ship named in this certificate is considered to be safely manned if, when it proceeds to sea, it carries not less than

the number and grades/capacities of personnel specified in the table(s) below.

| 船員職,約<br>Grade/capacity                                  | 實格 Certificate<br>(STCW regulation) | 人數<br>Number of<br>persons |
|----------------------------------------------------------|-------------------------------------|----------------------------|
| 15 & MASTER                                              |                                     |                            |
| 大祠 CHIEF MATE                                            |                                     |                            |
| IS #1 DECK OFFICER                                       |                                     |                            |
| 编模表 CHIEF ENGINEER                                       |                                     |                            |
| 大管輪 SECOND ENGINEER                                      |                                     |                            |
| 計論 ENGINEER OFFICER                                      |                                     |                            |
| 電技員 ELECTRO-TECHNICAL OFFICER                            |                                     |                            |
| 電技匠 ELECTRO-TECHNICAL RATING                             |                                     |                            |
| 甲板助理員 ABLE SEAFARER DECK                                 |                                     |                            |
| 编機助理員 ABLE SEAFARER ENGINE                               |                                     |                            |
| 執行書値乙規約員<br>AATINGS FORMING PART OF A NAVIGATIONAL WATCH |                                     |                            |
| 始後金値乙規約員<br>AATINGS FORMING PART OF A NAVIGATIONAL WATCH |                                     |                            |
| 其他艙面部門乙級船員 OTHER DECK RATINGS                            |                                     |                            |
| 其他輪機部門乙級船員 OTHER ENGINE ROOM RATINGS                     |                                     |                            |
| 大唐/服務人員 COOK / STEWARD                                   |                                     |                            |
| 其他事務部門乙級船員 OTHERS                                        |                                     |                            |
| 后船電信人員 RADIO OPERATOR:                                   |                                     |                            |
| は員總額 Total Crew Members:0                                |                                     |                            |
| 現他限制條件 Special requirements or conditions, if any :      |                                     |                            |
| 養證地點 Issued at:                                          |                                     |                            |
| 本證書有效期限                                                  |                                     |                            |
| 自重日                                                      |                                     |                            |
| This certificate is valid                                |                                     |                            |
| rom : to                                                 |                                     |                            |

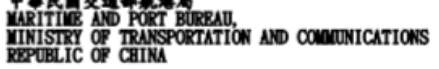

#### 107/01/01 以後證書

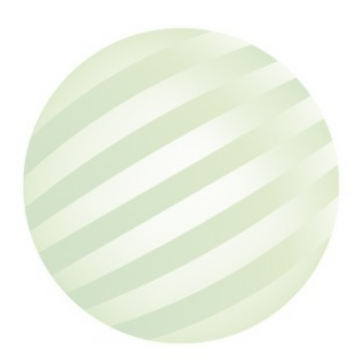

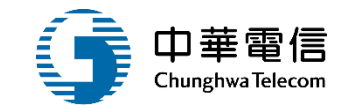

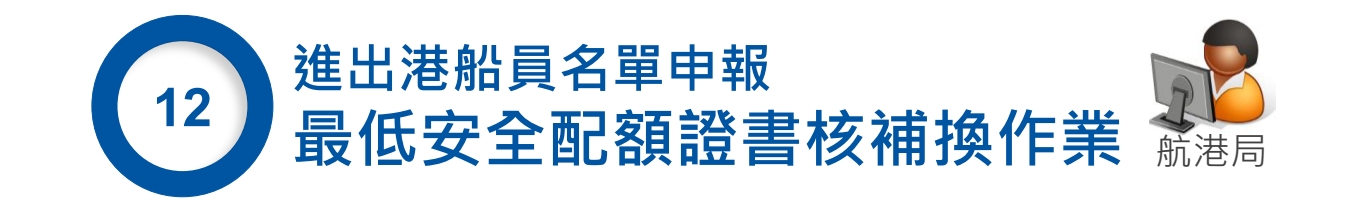

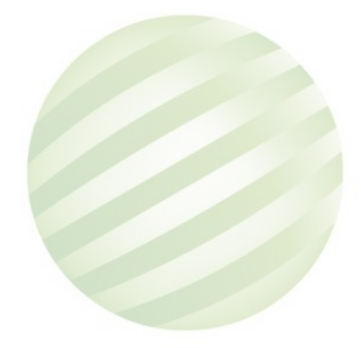

#### 12 最低安全配額證書核補換作業PM03-05-11 (1/3)

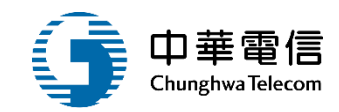

掘單 3小時58分鐘52秒 E 南航監理科 您好,歡迎使用! 外輪進港船員名單申報 崩閉 進出港管理子系統 > 船員相關登記作業 > 最低安全配額證書核補換作業(PM03-05-11) 進洪船員名單重報 查詢條件 國輸出港船員名單申報  $\sim$ 證書編號 發證單位 請選擇 外輪出港船員名軍申報 出港船員名單重報  $\sim$ 證書種類 (1)國內證書 發證日期 船員名單簽證查詢 船舶號數 船舶呼號 在船服務船員名單查詢列印 IMO編號 中文船名 最低安全配額證書維護 最低安全配额證書查詢及列印 1.點選查詢 最低安全配額證書核補換作業 查詢結果 進出港船員名單審核管理 證書補送登記/解鎖作業 序號 證書編號 發證單位 船舶號數 船名(中) 發證日期 證書類別 有效日期 船籍港 船舶種類 總噸位 具動人員 異動日期 功能 禁航禁運作業 (99)交通部航港局 (1)國內 2.點選編輯 -1 9910600001 2017-07-25 北部航務中心臺北 2022-12-31 015961 昭伸23號 (93)臺北港 (C2M)工作 -07-31 證書 航港科 港內移交申請作業 (99)交通部航港局 進出港資料維護作業 (1)國內 編輯 北部航務中心臺北 永茲 (93)臺北港 (A1D)港勤交通船 2018-12-05 2 9910700001 2018-12-05 2023-12-04 016047 49.96 12 s9 證書 航港科 查詢報表 (99)交通部航港局 (1)國內 進出港資料列印作業 編輯 3 9910800002 2019-08-01 北部航務中心臺北 2024-07-31 012536 昭伸艇第818號 (93)臺北港 (C00)工作船 26.38 s9 12 2019-08-02 設書 航港科

### 12 最低安全配額證書核補換作業PM03-05-11 (2/3)

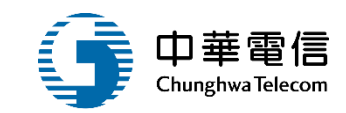

| 進港船員名單重報      | <b>▲</b> # | 港以業務管理系統     | •          |            | 3小時56分鐘55種    | ⑦ 南航監理料  | 您好,歡迎使用! | €          |       |            |       |      |
|---------------|------------|--------------|------------|------------|---------------|----------|----------|------------|-------|------------|-------|------|
| 國輸出港船員名單申報    | 國          | 進出港管理子系統 > 船 | 沿員相關登記作業   |            |               |          | _        |            |       |            |       |      |
| 外輪出港船員名單申報    |            | 核補換紀錄        |            |            |               |          |          |            |       |            |       |      |
| 出港船員名單重報      |            | 證書編號         | 9910600001 |            |               |          | 證書種類     | (1)國內證書    |       |            |       | v    |
| 船員名單簽證查詢      |            |              |            |            |               |          |          | 2017 07 25 | 右边口期  | 2022 42 24 |       |      |
| 在船服務船員名單查詢列印  |            | 發證單位         | (99)交通部航   | 港局北部航務中心臺北 | 航港科           | *        | 核發日期     | 2017-07-25 | 角XIL别 | 2022-12-31 |       |      |
| 最低安全配额證書維護    |            | 船舶號數         | 015961     |            |               |          | 船名(中)    | 昭伸23號      |       |            |       |      |
| 最低安全配额證書查詢及列印 |            | 船籍港          | (93)臺北港    |            |               | r        | 總噸位      |            |       |            | 3,314 | 4.00 |
| 最低安全配额證書核補換作業 |            | 白儿 白白 采雨 米百  | (C2M)工作亚   | 公郎         |               |          |          |            |       |            |       |      |
| 進出港船員名單審核管理   |            | 7日/7日1里大尺    | (OZM) TIPT |            |               |          |          |            |       |            |       |      |
| 證書補送登記/解鎖作業   |            |              |            | 點選新:       | · 新增          | 返回       |          |            |       |            |       |      |
| 禁航禁運作業        |            |              |            |            |               |          |          |            |       |            |       |      |
| 港內移交申請作業      |            | 序號 核         | 補換日期       | 核補換        | 發證機           | 關        |          |            | 異動人員  | 異動日期       | 功能    |      |
| 進出港資料維護作業     |            | 1 20         | 17-07-25   | (1)核       | (99)交通部航港局北部制 | 抗務中心臺北航港 | 1科       |            | st )  | 2017-07-25 | 編輯    |      |
| 查詢報表          |            |              |            |            | 共 1           | 頁,共1筆    |          |            |       |            |       |      |
|               |            |              |            |            |               |          |          |            |       |            |       |      |

### 12 最低安全配額證書核補換作業PM03-05-11 (3/3)

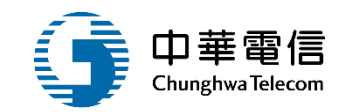

| 進港船員名單重報      | ▲ 選 港奴業務管理系統                                           | <b>*</b>              |    |       |            | 3小時55分鐘59秒 | 南航監理和      | 愿好,歡迎使用! | €    |  |
|---------------|--------------------------------------------------------|-----------------------|----|-------|------------|------------|------------|----------|------|--|
| 國輸出港船員名單申報    | ■<br>週 進出港管理子系統 > 船員相關登記作業 > 最低安全配額證書核補換作業(PM03-05-11) |                       |    |       |            |            |            |          |      |  |
| 外輪出港船員名單申報    | 明細                                                     |                       |    |       |            |            |            |          |      |  |
| 出港船員名單重報      | 證書編號                                                   | 9910600001            |    | 證書種類  | (1)國內證書    |            |            |          | ¥    |  |
| 船員名單簽證查詢      |                                                        |                       |    |       | 0047.07.05 | 右於口 #9     | 0000 40 04 |          |      |  |
| 在船服務船員名單查詢列印  | 發證單位                                                   | (99)交通部航港局北部航務中心臺北航港科 | Ŧ  | 核發日期  | 2017-07-25 | 角XX口期      | 2022-12-31 |          |      |  |
| 最低安全配額證書維護    | 船舶號數                                                   | 015961                |    | 船名(中) | 昭伸23號      |            |            |          |      |  |
| 最低安全配額證書查詢及列印 | 船籍港                                                    | (93)臺北港               | Ŧ  | 總噸位   |            |            |            | 3,314    | 4.00 |  |
| 最低安全配額證書核補換作業 | 点小点白 折断 米百                                             | (C2M)工作亚会般            | ×  |       |            |            |            |          |      |  |
| 進出港船員名單審核管理   | 7070111278                                             |                       |    |       |            |            |            |          |      |  |
| 證書補送登記/解鎖作業   | ★ 補換發日期                                                | 109-09-07             |    | 有效日期  | 114-09-06  |            |            |          |      |  |
| 禁航禁運作業        | * 核補换                                                  | (2)補                  | •  | 發證機關  | (MP)交通部航港局 |            |            |          | v    |  |
| 港内移交申請作業      | 備註                                                     |                       |    |       |            |            |            |          |      |  |
| 進出港資料維護作業     | U 13 Mula                                              |                       |    |       |            |            |            |          |      |  |
| 查詢報表          | 異動人員                                                   |                       |    | 里動日期  |            |            |            |          |      |  |
| 進出港資料列印作業     |                                                        | 點選新增 5                | 新增 | 返回    |            |            |            |          |      |  |
| 其他            |                                                        |                       |    |       |            |            |            |          |      |  |

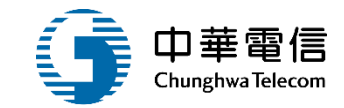

## 2.國輪出港船員名單 批次申請

### 國輪出港船員名單批次申請 系統功能

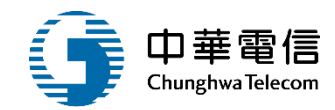

港政業務管理系統(PM)-進出港管理子系統

#### 船員相關登記作業

#### 國輪出港船員名單批次相關功能

▶ 國輪出港船員名單批次申請
 ▶ 國輪出港船員名單批次審核

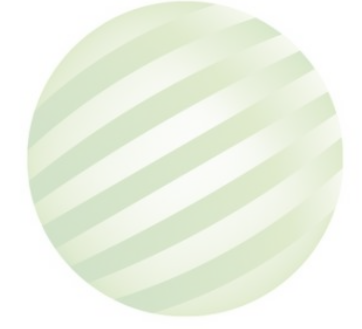

### 國輪出港船員名單批次申請 業務流程

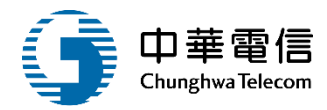

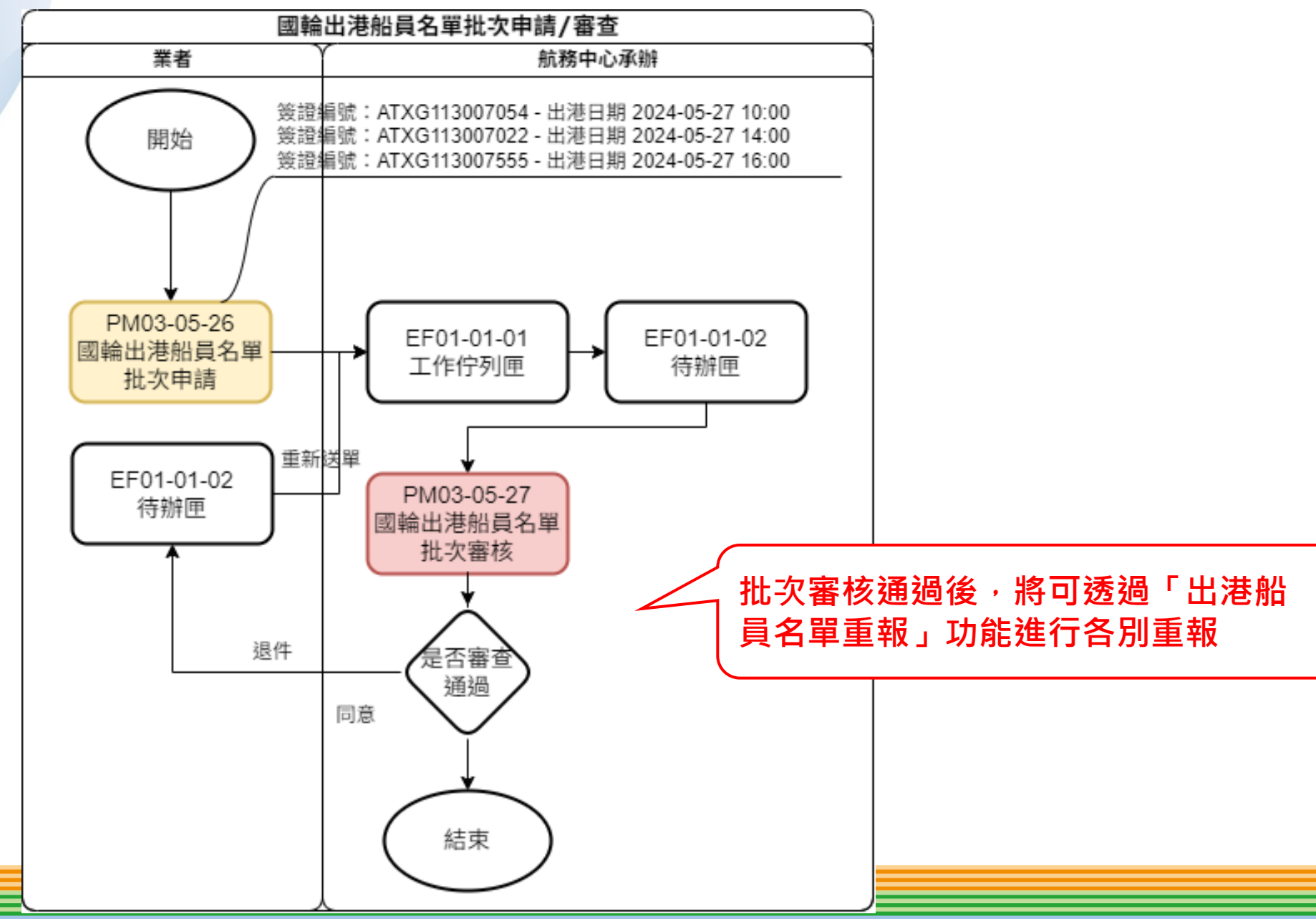

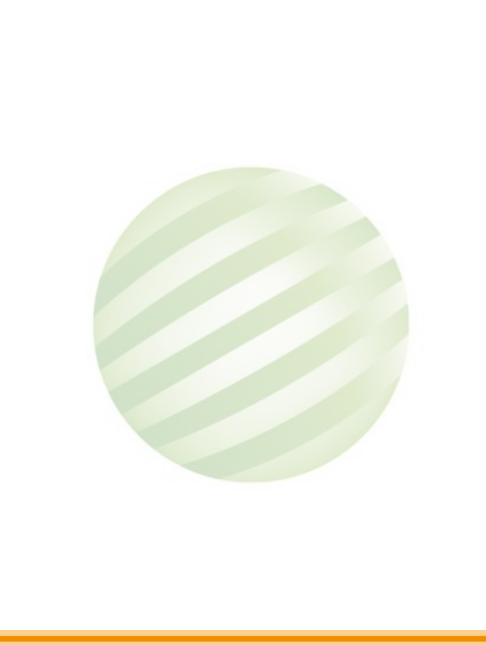

### 國輪出港船員名單批次申請系統 功能操作演練

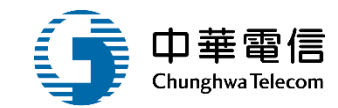

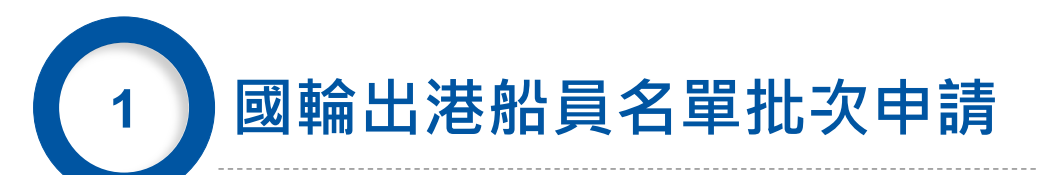

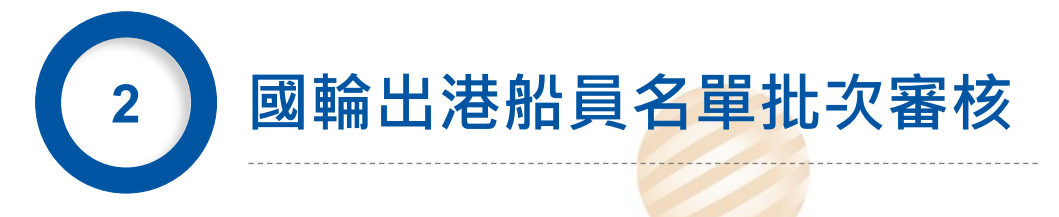

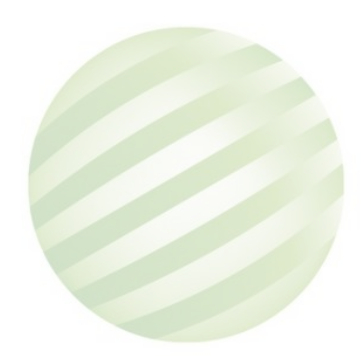

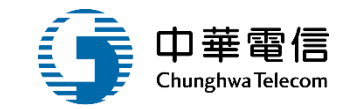

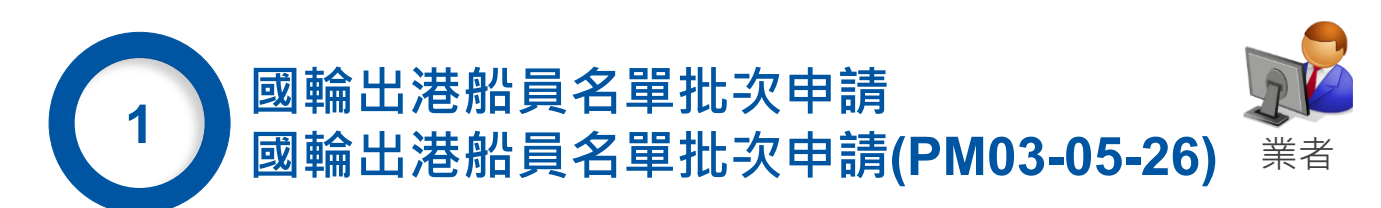

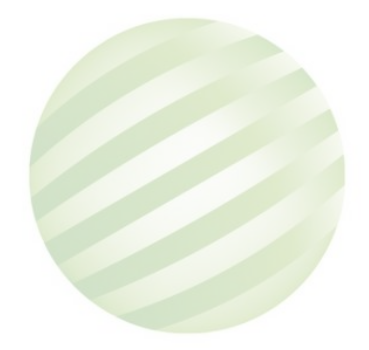

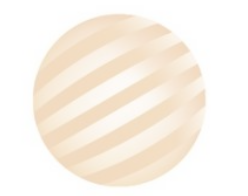

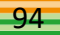

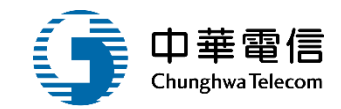

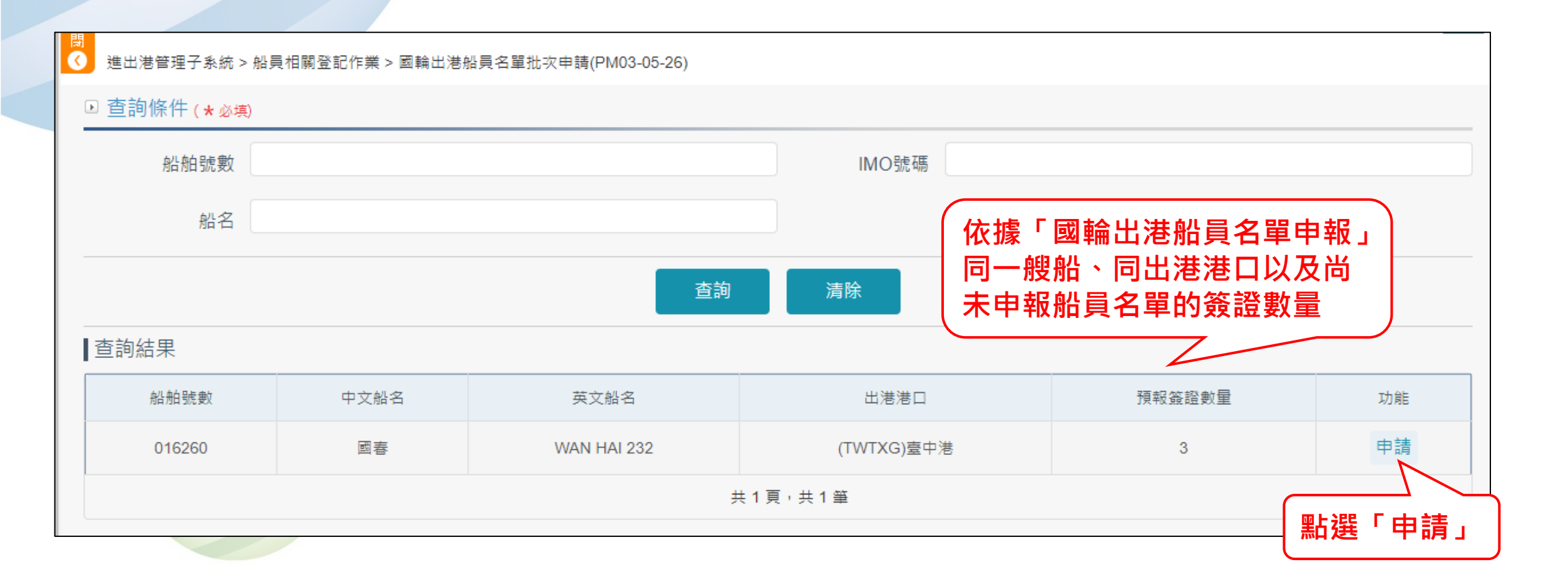

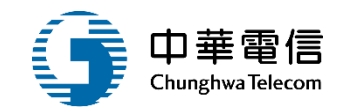

| 間<br><b>《</b> | ↓<br>● 進出港管理子系統 > 船員相關登記作業 > 國輪出港船員名單申報 (PM030504) |               |        |      |         |     |            |        |      |    |  |  |
|---------------|----------------------------------------------------|---------------|--------|------|---------|-----|------------|--------|------|----|--|--|
| □ 查詢條件        |                                                    |               |        |      |         |     |            |        |      |    |  |  |
|               | 资證編號   查詢   批次申請有三筆,國輪出   港船員名單申報就有三筆              |               |        |      |         |     |            |        |      |    |  |  |
| I             | <br>查詢結果                                           |               |        |      |         |     |            |        |      |    |  |  |
|               | 序號                                                 | 簽證編號          | 船舶號數   | 中文船名 | IMO 編號  | 船籍港 | 預定出港日期     | 申請狀態   | 申請編號 | 功能 |  |  |
|               | 1                                                  | ATXG113000014 | 016260 | 國春   | 9208162 | 基隆港 | 2024-10-16 | 申請船員名單 | -    | 編輯 |  |  |
|               | 2                                                  | ATXG113000008 | 016260 | 國春   | 9208162 | 基隆港 | 2024-10-16 | 申請船員名單 | -    | 編輯 |  |  |
|               | 3                                                  | ATXG113000012 | 016260 | 國春   | 9208162 | 基隆港 | 2024-10-16 | 申請船員名單 | -    | 編輯 |  |  |
|               | 共1頁,共3筆                                            |               |        |      |         |     |            |        |      |    |  |  |

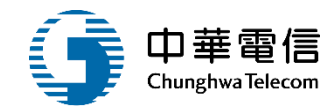

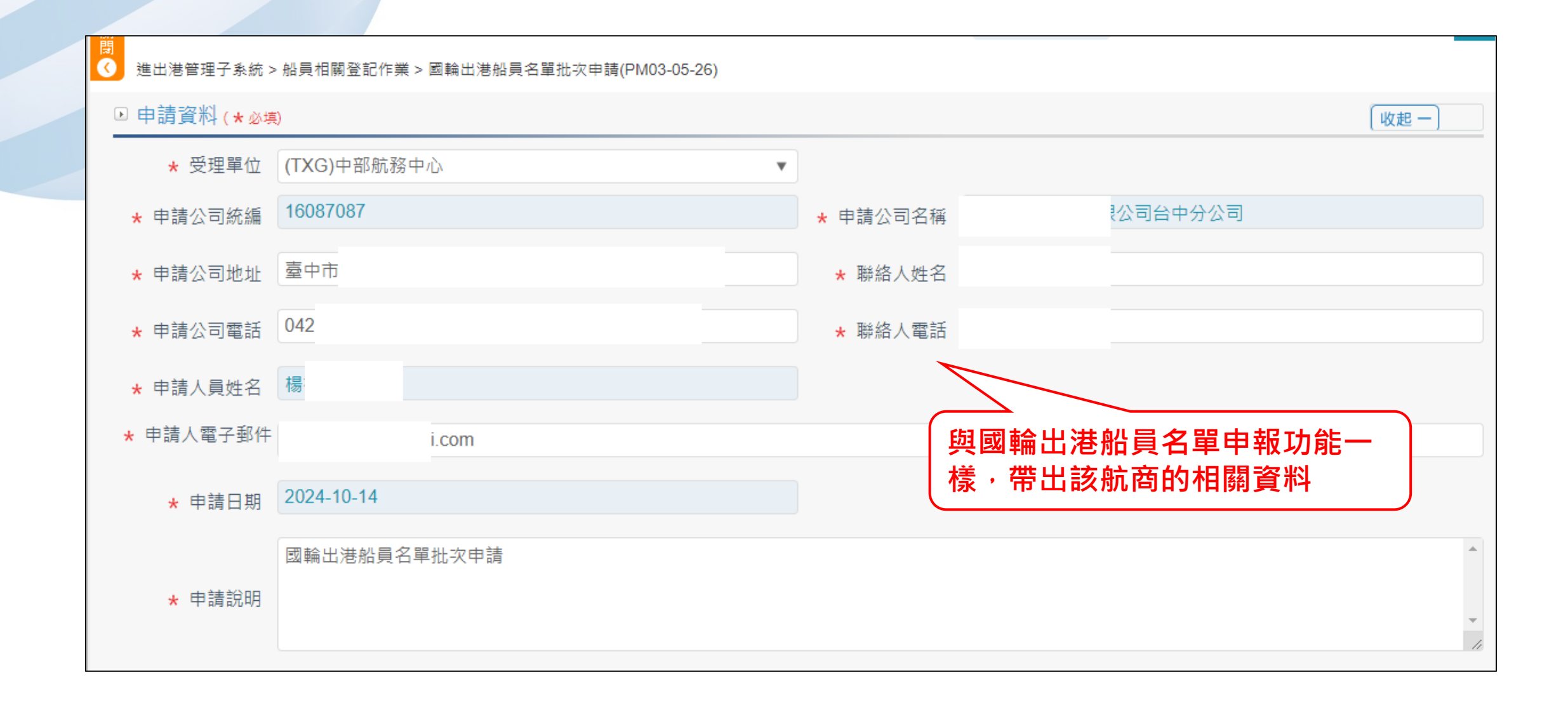

#### 國輪出港船員名單批次申請 PM03-05-26 (4/6)

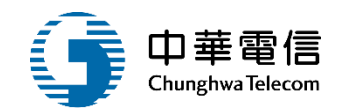

| ▶ 船舶簽證資料 |            | 與國輪出港船  | 出員名單申報功能一<br>「 <sup>收起一</sup> 」 |
|----------|------------|---------|---------------------------------|
| 安全配額證書   | 檢視         | 惊,中山汉顶  | 至加加可怕關具件                        |
| 船舶號數     | 016260     | 船舶呼號    | BKMX                            |
| 中文船名     | 國春         | 英文船名    | WAN HAI 232                     |
| IMO編號    | 9208162    | MMSI識別碼 | 416047000                       |
| 船籍港      | 基隆港        | 船舶國籍    | (TW)中華民國                        |
| 船舶種類     | 全貨櫃船       | 總噸      | 17751.00                        |
| 淨噸       | 6636.00    | 載重噸     | 21008.00                        |
| 垂線間長     | 180.00     | 總長      | 191.45                          |
| 船東       | 萬海航運股份有限公司 | 運送人     | 萬海航運股份有限公司                      |

### 國輪出港船員名單批次申請 PM03-05-26 (5/6)

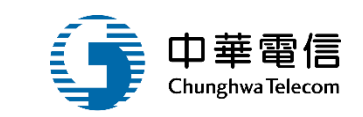

| ▶ 預報簽證資料 |    |               |                     |             |            |                |            |                |  |  |  |
|----------|----|---------------|---------------------|-------------|------------|----------------|------------|----------------|--|--|--|
| 序號       | 全選 | 預報簽證編號        | 預定出港日期              | 出港港口        | 出發港        | 目的港            | 前一港        | 次一港            |  |  |  |
| 1        |    | ATXG113000012 | 2024-10-16 11:30:00 | (TWTXG )臺中港 | (TWTPE)臺北港 | (ADZ99)安道爾其他港口 | (TWTXG)臺中港 | (ADZ99)安道爾其他港口 |  |  |  |
| 2        |    | ATXG113000008 | 2024-10-16 15:45:00 | (TWTXG )臺中港 | (TWKHH)高雄港 | (TWKEL)基隆港     | (TWTPE)臺北港 | (TWHUN)花蓮港     |  |  |  |
| 3        |    | ATXG113000014 | 2024-10-16 17:00:00 | (TWTXG)臺中港  | (TWTPE)臺北港 | (ADZ99)安道爾其他港口 | (TWTXG)臺中港 | (ADZ99)安道爾其他港口 |  |  |  |

帶出該艘船的出港預報資料,進行勾選

### 國輪出港船員名單批次申請 PM03-05-26 (6/6)

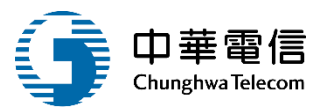

| ▶ 船員 | 〔名單<br>【任職申】 | 請【卸職申論 | 青 ( 匯入船員名單 ) |             |                  |                |       |              |             |      |            |     |    |                  |
|------|--------------|--------|--------------|-------------|------------------|----------------|-------|--------------|-------------|------|------------|-----|----|------------------|
| 序號   | 狀態           | 簽證註記   | 戰務           | 10 22 48 12 | Date:            | 単同 仲文          | 苗立名5  | 2 身分證/居留證/護照 | 船員手冊字號      | 間額   | 出生日期       | 出生地 | 住別 | 手冊效期             |
| 1    | 在船 🔻         | 不需炒理   | 船長           | 「點「匯入       | 船員名              | 3單」系           | 統會抓該  | :艘           | 基港字第064006號 | 中華民國 | 1966-04-23 | 基隆市 | 男  | 2024-05-28<br>國際 |
| 2    | 在船 ▼         | 不需炒理   | 船長           | 船舶的在        | 船名骂              | <b></b><br>進行資 | 料匯入   |              | 基港字第077771號 | 中華目  | 20         | 高雄市 | 男  | 2025-05-13       |
| 3    | 在船 ▼         | 不需炒理   | 船長           |             |                  |                |       |              | 高港字第041220號 | 中華目  | 31         | 嘉義市 | 男  | 2023-07-30<br>물론 |
| 4    | 在船 ▼         | 不需辦理   | 大副           | 一等大副        | 2026-03-30       | 88             | SH    | C,           | 基港字第064483號 | 中華日  | 15         | 基隆市 | 男  | 2025-08-03       |
| 5    | 在船 🔻         | 不需辦理   | 船副           | 一等船副        | 2026-03-30       | 束              | SONG  | 4 F'         | 基港字第080608號 | 中郡目  | 24         | 新北市 | 鄸  | 2025-04-27       |
| 6    | 在船 ▼         | 不需辦理   | 后副           | 一等船副        | 2026-03-30       | 林              |       | C.           | 北航字第002734號 | 中華目  | 10         | 基隆市 | 男  | 2025-04-23       |
| 7    | 在船 ▼         | 不需辦理   | 台译题          | 一等船副        | 2026-03-30       | 奥              | W     | F            | 北航宇第004608號 | 中華目  | 05         | 新北市 | 男  | 2027-05-01       |
| 8    | 在船 ▼         | 不需辦理   | 輪機長          | 一等輪機長       | 2026-03-30       | 84             | SHE   | C.           | 基港字第066255號 | 中華目  | 21         | 基隆市 | 男  | 2025-03-11       |
| 9    | 在船 ▼         | 不需辦理   | 大管輪          | 一等大管脑       | 2026-03-30       | 18             | YIN   | C.           | 基港字第040968號 | 中郡日  | 02         | 基隆市 | 男  | 2025-05-06       |
| 10   | 在船 ▼         | 不需辦理   | 智論           | 一等大管脑       | 2026-03-30       | 張              | TSAI  | R            | 基港字第082190號 | 中華目  | 12         | 臺北市 | 5  | 2025-03-30       |
| 11   | 在船 ▼         | 不需辦理   | 管稿           | 一等管脑        | 2026-03-30       | DE             | SHIE  | ι T·         | 高港字第040883號 | 中華目  | 02         | 屏東縣 | 男  | 2028-07-12       |
| 12   | 在船 ▼         | 不需炒理   | 管釉           | 一等管脑        | 2026-03-30       | 周              | C     | 0            | 北航字第005714號 | 中華目  | 06         | 新北市 | 男  | 2028-11-13       |
| 13   | 在船 ▼         | 不需辦理   | 幹線水手         | 甲板助理員       | 2026-03-30       | 8              | TSE   | τ.           | 基港字第082559號 | 中華日  | 26         | 屏東縣 | 男  | 2025-09-21       |
| 14   | 在船 ▼         | 不需辦理   | 幹線水手         | 甲板助理員       | 2026-03-30       | 保              | SHIL  | A.           | 基港字第082717號 | 中華目  | 08         | 臺南市 | 5  | 2025-08-18       |
| 15   | 在船 🔻         | 不需辦理   | 幹線水手         | 甲板助理員       | 2022-02-01<br>國際 | RUSLAN         | A RUS | ¢            | 北航字第902988號 | 印度   | 01         |     | 男  | 2022-03-22<br>怪职 |
| 16   | 在船 ▼         | 不需辦理   | 幹線水手         | 甲板助理員       | 2023-10-31<br>通期 | HAKIM          | ни    | ¢            | 北航字第902989號 | 印度   | 30         |     | 5  | 2022-03-22<br>通期 |
| 17   | 在船 ▼         | 不需辦理   | 木匠           | 甲板助理員       | 2026-03-30       | 游              | Y     | F            | 基港字第083167號 | 中華目  | 19         | 宜葉縣 | 男  | 2025-04-01       |
| 18   | 在船           | 不要說理   | 糖尿肌          | 验糖肪提高       | 2026-03-30       | 3.X            |       | C            | 基港宗第054212時 | 中華目  | 15         | 基語市 |    | 2025-04-27       |

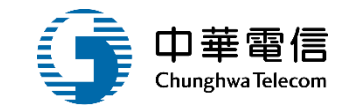

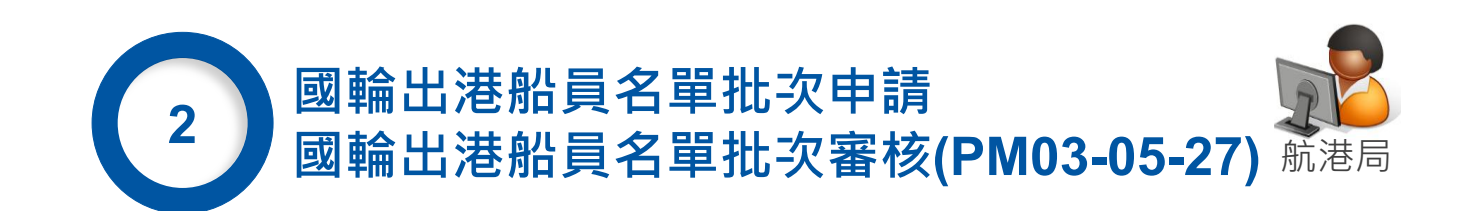

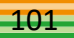

#### 2 國輪出港船員名單批次審核 PM03-05-27 (1/6)

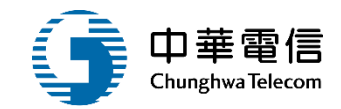

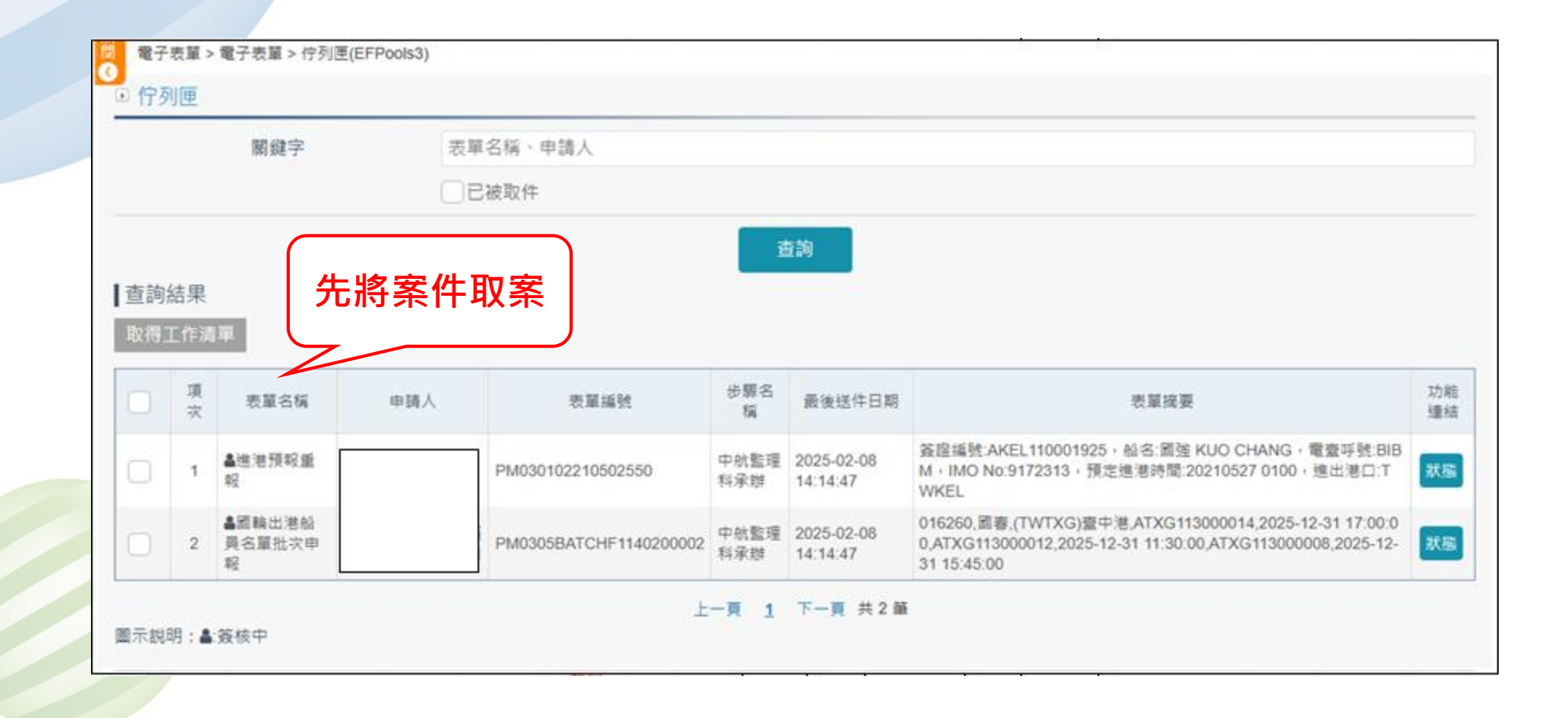

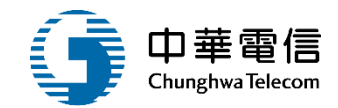

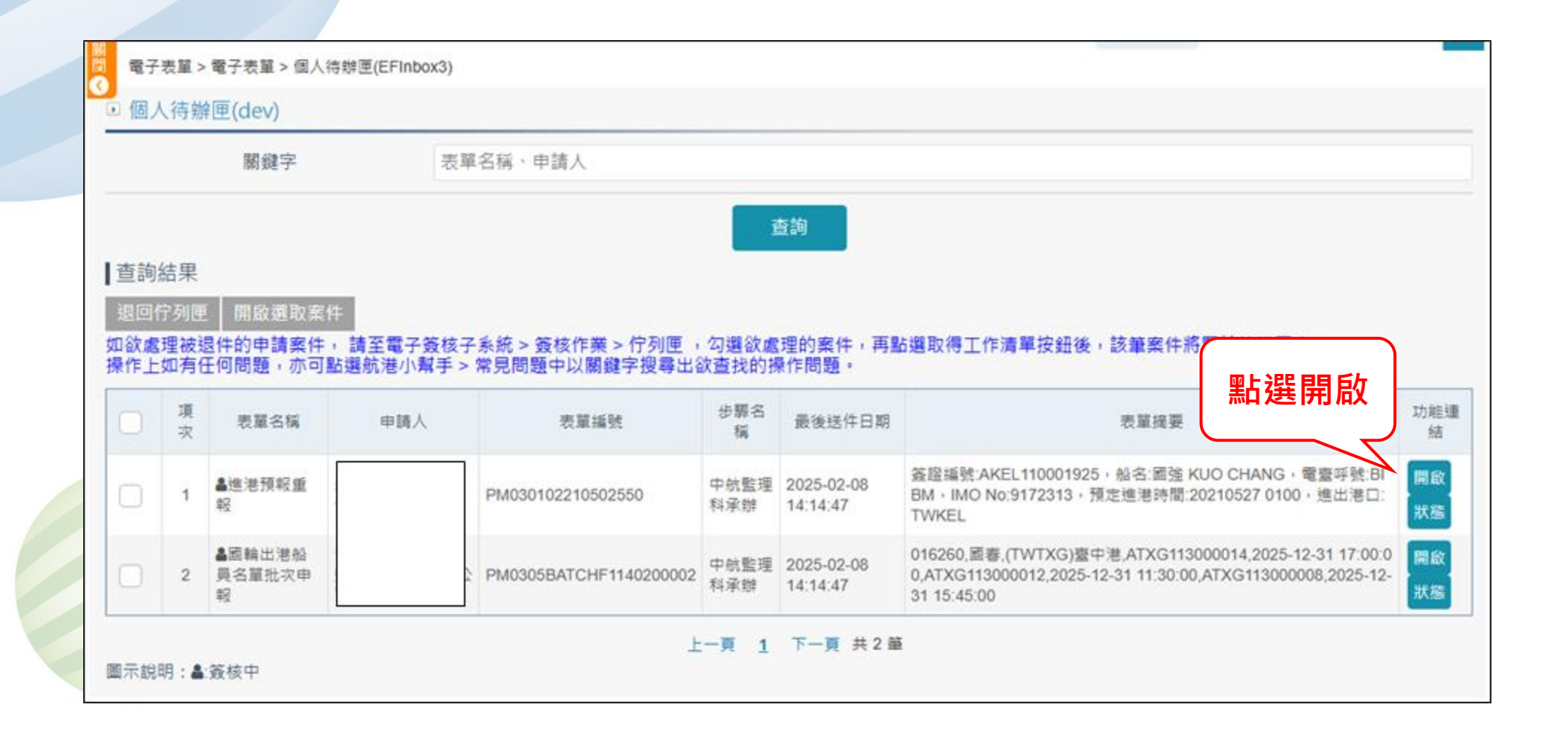

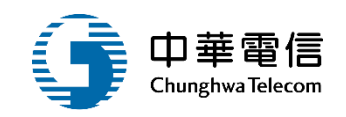

審查畫面將帶出業者申請的 相關資料以及此次批次申報 的船員名單資料

|  |  | 2 |
|--|--|---|
|  |  |   |
|  |  |   |
|  |  |   |

| ▲出港管理子系      | k统>船員相關登記作業>國輪出港船員名單批次審核(PM03-05-27) |
|--------------|--------------------------------------|
| ▶ 申請資料 (★    | r 必填)                                |
| • 受理單位       | (TXG)中部航務中心                          |
| ★ 申請公司統編     | * 申請公司名稱         公司                  |
| * 申請公司地址     | ▶ 聯絡人姓名 王                            |
| * 申請公司電話     | F 0423 * 聯絡人電話 09                    |
| * 申請人員姓名     |                                      |
| ★<br>申請人電子郵件 | * .com                               |
| ★ 申請日期       | 2025-02-08                           |
| ★ 申請說明       | 國輪出港船員名單批次申請                         |
| -            |                                      |

### 2 國輸出港船員名單批次審核 PM03-05-27 (4/6)

٠

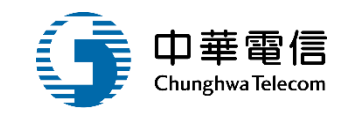

審查畫面將帶出業者申請的 相關資料以及此次批次申報 的船員名單資料

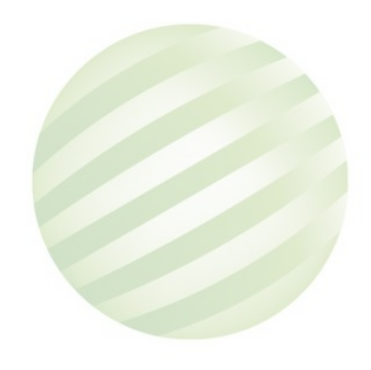

| 資本         | 6 <b>1</b>                                                  |                                    |                                                |                                                                    |                              |                                         |                                             | [收起一]                                   |                                    |
|------------|-------------------------------------------------------------|------------------------------------|------------------------------------------------|--------------------------------------------------------------------|------------------------------|-----------------------------------------|---------------------------------------------|-----------------------------------------|------------------------------------|
| 數          | 016260                                                      |                                    |                                                | 船舶呼號                                                               | ВКМХ                         |                                         |                                             |                                         |                                    |
| 名          | 國會                                                          |                                    |                                                | 英文船名                                                               | WAN HAI                      | 232                                     |                                             |                                         |                                    |
| 號          | 9208162                                                     |                                    |                                                | MMSI識別碼                                                            | 41604700                     | 0                                       |                                             |                                         |                                    |
| 港          | 基础港                                                         |                                    |                                                | 船舶國籍                                                               | (TW)中墓!                      | 民國                                      |                                             |                                         |                                    |
| 類          | 全貨櫃船                                                        |                                    |                                                | 主機推進動力(K<br>W)                                                     | 15785                        |                                         |                                             |                                         |                                    |
|            | 47754 04                                                    |                                    |                                                |                                                                    | 00 9699                      |                                         |                                             |                                         |                                    |
| 166        | 17751.00                                                    |                                    |                                                | 浮喷                                                                 | 0030.00                      |                                         |                                             |                                         |                                    |
| 198<br>198 | • 預報簽                                                       | )<br>證資料                           |                                                | ~ ● ●                                                              | 0030.00                      |                                         |                                             |                                         | [收起一]                              |
| 喻簡         | <ul> <li>預報簽</li> <li>原號</li> </ul>                         | 證資料<br>功能                          | 簽證編號                                           | 淨 · · · · · · · · · · · · · · · · · · ·                            | 8830.00                      | 出發港                                     | 目 67.港                                      | 前一港                                     | [收起一]<br>次一港                       |
| 喻極長東       | <ul> <li>預報簽</li> <li>序號</li> <li>1</li> </ul>              | ,<br>證資料<br>列印任戰認可中請書<br>列印如戰認可申請書 | 簽證編號<br>ATXG11300<br>0012                      | 淨瞭<br>預定出港日期<br>2025-12-31 11:3<br>0:00                            | 出港港口<br>(TWTXG)窗<br>中港       | 出發港<br>(TWTPE)慶<br>北港                   | 目的港<br>(ADZ99)安道爾<br>其他港口                   | 前一港<br>(TWTXG)<br>夏中港                   | (收起一)<br>次一港<br>(ADZ99)安道照<br>其他港口 |
| 喻」 展 東     | <ul> <li>● 預報簽</li> <li>序號</li> <li>1</li> <li>2</li> </ul> | <ul> <li></li></ul>                | 新程編號<br>ATXG11300<br>0012<br>ATXG11300<br>0008 | 淨瞭<br>預定出港日期<br>2025-12-31 11:3<br>0:00<br>2025-12-31 15:4<br>5:00 | (TWTXG)室<br>(TWTXG)室<br>中港)室 | 出發港<br>(TWTPE)臺<br>北港<br>(TWKHH)<br>窓旗港 | 目的港<br>(ADZ99)安僅開<br>其他港口<br>(TWKEL)基础<br>港 | 前一港<br>(TWTXG)<br>夏中港<br>(TWTPE)臺<br>北港 | [ 收起 - ]                           |

#### 2 國輪出港船員名單批次審核 PM03-05-27 (5/6)

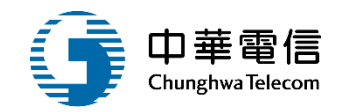

審查畫面將帶出業者申請 的相關資料以及此次批次 申報的船員名單資料

|                                                        | ▶ 船員         | 員名單            |               |             |                   |                                    |              |               |                                                                                                    |                          |       |                       |
|--------------------------------------------------------|--------------|----------------|---------------|-------------|-------------------|------------------------------------|--------------|---------------|----------------------------------------------------------------------------------------------------|--------------------------|-------|-----------------------|
|                                                        | 序號           | 功能             | 狀態            | 餐證註記        | 開務                | 戰務備註                               | <b>追書種</b> # | 1 喧響效         | 明 美能 專業則接證書                                                                                                    |                          |       |                       |
| 出業者申請                                                  |              | 審核資訊           | -             | 1 審核波       | IR - Google Chrom | e                                  |              |               | 3.0                                                                                                    |                          | - 0 × |                       |
|                                                        | 1            | 職務資訊           | 在船            | 1           |                   |                                    |              |               |                                                                                                    |                          |       |                       |
| 女此                                                     |              | 蜜林蜜胡           |               | ◎船          | 興基本資料             |                                    |              |               |                                                                                                    |                          |       |                       |
| 資料                                                     | 2            | 職務資訊           | 在船            | 1           | 手冊字號              |                                    |              |               | 手冊效期                                                                                                    |                          |       |                       |
|                                                        | 2            | 審核資訊           | 在約            |             | 中文姓名              |                                    |              | 2             | 出生日期                                                                                                    |                          |       |                       |
|                                                        |              | 職務資訊           | 25.28         | <b>御</b> 分1 | 奥义姓石<br>劉居留諱/護    |                                    |              |               | te Choose Choose                                                                                                    |                          |       | - 0                   |
|                                                        | 4            | 審核資訊           | 在船            | -           | B                 |                                    |              |               | (四円22回転) 単<br>(C21)一編版系ペ<br>(最新設算:115/03/30)                                                                                                    |                          |       |                       |
|                                                        | - 26         | 職務資訊           |               | ① 船         | 員審核資料             |                                    |              |               | 道用20%1 ( 用<br>((23)-用約要 X                                                                                                    |                          |       |                       |
|                                                        | 5            | 審核資訊           | TE BÔ         | 松井          | 透任記書 專            | 発訓練證書(效明內)                         | 柳葉創品         | 國書(已過期        | (最新10篇:11543300)<br>進用之間制:通用計畫                                                                                                    |                          |       |                       |
|                                                        | 2            | 職務資訊           | pir An        | 序號          | 船員手冊字號            | 影線課程名稱                             | 訓練單位         | 年度期別          | (C23)-単紀副X<br>(高利15時:115-03-20)<br>(高利2:現象):高用2:現象):                                                                                                    |                          |       |                       |
|                                                        |              |                |               | 1           | A1064006          | 通用紙GMDSS值機員                        | .12          | 085年25<br>8期  | (C22)-毎元期X<br>(最新安田:11503/20)<br>後用之用料:後用料冊                                                                                                    |                          |       |                       |
|                                                        |              |                | _             | 2           | A1064006          | 通用級GMDSS值撥員                        | J2           | 085年25<br>815 | (C80)GMD5S 県市造使員 不適応<br>(最新55回:1150300)<br>通用2:成和:適用約冊                                                                                                    |                          |       |                       |
| 藉由審核資訊                                                 | 以及           | <b>と</b> 職務    | 5             | 3           | A1064006          | 救生服祝及救難艇損                          | J2           | 104年28<br>1期  | (C21)-単紀界 単紀界                                                                                                    |                          |       |                       |
|                                                        | . 소儿 드       | 计准分            | Ξ             |             | 61-21             | 成<br>基本安全記碑(初会人                    |              | TRS           | 6 計建造費消量                                                                                                    |                          |       |                       |
| <u>叫(</u> ') (1791) 1911 1911 1911 1911 1911 1911 1911 | 〈加月<br>L 음 희 | ミンビー)<br>Ⅱ 尓 郭 | J<br><u>×</u> | 4           | A1064006          | 莫求生技能。防火及<br>基礎消火、基礎會<br>救、人員安全及社會 | J1           | 105年21<br>5期  | #Referencess ##Retroscom                                                                                                    | 10.00.00.00 W            |       | 1076 (0.455 (1872) (B |
| 山哈吉以汉加                                                 | 只可           | 山家大司           | ž             |             |                   | 責任)                                |              |               | ■主法主新時代和本人用が生計用・日本活動建築水一<br>作業数代正式動動振動(1100511)×<br>単位第三人類的新行業×                                                                                                    | 基础查找 人民家全活社會展示X110/06/10 | ×     |                       |
| 進行審查                                                   |              |                |               | 5           | A1064006          | 救生絕役及救難艇損<br>縦                     | J2           | 105年21<br>5期  | 電子連載部工鉄道営糸均方CD/5X6久和20<br>当時時間自動設置支援が空いる久和20<br>管理必要達営A07A目前(水久和2)                                                                                                    |                          |       |                       |
|                                                        |              |                |               |             |                   |                                    |              |               | (自由経営電法AIPAK報告の有法)・<br>電量物価(方方相当)・<br>私上望報(方方相当)・<br>私上課人(方方相当)・<br>和社理人(有(方方相当)・<br>将主要報(方方相当)・<br>将主要報(方方相当)・<br>将主要報(方方相当)・<br>将主要認定方相当)・<br>将主要認定方相對((常用有)×<br>将主要認定方相對((常用有))×<br>(常用有)・ |                          |       |                       |

#### 2 國輪出港船員名單批次審核 PM03-05-27 (6/6)

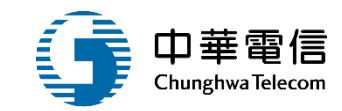

#### 【說明】

- \* 名單申請中,若船員為職務變更(與現有任職職務相異),請先辦理卸職申請,再辦理任職申請。
- \*「不在船」--若船員早已下船,但因特殊因素未至航務中心辦理卸職簽證者,點選此功能可不列計名單,但需印製異動船員清單並提供補充說明。
- \* 「不在名單」-船員任卸職日期同進 / 出港日期,系統會視同在船列於名單中,若不屬此份名單者,點選此功能可從名單移除。
- \*「取消申請」-本次名單中辦理任卸職申請欲取消者,點選此功能可恢復名單狀態。
- \*「證件類別」-B·中華民國國民身分證、P·護照、S·海員證、N·入出境許可證、D·大陸通行證。
- \* 審核資訊若出現!圖示,此任職申請船員為「具風險船舶船員卸職14日內再行任職」。

#### ▶ 相關附件

| 序號 | 附件說明 | 檔案名稱           | 已上傳檔案 |
|----|------|----------------|-------|
| 1  | test | 1111111111.jpg | 檔案下載  |

#### ▶ 簽核歷程

| 送審日期                | 審核日期 | 審核人員 | 審核關卡 | 簽核意見 | 是否審核通過 |  |  |  |  |  |  |
|---------------------|------|------|------|------|--------|--|--|--|--|--|--|
| 2025-02-08 14:14:41 |      |      | 承辦   |      | 審核中    |  |  |  |  |  |  |
| 共1頁,共1筆             |      |      |      |      |        |  |  |  |  |  |  |

#### ▶ 審核資料 (★必填)

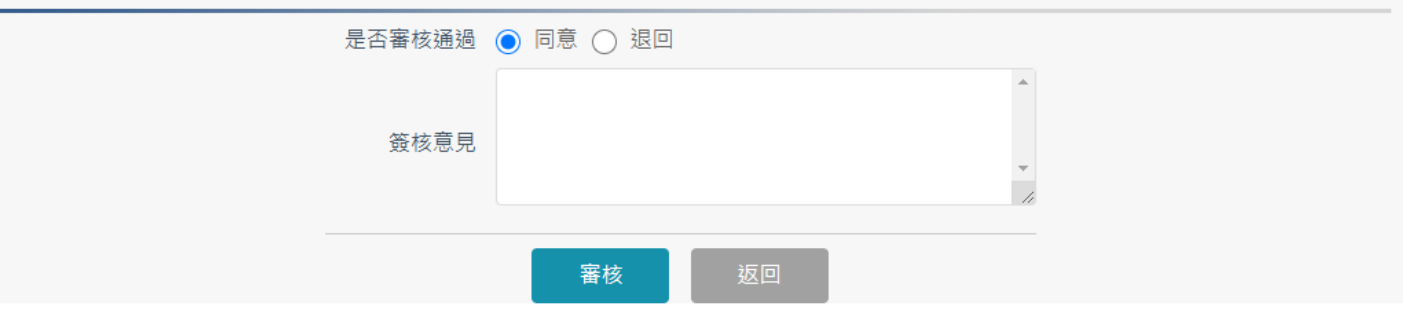

# 1.資料無誤就可將資料進行送出 2.批次案件審查通過,業者可針 對批次簽證再進行船員名單重報

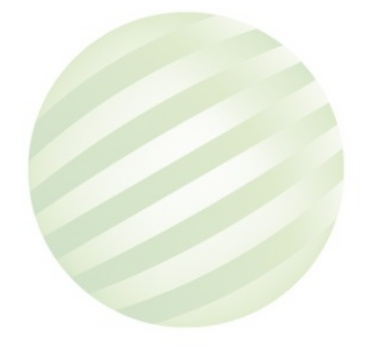

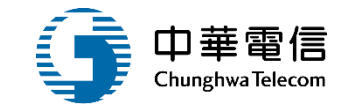

## 3.港區作業船舶 調任作業
### 港區作業船舶船員調任作業 系統功能

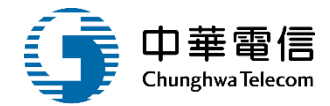

港政業務管理系統(PM)-進出港管理子系統

#### 船員相關登記作業

#### 港區作業船舶船員調任作業

- ▶ 港區調任業務流程
- > 船員調任作業
- ▶ 船員排班作業
- ▶ 船員調任查詢作業
- > 調任查核結果填寫作業
- ▶ 調任查核結果送審作業

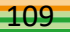

## 港區作業船舶船員調任作業 業務流程

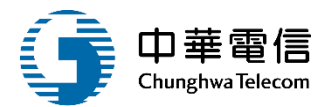

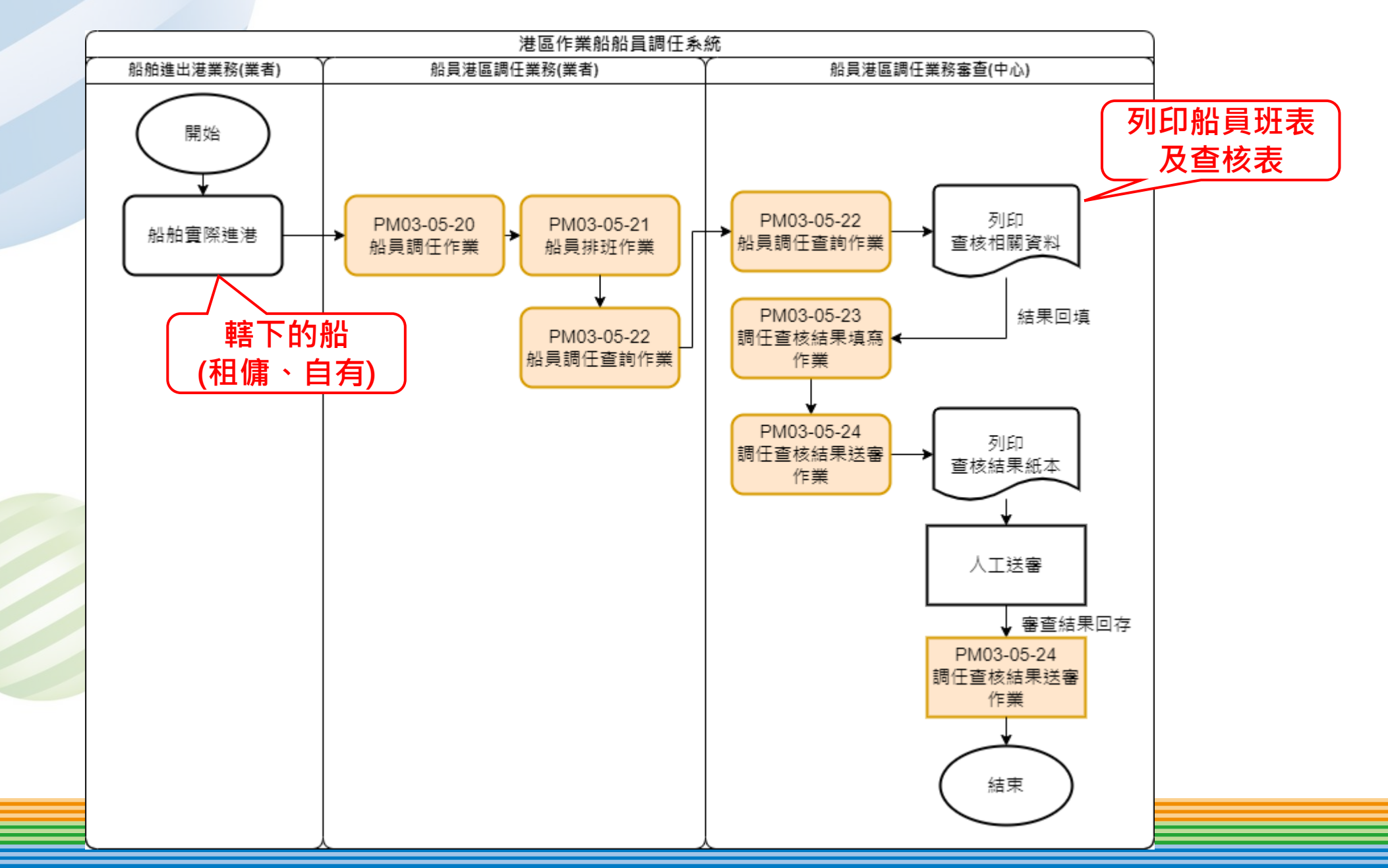

## 港區作業船舶調任作業系統功能操作演練

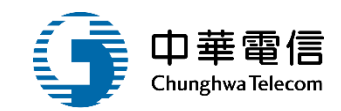

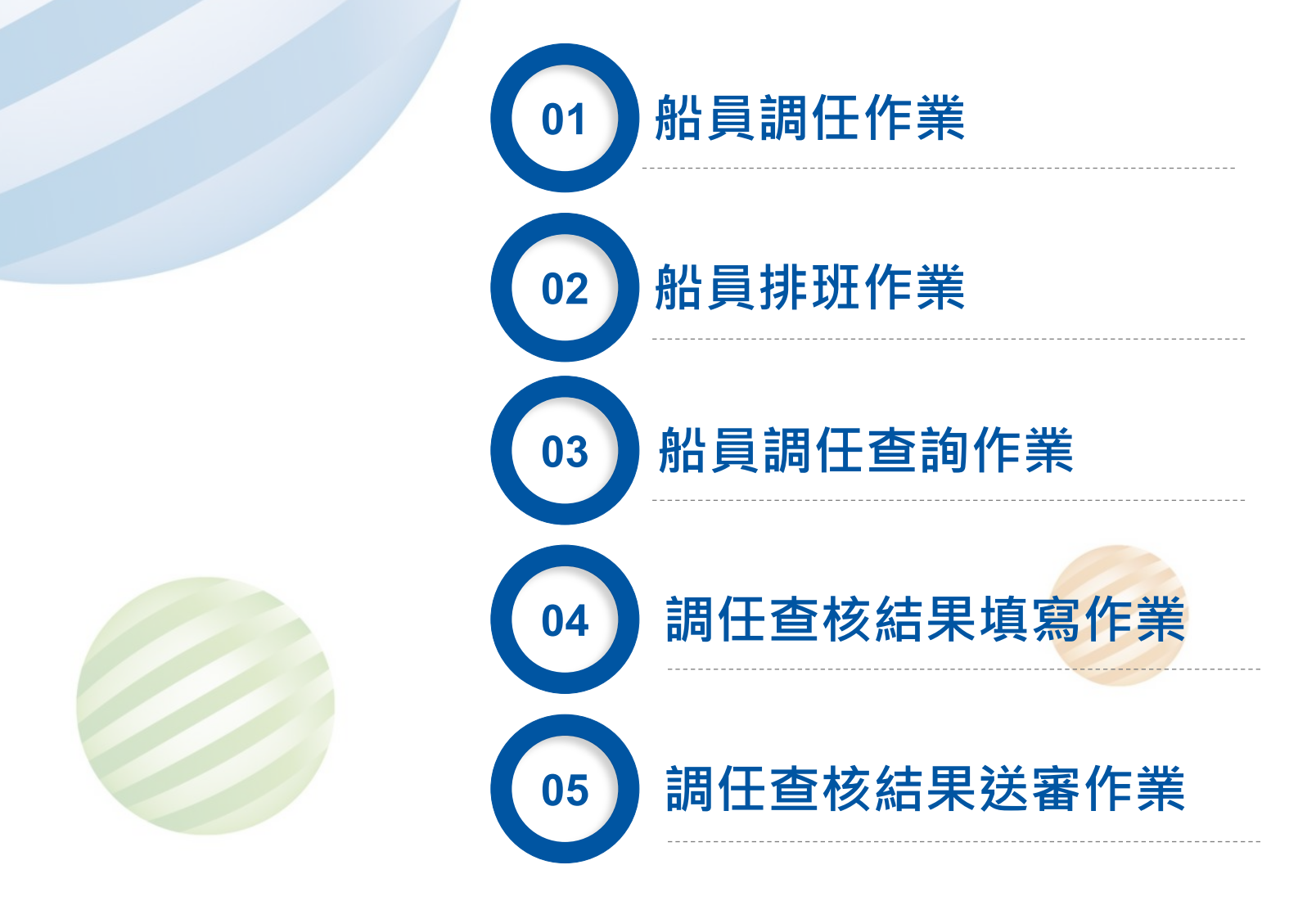

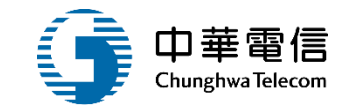

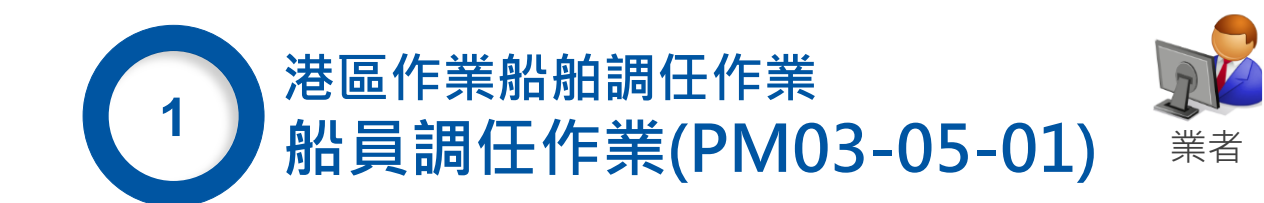

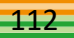

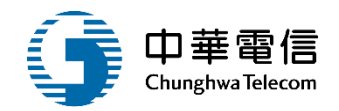

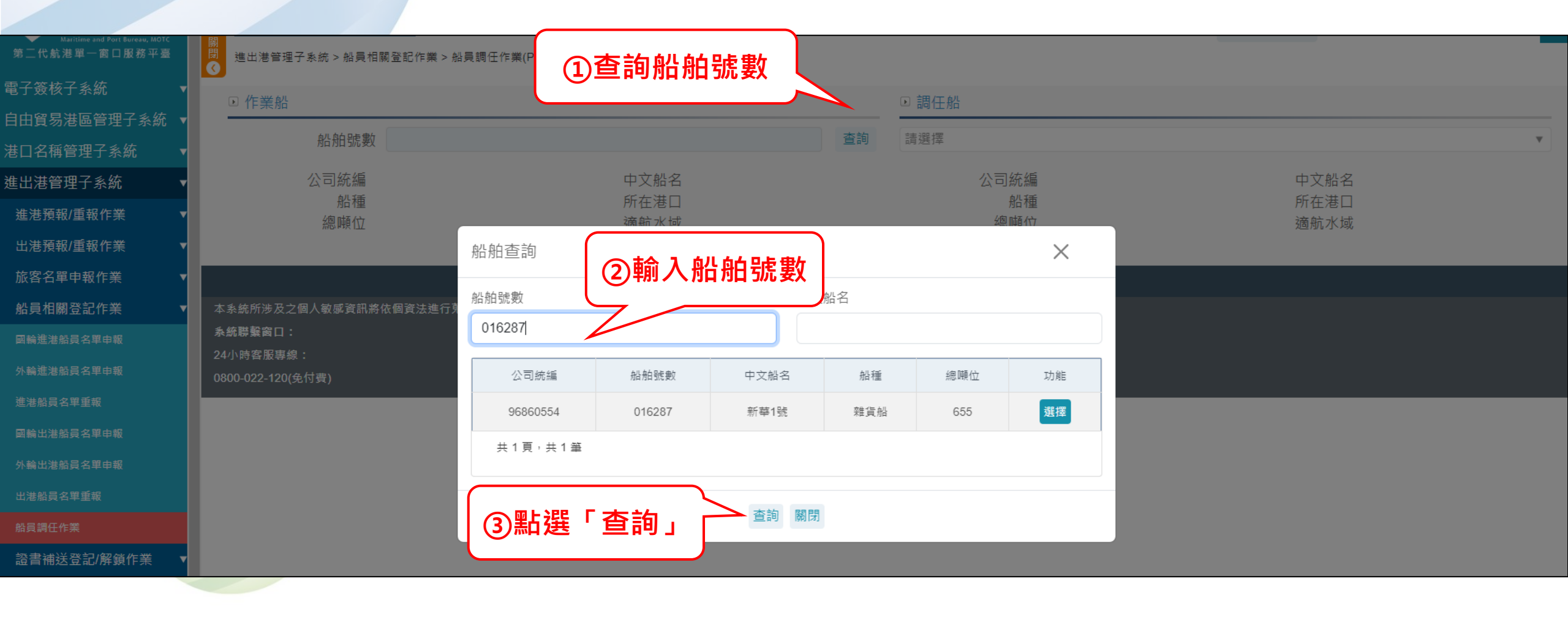

### 1 船員調任作業 PM03-05-20 (2/3)

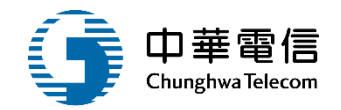

| 電子簽核子系統     | T | ▶ 作業船                |           |            |    |         |              |        |            | ▶調任船         |            |                  |               | (      |                                         |              |             |
|-------------|---|----------------------|-----------|------------|----|---------|--------------|--------|------------|--------------|------------|------------------|---------------|--------|-----------------------------------------|--------------|-------------|
| 自由貿易港區管理子系統 | T |                      |           | 040007     |    |         |              |        |            |              |            |                  |               |        | ①選擇                                     | 調任船          | 船           |
| 港口名稱管理子系統   | T |                      | 船舶號數      | 016287     |    |         |              |        |            | 015725, 室    | 验17次輛, 駛上歇 | まして「「「「「「」」」である。 |               | $\leq$ |                                         |              |             |
| 進出港管理子系統    | T |                      | 公司統編      | 968605     | 54 |         | 中文船名         | 新華1號   |            |              | 公司統編       | 898981           | 54            |        | 中文船名 臺:                                 | 北快輪<br>28.3# |             |
| 進港預報/重報作業   | T |                      | 船裡<br>總噸位 | 雜頁船<br>655 |    |         | 所在港口<br>適航水域 | 外海     |            |              | 船種<br>總噸位  | 駛上駛<br>18080     | 卜貞船           |        | <ul><li>所仕港山 奉</li><li>適航水域 國</li></ul> | 産港<br>祭      |             |
| 出港預報/重報作業   | T | 國籍                   | 船員手冊字號    | 1          | 姓名 | 身分證/扂   |              |        |            |              | 員手冊字號      | 1 姓名             | 身分證/居留證/護照    | 職務     | 適任證書職務                                  | 適任證書效期       | 功能          |
| 旅客名單申報作業    | T | 中華民國(T               |           |            |    | C120    |              |        |            |              |            |                  |               |        |                                         |              | 移至作業        |
| 船員相關登記作業    | T | W)                   |           |            |    | 0120    |              | (      | i)         |              | 10         |                  | ②點選           | 1移:    | 全作業船                                    | -28          | 船           |
| 國輪進港船員名單申報  |   | 日<br>(I<br>(W)<br>(I |           |            |    | L121    |              |        | Ċ          | _            |            |                  |               |        |                                         |              | 移至作業        |
| 外輪進港船員名單申報  |   | 中華民國(T               |           |            |    | H121    | 石本           | : 家里不能 | 植我至作       | 業処           |            | - 266            | -<br>रक्त ≐रा |        | 一等船長                                    | 2022-02-19   | 船           |
| 進港船員名單重報    |   |                      |           |            |    |         | μĦ           |        | 特化ダエトコ     | םמ דר        | (3)款       | ) 迭 '            | 11年記」         |        |                                         |              | 我至作業        |
| 國輪出港船員名單申報  |   | W)                   |           |            |    | H121    |              |        | 確認         |              |            |                  |               | ¥#153長 | 一等輪機長                                   | 2026-03-21   | 船           |
| 外輪出港船員名單申報  |   | 中華民國(T<br>W)         |           |            |    | S123    |              |        |            |              |            |                  |               |        |                                         |              | 3477 /L- ** |
| 出港船員名單重報    |   | 印尼(ID)               |           |            |    | B72     |              |        | 取消         |              | 10         |                  |               | 副機匠    | 乙級船員輪機當<br>值                            | 2016-12-31   | 移王1F耒<br>船  |
| 船員調任作業      |   | 印尼(ID)               |           | S,         |    | 0004004 | 合 管輪         | -      | 2024-07-26 |              |            |                  |               |        |                                         |              |             |
| 證書補送登記/解鎖作業 | T | 印尼(ID)               |           | MARY       |    |         | 幹練水          |        | 2023-12-06 | 中華民國(1<br>W) | A1(        |                  |               | 大管輪    | 一等輪機長                                   | 2026-03-16   | 移主作業船       |
| 港內移交申請作業    | T |                      |           | 1004       |    |         | ÷            |        | 0000 04 00 |              |            |                  |               |        |                                         |              |             |
| 查詢報表        | T | FIJE(ID)             |           | IRSA       |    |         | 微匠           | -      | 2026-01-28 | 中華民國(1<br>W) | A1(        |                  | -             | 管輪     | 一等管輪                                    | 2021-12-14   | 移全作業        |

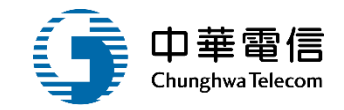

第二代航港單一窗口服務平臺 電子簽核子系統 自由貿易港區管理子系統 港口名稱管理子系統 進出港管理子系統 進港預報/重報作業 出港預報/重報作業 旅客名單申報作業 船員相關登記作業

進出港管理子系統 > 船員相關登記作業 > 船員調任作業(PM030520)

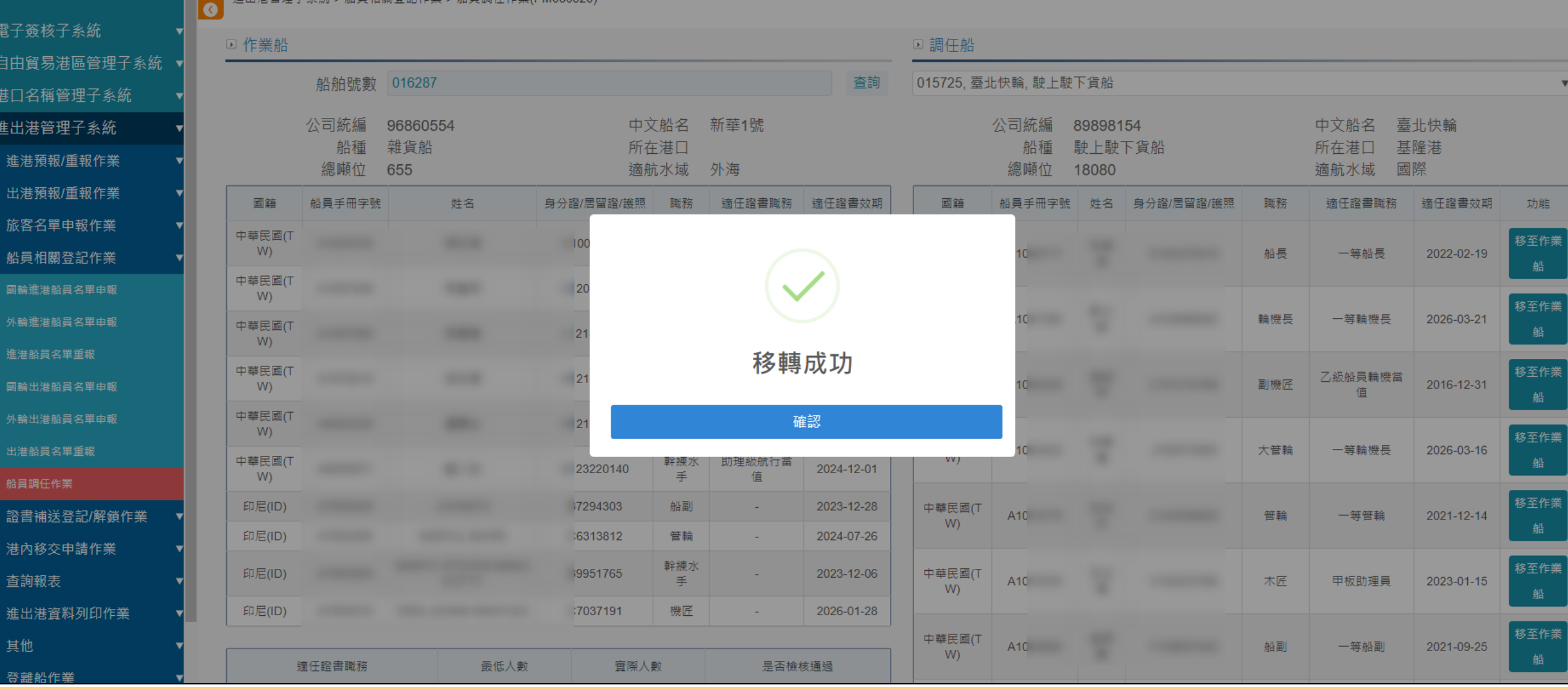

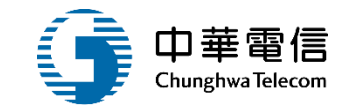

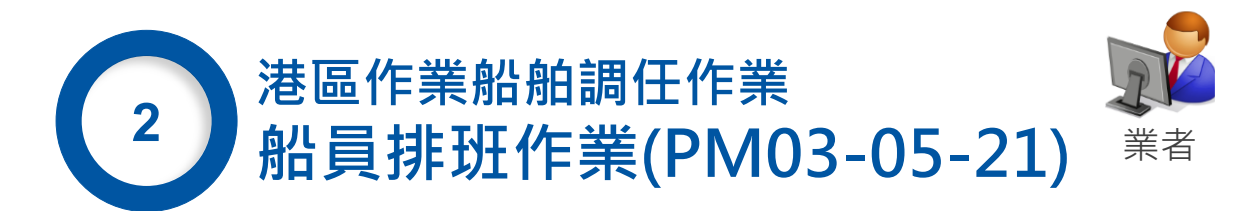

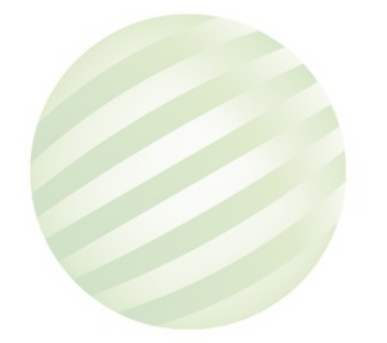

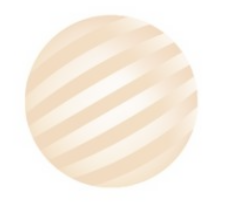

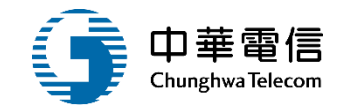

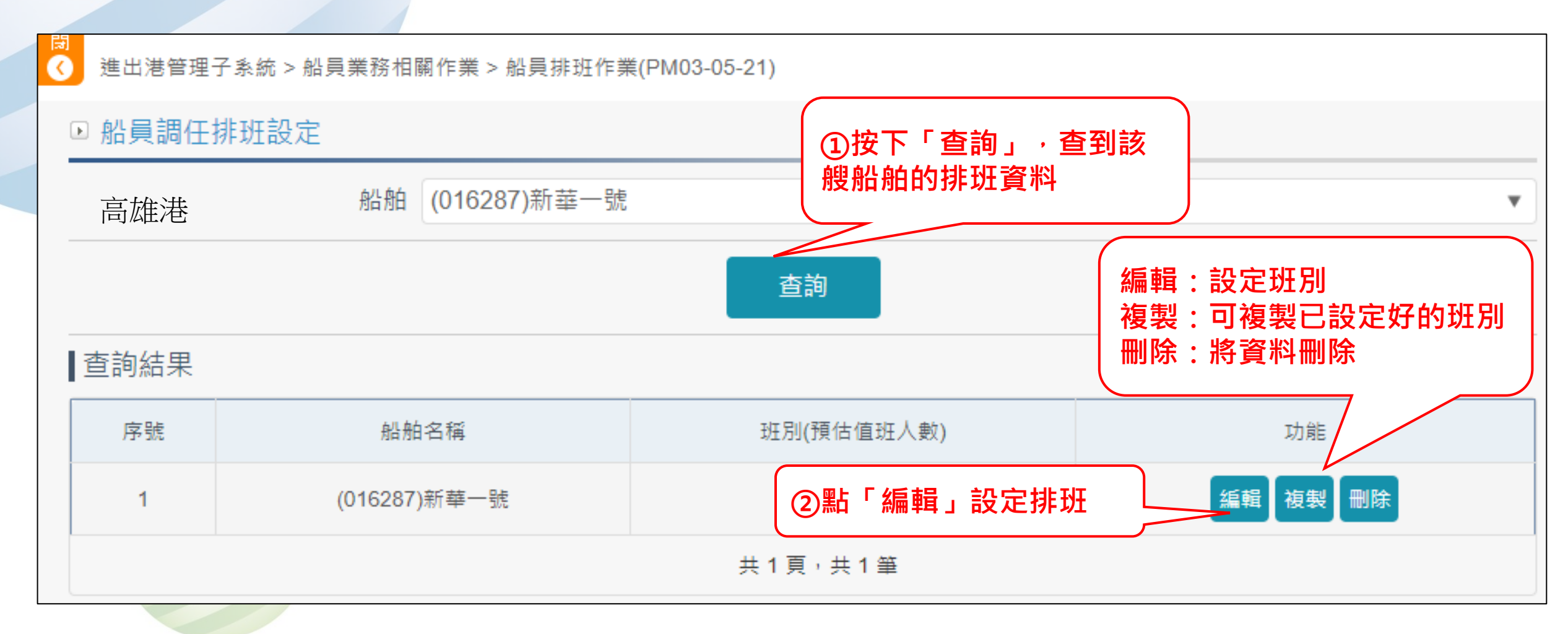

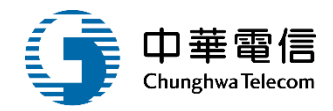

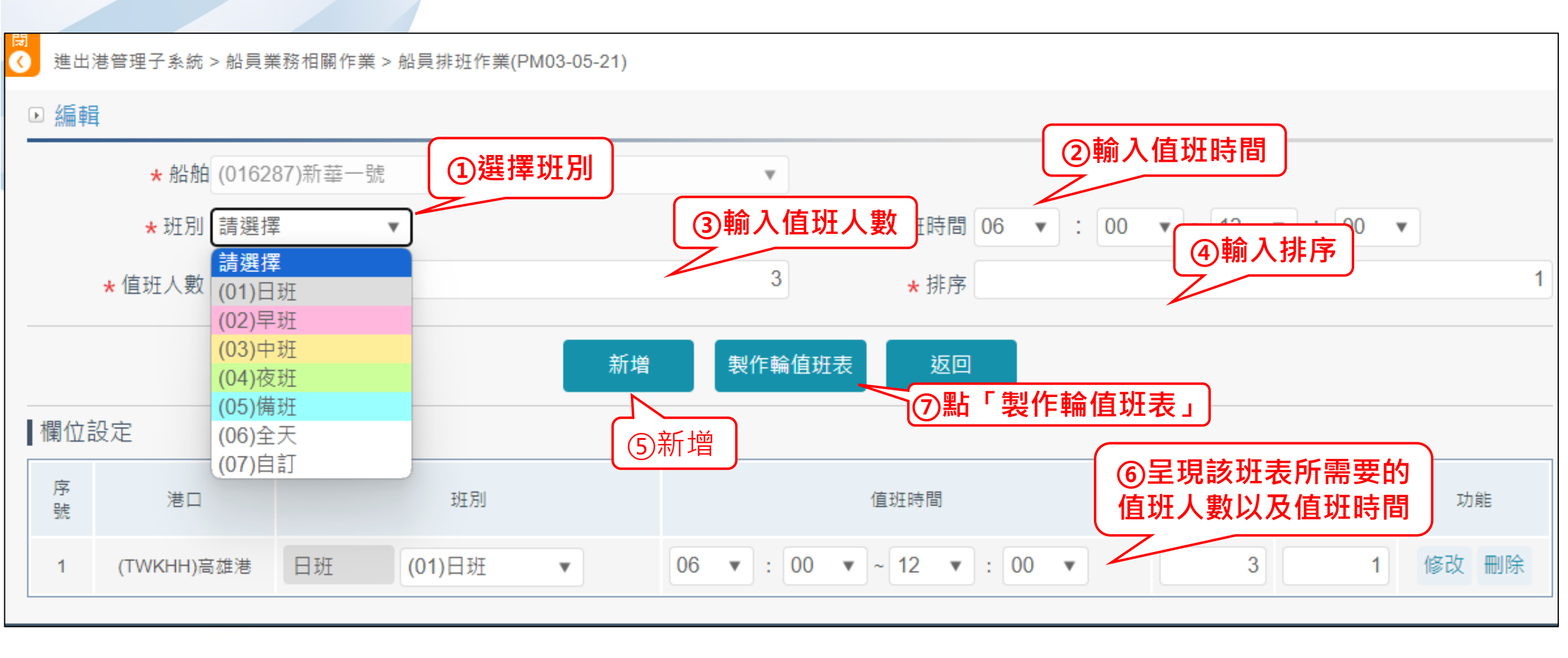

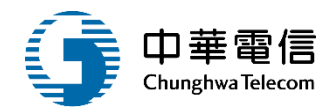

| ₫ 進出港管理子系統 > }               | 進出港管理子系統 > 船員業務相關作業 > 船員排班作業(PM03-05-21)                                                                                                    |               |     |       |     |               |     |     |  |  |  |
|------------------------------|----------------------------------------------------------------------------------------------------|---------------|-----|-------|-----|---------------|-----|-----|--|--|--|
| ▶ 輪值班表                       |                                                                                                    |               |     |       |     |               |     |     |  |  |  |
| 船員名單:                        |                                                                                                    |               |     |       |     |               |     |     |  |  |  |
| (E12                         |                                                                                                    |               |     |       |     |               |     | Ψ   |  |  |  |
| (TWKHH)高雄港 (016287)新華一號 輪值班表 |                                                                                                    |               |     |       |     |               |     |     |  |  |  |
| 班別 早班 中班                     |                                                                                                    |               |     |       |     |               |     |     |  |  |  |
| 值班時間                         |                                                                                                    | 06:00 ~ 12:00 |     |       |     | 12:00 ~ 18:00 |     |     |  |  |  |
|                              | 1                                                                                                    | 2             | 3   | 1     | 2   | 3             | 4   | 5   |  |  |  |
|                              | 吳 🕂 🚬                                                                                                    | 鄭 🚽 💦         | + 🔊 | 吳 🕂 💦 | + 🔊 | + 🔊           | + 🔊 | + 🔊 |  |  |  |
|                              | 男     +     +     +     +     +     +     +     +     +     +     +     +     +     +     +     +     +     +     +     +     +     +     +     +     +     +     +     +     +     +     +     +     +     +     +     +     +     +     +     +     +     +     +     +     +     +     +     +     +     +     +     +     +     +     +     +     +     +     +     +     +     +     +     +     +     +     >     +     >     +     >     +     >     +     >     +     >     +     >     +     >     +     >     +     >     +     >     +     >     +     >     +     >     +     >     +     >     +     >     +     >     >     >     >     >     >     >     >     >     >     >     >     >     >     >     >     >     >     >     >     >     >     >     >     >     >     >     >     >     >     >     >     >     >     > </th |               |     |       |     |               |     |     |  |  |  |

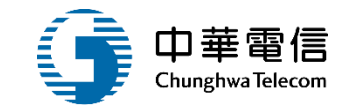

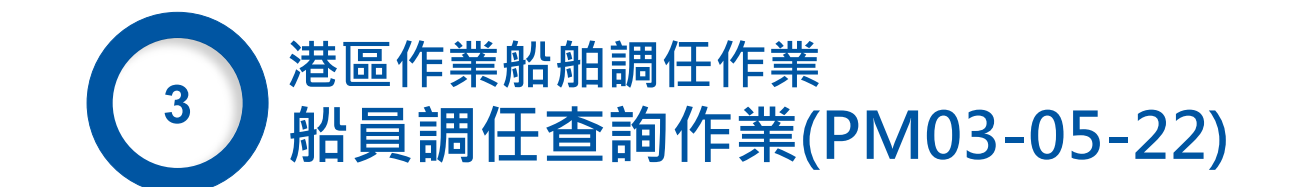

### 3 船員調任查詢作業 PM03-05-22 (1/6)

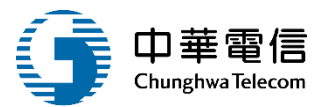

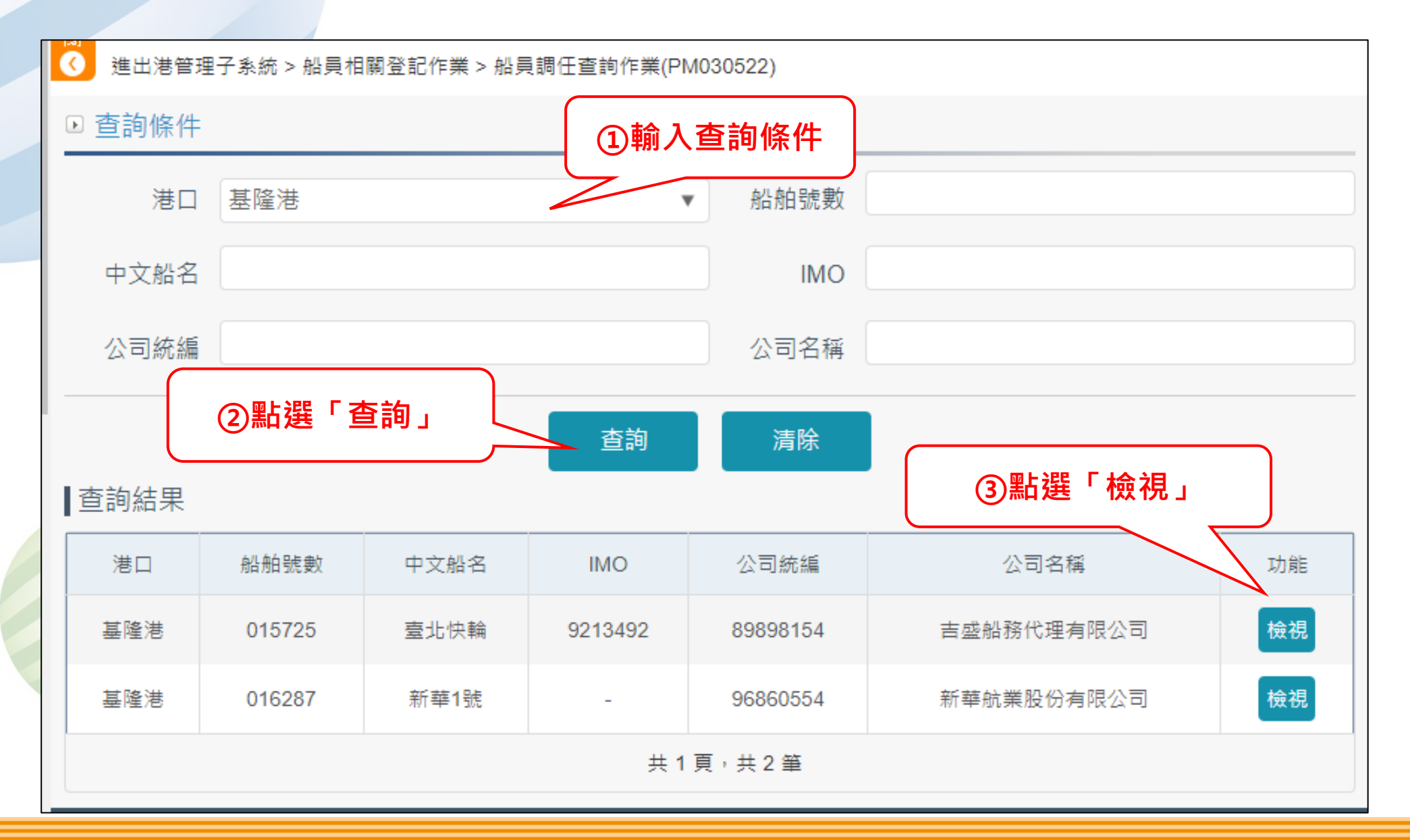

### 3 船員調任查詢作業 PM03-05-22 (2/6)

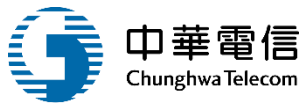

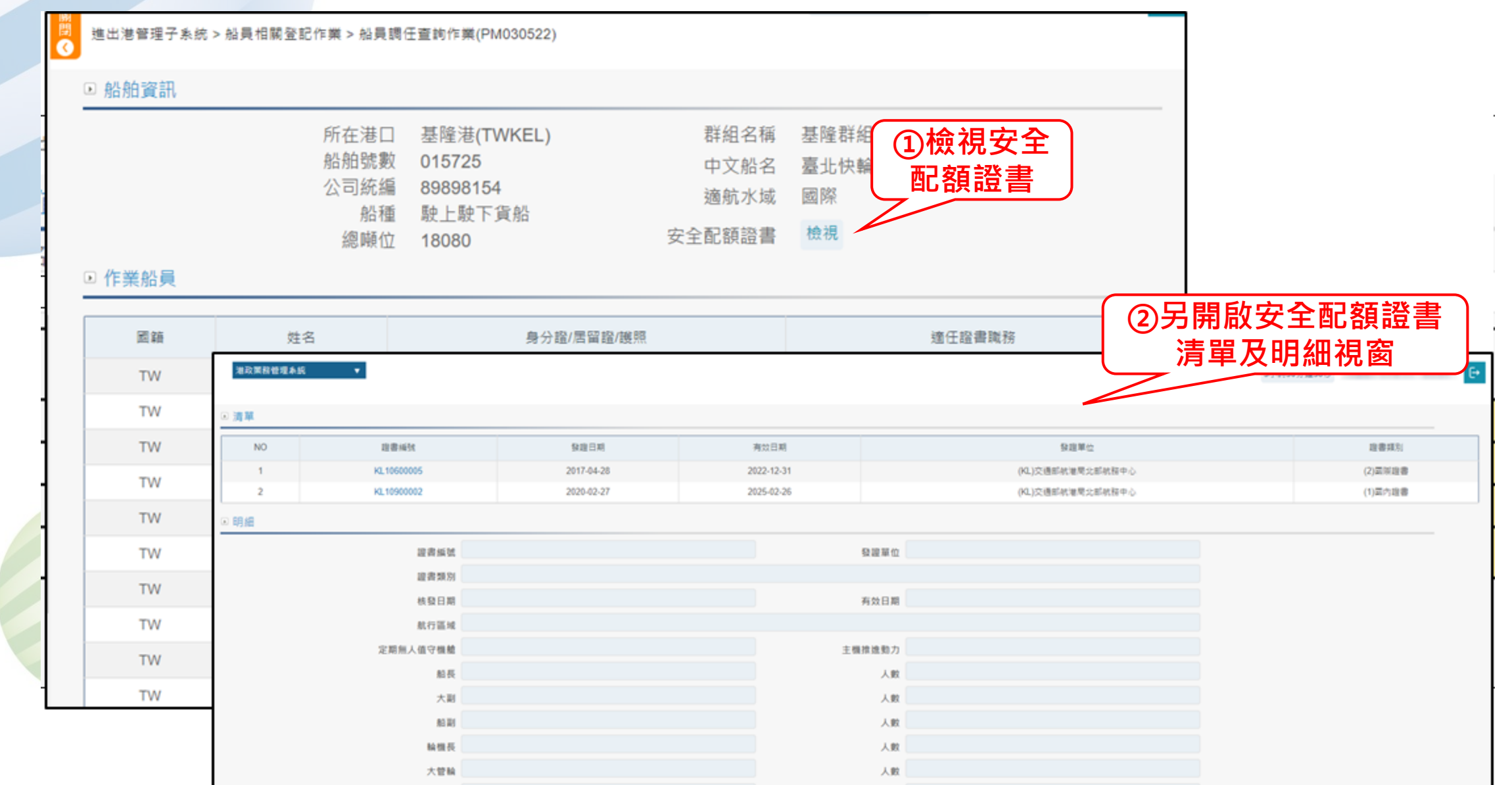

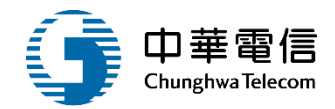

123

進出港管理子系統 > 船員相關登記作業 > 船員調任查詢作業(PM030522)

▣ 船舶資訊

| 所在港口   | 基隆港(TWKEL) | 群組名稱 |    |
|--------|------------|------|----|
| 船舶號數   | 015725     | 中文船名 | 臺北 |
| 公司統編   | 89898154   | 船種   | 駛」 |
| 總噸位    | 18080      | 適航水域 | W  |
| 安全配額證書 | 檢視         |      |    |

| 組名稱 |        |
|-----|--------|
| 文船名 | 臺北快輪   |
| 船種  | 駛上駛下貨船 |
| 航水域 | 國際     |

▶ 作業船員

| 圓籍       | 船員手冊字號 | 姓名 | 身分證/居留證/護照 | 適任證書職務   | 適任證書效期     |
|----------|--------|----|------------|----------|------------|
| 中華民國(TW) |        |    |            | 一等船長     | 2022-02-19 |
| 中華民團(TW) |        |    |            | 一等輪機長    | 2026-03-21 |
| 中華民團(TW) |        |    |            | 乙級船員輪機當值 | 2016-12-31 |
| 中華民國(TW) |        |    |            | 一等輪機長    | 2026-03-16 |
| 中華民團(TW) |        |    |            | 一等管輪     | 2021-12-14 |
| 中華民國(TW) |        |    |            | 甲板助理員    | 2023-01-15 |
| 中華民國(TW) |        |    |            | 一等船副     | 2021-09-25 |
| 中華民國(TW) |        |    |            | 一等船副     | 2025-01-02 |
| 中華民國(TW) |        |    |            | 輪機助理員    | 2023-07-23 |
| 中華民國(TW) |        |    |            | -        |            |

| 每頁顯示<br> | 10 - · 筆資料<br>配額證書 | 上一頁 <u>1</u> 2 | 3 下一頁 共3頁,共          | 21 筆    |            |        |        |         |             |       |        | ①列印記       | 登書   |
|----------|--------------------|----------------|----------------------|---------|------------|--------|--------|---------|-------------|-------|--------|------------|------|
| 序號       | 證書編號               | 發證日期           | 發證單位                 | 證書類別    | 有效日期       | 船舶號數   | 船名(中)  | 船籍港     | 船舶種麵        | 總噸位   | 異動人員   | 異動日期       | 功能   |
| 1        |                    | 2020-02-27     | (KL)交通部航港局北部航務中<br>心 | (1)國內證書 | 2025-02-26 | 015725 | 壺北快輪   | (KL)基隆港 | (B13)駛上駛下貨船 | 18080 | skl043 | 2020-03-02 | 列印證書 |
| 共1頁,     | 共1肇                | 2              | 列印查核表                | 與在船     | 治單         | 查核表列印  | 在船名單列印 |         |             |       |        |            |      |

## 3 船員調任查詢作業 PM03-05-22 (4/6)

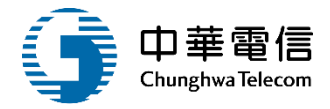

|                                                         | MINIMUM                                   | SAFE MANNING CE                         | #<br>RTIFICATE          |                         |                                          |
|---------------------------------------------------------|-------------------------------------------|-----------------------------------------|-------------------------|-------------------------|------------------------------------------|
| N                                                       | INISTRY OF TRAN                           | SPORTATION AND                          | COMMUNIC                | ATIONS                  |                                          |
|                                                         | F                                         | REPUBLIC OF CHIN/                       | A                       |                         |                                          |
| 依据                                                      | \$1974年國際海上人                              | 命安全公约及其修正                               | 業V/14簽發                 |                         | No. KL10900002                           |
|                                                         | Issued under                              | the provision of regulation             | V/14 of the             |                         |                                          |
| INTERN                                                  | ATIONAL CONVENTIO                         | N FOR THE SAFETY OF                     | LIFE AT SEA, 19         | 74, AS AMEND            | E                                        |
| #8-名<br>Name of Ship                                    | <del>船箱港</del><br>Port of Registry        | 船舶號數或呼號<br>Distinctive No.or<br>Letters | 國際海事<br>組織總號<br>IMO NO. | 總噸位<br>Gross<br>Tonnage | 船舶主機推進動力<br>Main Propulsion<br>Power(KW) |
| 臺北快輪<br>TAIPEI EXPRESS                                  | 基隆港<br>Keelung Harbor                     | 015725<br>BIBD                          | 9213492                 | 18, 080                 | 14, 580                                  |
| 新型 Type of ship: 駛上駛下算<br>定期每人時穿接給Periodically          | たま RO-RO CARGO SHIP                       | space To                                |                         |                         |                                          |
| At 15 19 all Trading over 1 8 59 1                      | LTF do a stability                        | 00 x8 c1 d2                             |                         |                         |                                          |
| 現行連載 Irading area: 臺湾地                                  | 5回共大陸地區地航港口                               | 500.03C 32 PG                           |                         |                         |                                          |
| 本理書所不船船航行時船員配額<br>The ship named in this certificate is | ・不存低於下表之編制<br>s considered to be safely m | anned if, when it proceeds              | to sea, it carries w    | ot less than            |                                          |
| the number and grades/capacities o                      | f personnel specified in the              | table(s) below.                         | to aca, it carries it   | A DATA LIBRIT           |                                          |
|                                                         | 船員職別                                      |                                         | 責格 Cer                  | tificate                | 人教                                       |
|                                                         | Grade/capacity                            |                                         | (STCW reg               | ulation)                | Number of persons                        |
| 船長 MASTER                                               |                                           |                                         | -*                      | 船長                      | 1                                        |
| 大剧 CHIEF MATE                                           |                                           |                                         | 一等大剧                    |                         | 1                                        |
| 船刷 DECK OFFICER                                         |                                           |                                         |                         | 船刷                      | 1                                        |
| 輪機長 CHIEF ENGINEER                                      |                                           |                                         |                         | #機長                     | 1                                        |
| 大官輪 SECOND ENGINEEK                                     |                                           |                                         | - 77                    | 「「「「「「「「」」」             | 1                                        |
| TO BE ENGINEER OFFICER                                  | LCEP                                      |                                         | -*                      | 17.16                   | 1                                        |
| WAY RELECTION TECHNICAL OFF                             | IUER                                      |                                         |                         |                         |                                          |
| WAG NAME & ARLE SEAFARER DEC                            | K C                                       |                                         |                         |                         |                                          |
| 輪機動運員 ARLE SEAFARER FNG                                 | INE                                       |                                         |                         |                         |                                          |
| 航行當值乙級船員<br>RATINGS FORMING PART OF A NA                | VIGATIONAL WATCH                          |                                         | 助理级舟                    | 行當值                     | 3                                        |
| 輪機當值乙級船員<br>PATINGS FORMING PART OF AN F                | NGINEERING WATCH                          |                                         | 助理级权                    | 白機當值                    | 3                                        |
| 北使绘画和四乙级数量 OTHER D                                      | FOR PATINGS                               |                                         |                         |                         | 1                                        |
| 其他輪機部門乙級結員 OTHER E                                      | NGINE ROOM RATINGS                        |                                         |                         |                         |                                          |
| 大府/服務人員 COOK / STEWARD                                  | NOTING ROOM RELETINGS                     |                                         |                         |                         | 1                                        |
| 其他事務部門乙級船員 OTHERS                                       |                                           |                                         |                         |                         |                                          |
| 船舶電信人員 RADIO OPERATOR:                                  | 3Deck Officers must h                     | old the General Opera                   | tor's Certifica         | ite.                    |                                          |
| 船員總額 Total Crew Members                                 | 14                                        |                                         |                         |                         |                                          |
| 其他限制條件 Special require                                  | ments or conditions, if                   | f any :                                 |                         |                         |                                          |
|                                                         |                                           |                                         |                         |                         |                                          |
| 簽證地點 Issued at: 基隆                                      | Keelung                                   |                                         |                         |                         |                                          |
| 本證書有效期限                                                 | 30 -                                      |                                         |                         |                         |                                          |
| 自109年02月27日至114年2月<br>This contificate is set           | 26 日                                      |                                         |                         |                         |                                          |
| from: 27/02/2020 to 26/02                               | /9095                                     |                                         |                         |                         |                                          |
| 1100 - 21/02/2020 10 20/02                              | 6060                                      | <b>皮盖氏菌方活动</b> 经                        | **                      |                         |                                          |
|                                                         |                                           | 一天八百人造町市                                |                         |                         |                                          |

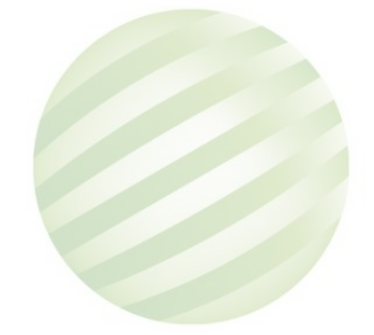

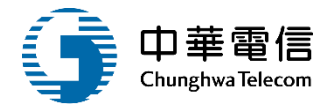

交通部航務局基隆港港區作業船船員查核表

| 查核地點 |        |         |              | 查核日期             |            |                |
|------|--------|---------|--------------|------------------|------------|----------------|
| 船名   | 臺北快輪(  | 015725) |              | 總頓位              | 18080.00   |                |
| 船籍港  | 基隆港(KL | )       |              | 船船所有人            | 億洋航運股      | :份有限公司         |
| 船種   | 駛上駛下拿  | 貨船(B13) |              | 主機推進動力           | 14580      |                |
| 航行區域 | 國際(05) |         |              | 安全配額人數           |            | 人              |
| 編號   | 職稱     | 姓名      | 國籍           | 船員手冊字號或<br>身分證字號 | 適任證書種<br>類 | 適任證書效<br>期     |
| 1    | 船長     |         | 中華民<br>國(TW) |                  | 一等船长       | 2022-02-<br>19 |
| 2    | 輪機長    |         | 中華民<br>國(TW) |                  | 一等輪機長      | 2026-03-<br>21 |
| 3    | 副機匠    |         | 中華民<br>國(TW) |                  | 乙级船员轮 機當值  | 2016-12-<br>31 |
| 4    | 大管輪    |         | 中華民<br>國(TW) |                  | 一等輪機長      | 2026-03-<br>16 |
| 5    | 管輪     |         | 中華民<br>國(TW) |                  | 一等管輪       | 2021-12-<br>14 |
| 6    | 木匠     |         | 中華民<br>國(TW) |                  | 甲板助理員      | 2023-01-<br>15 |
| 7    | 船副     |         | 中華民<br>國(TW) |                  | 一等船副       | 2021-09-<br>25 |
| 8    | 船副     |         | 中華民<br>國(TW) |                  | 一等船副       | 2025-01-<br>02 |
| 9    | 機匠     |         | 中華民<br>國(TW) |                  | 輪機助理員      | 2023-07-<br>23 |
| 10   | 水手     |         | 中華民<br>國(TW) |                  |            |                |

| 11   | 管輪        | <br>中華民<br>國(TW) | ****** | 一等管輪        | 2025-09-<br>20 |
|------|-----------|------------------|--------|-------------|----------------|
| 12   | 機匠        | <br>中華民<br>國(TW) |        | 一等管輪        | 2025-03-<br>02 |
| 13   | 船副        | <br>中華民<br>國(TW) |        | 一等船副        | 2024-11-<br>20 |
| 14   | 機匠        | <br>中華民<br>國(TW) |        | 助理級輪機<br>當值 | 2021-10-<br>31 |
| 15   | 航海見習<br>生 | <br>中華民<br>國(TW) |        |             |                |
| 16   | 水手        | <br>中華民<br>國(TW) |        |             |                |
| 17   | 水手        | <br>中華民<br>國(TW) |        | 助理級航行<br>當值 | 2026-01-<br>13 |
| 18   | 水手        | 中華民<br>國(TW)     |        |             |                |
| 19   | 幹練水手      | <br>中華民<br>國(TW) |        | 助理級航行<br>當值 | 2026-01-<br>31 |
| 20   | 水手        | <br>中華民<br>國(TW) |        |             |                |
| 21   | 水手長       | <br>中華民<br>國(TW) |        | 甲板助理員       | 2023-09-<br>27 |
| 協助機關 |           |                  | 协助人员簽名 |             |                |
| 船长簽名 |           |                  | 查核人員簽名 |             |                |
| 查核結果 |           |                  |        |             |                |

### 船員調任查詢作業 PM03-05-22 (6/6)

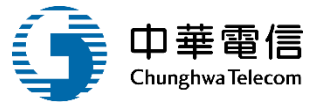

#### 在船服務船員名單

號 中華民國

號 中華民國

中華民國

中華民國

中華民國

中華民國

中華民國

中華民國

中華民國

中華民國

中華民國

中華民國

中華民國

中華民國

中華民國

中華民國

中華民國

號

犹

犹

抗

號

犹

犹

號

犹

號

號

犹

號

號

犹

2020/09/10

列印日期2023/11/12

適任證書/有效日期

一等船长

2022/02/19 一等大副

2025/01/15 一等船副

2021/09/25

一等船副

2025/01/02

一等船副

2024/11/20

甲板助理員

2023/09/27

2024/12/01

2026/01/31

助理龈航行当值

助理級航行當值

助理級航行當值

2026/01/13

甲板助理員

2023/01/15

一等輪機長

2026/03/21

一等輪機長

2026/03/16

一等管输

2021/12/14

一等管输

2025/09/20

輪機助理員

2023/07/23

頁 次:1/2

出生日期

另 1

男

зÞ

另

男 1

男 1

男 1

男 1

男 1

男 1

男

另

男 1

男

男 1

男 1-

另

| 表代號: | PM030508                 |          |   |      |    |
|------|--------------------------|----------|---|------|----|
| 船名:  | 臺北供輪                     |          |   |      |    |
| 始因藉: | 中華民國                     |          |   |      |    |
| 陈日期: | 截至2023-11-12為            | 与止之最新在船名 | 單 |      |    |
| 姓名   | 職務/任職日期                  | 船员手册字    | 號 | 因格   | 性别 |
| i.   | 船長<br>2021/03/26         | 1        | 號 | 中華民國 | 男  |
|      | 大副<br>2021/02/19         |          | 抗 | 中華民國 | 另  |
|      | <u></u> 船副<br>2020/09/28 | -        | 號 | 中華民國 | 另  |

報

88

編號

1

2

3

4

5

6

7

8

9

10

11

12

13

14

15

16

17

18

19

20

船副 2020/12/02

2021/03/10

2020/10/26

2021/03/10

2021/03/10

2021/01/01 水手

2021/01/01 水手

2021/04/21

2020/12/02 水平

2021/03/10 木匠

2020/09/02

航海見習生

2021/04/21 輪機長

2021/03/31

2021/03/31

2020/06/15

2020/09/28

2020/10/26

大管輪

管輪

管輪

機匠

水手

幹線水手

幹線水手

水手

船副

水平長

| 在船 | 服務船 | 員 | 名 | 單 |
|----|-----|---|---|---|
|----|-----|---|---|---|

列印日期2023/11/12 頁 次:2/2

船名: 臺北侠輪 船舶因籍: 中華民國

報表代號: PM030508

服務日期: 截至2023-11-12為止之最新在船名單

| 編號 | 姓名 | 職務/任職日期          | 船員手冊字號     | 因籍   | 性別 | 出生日期 | 適任證書/有效日期             |
|----|----|------------------|------------|------|----|------|-----------------------|
| 21 | 刺  | 機匠<br>2020/12/02 | 31 L<br>21 | 中華民國 | 男  | 1    | 一等管輪<br>2025/03/02    |
| 22 | 根  | 機臣<br>2021/02/03 | 31 L<br>21 | 中華民國 | 男  | 1    | 助理級輪機當值<br>2021/10/31 |
| 23 | 8  | 大廚<br>2020/10/26 | 差<br>21    | 中華民國 | 艿  | 1    | 助理級航行當值<br>2021/09/26 |

甲級船員:9員,乙級船員:14員

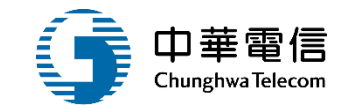

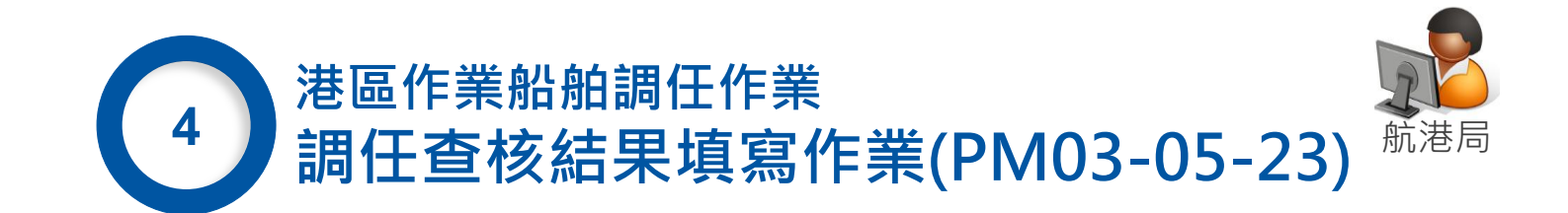

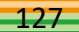

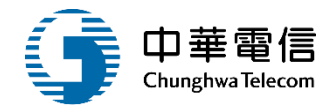

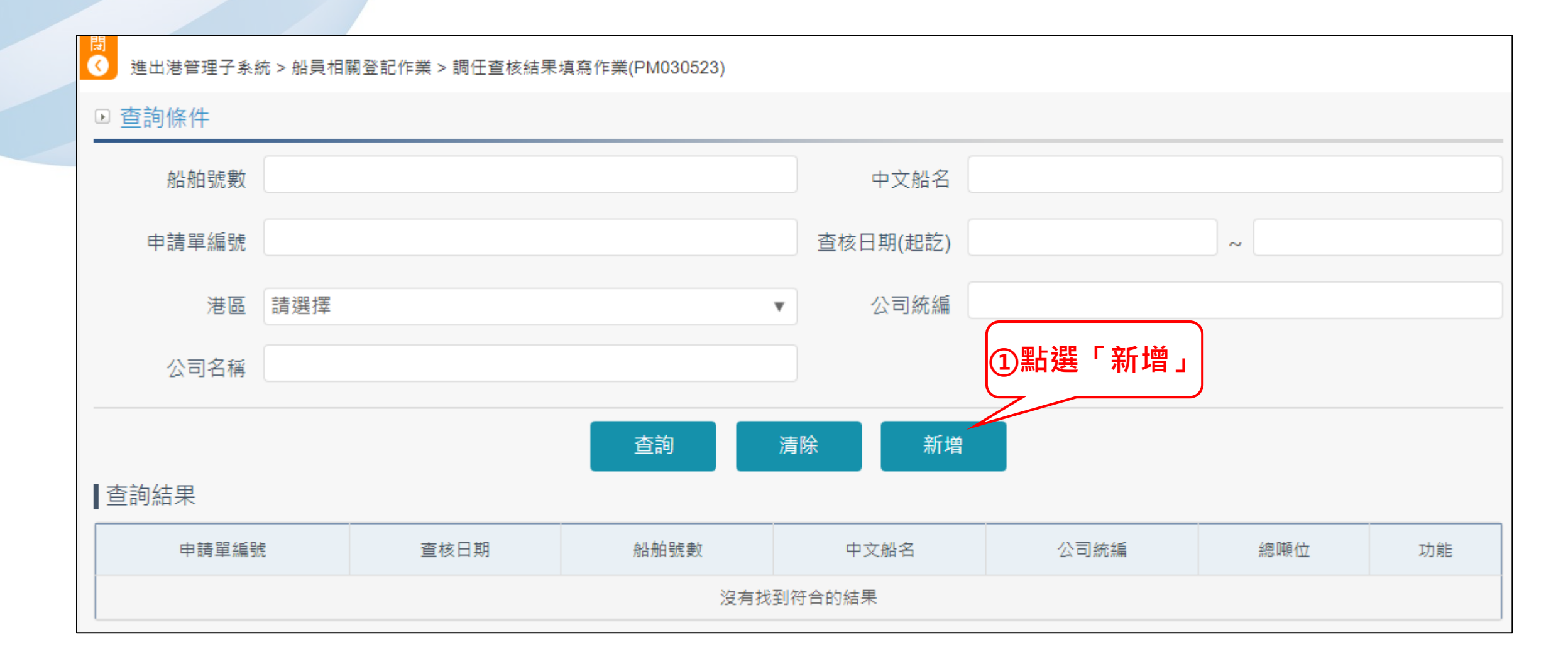

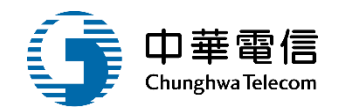

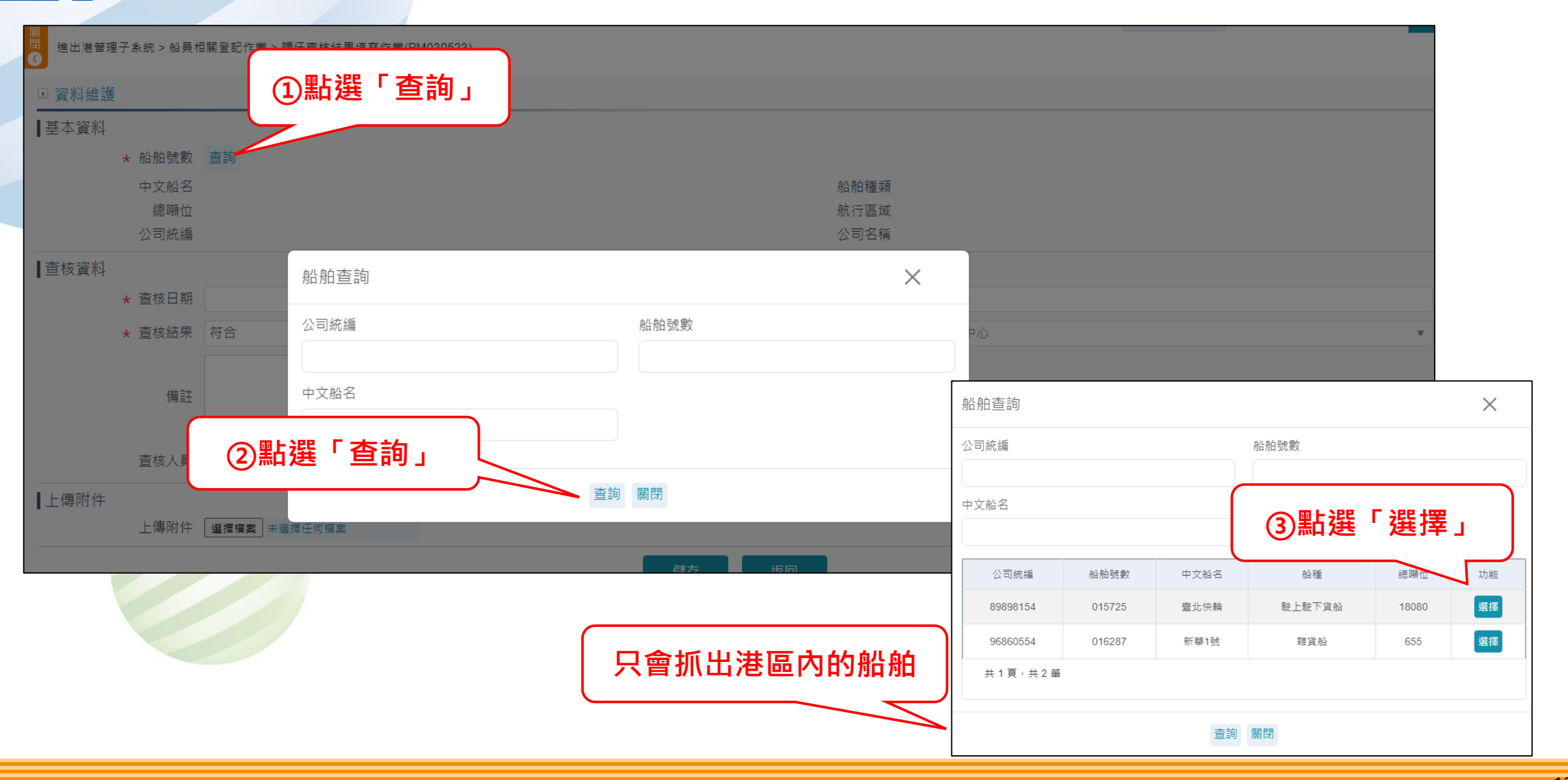

### 調任查核填寫作業 PM03-05-23 (3/4)

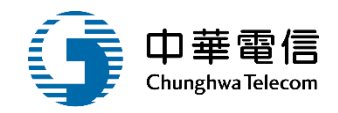

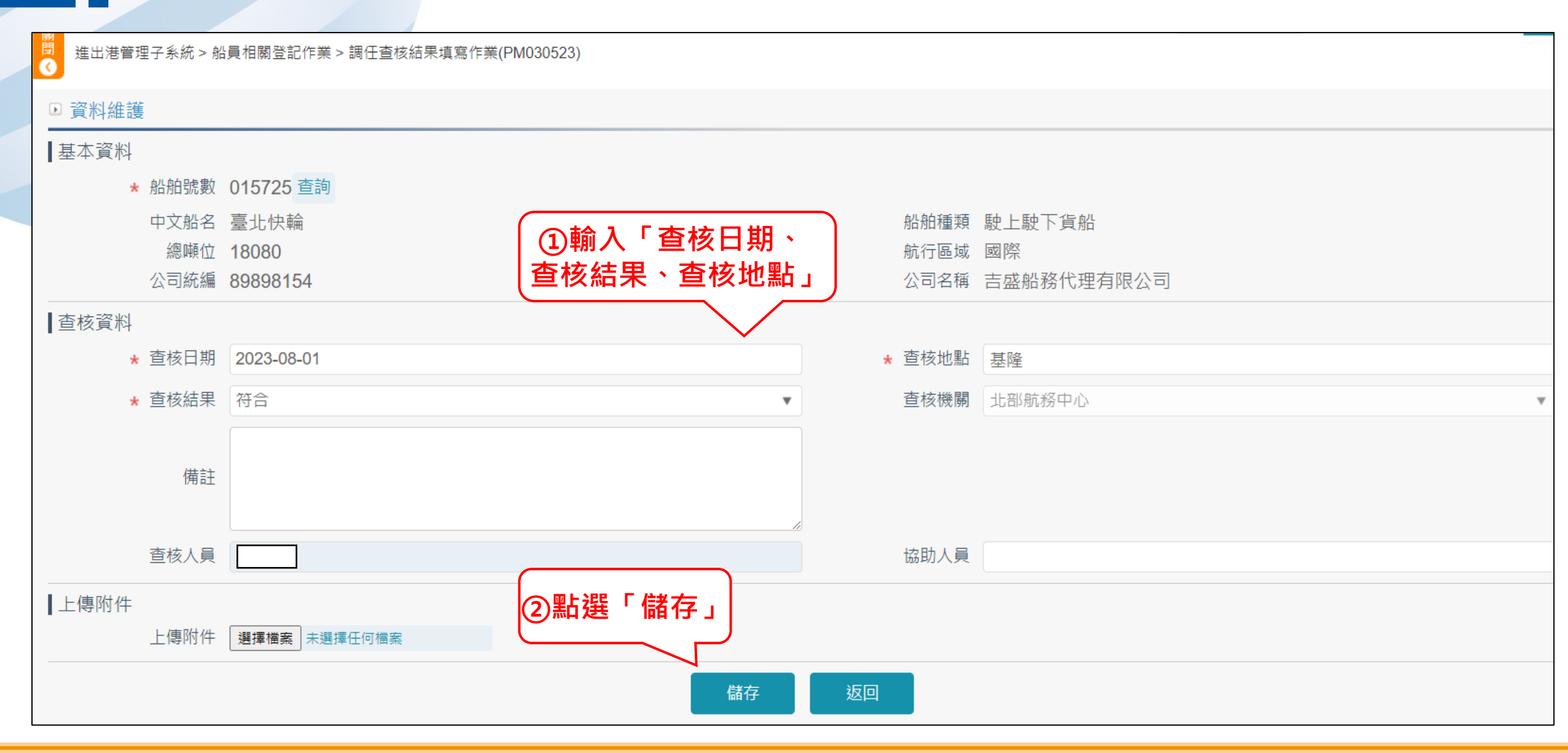

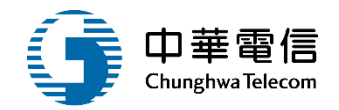

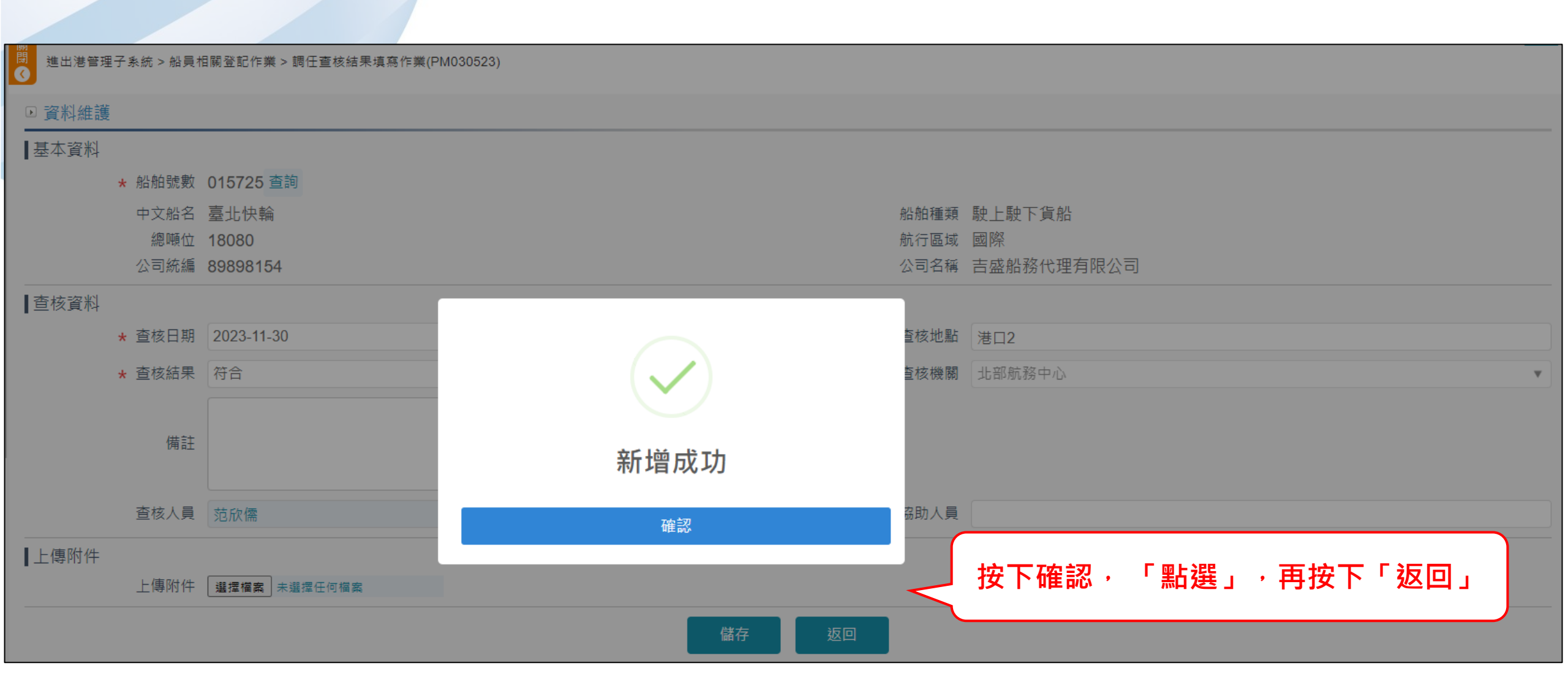

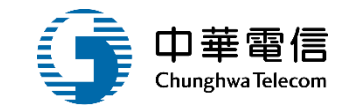

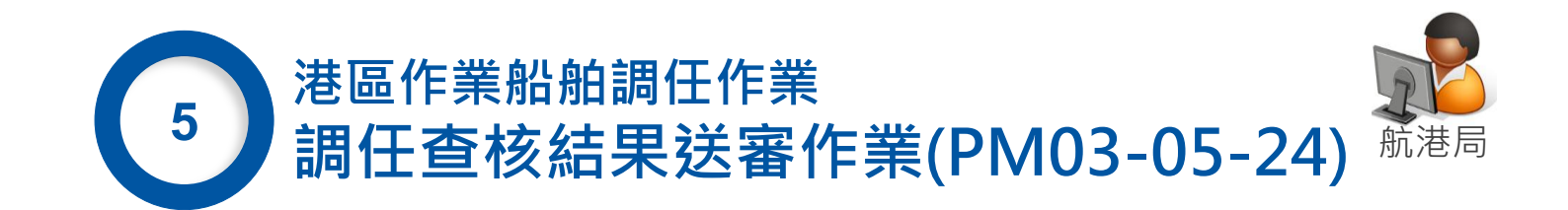

### 調任查核結果送審作業 PM03-05-24 (1/2)

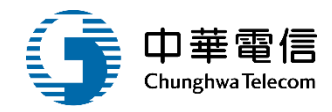

進出港管理子系統 > 船員相關登記作業 > 調任查核結果送審作業(PM030524)

#### ▶ 杳詢條件

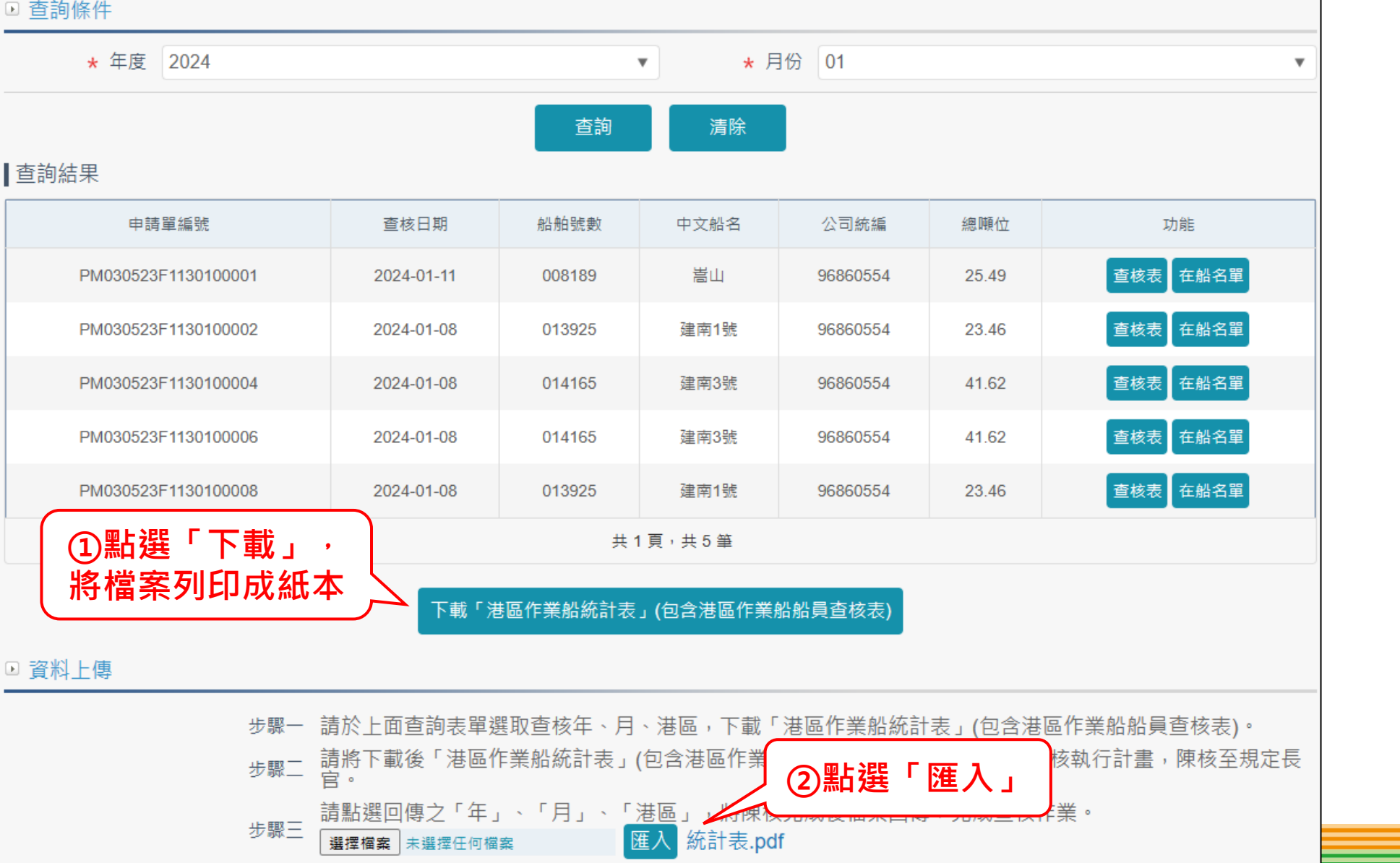

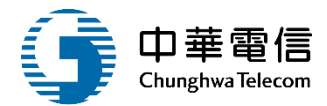

| 交通信航務局基礎港港區作業船舶員查核表 |                  |       |       |                  |             | 交通部就務局基礎港港區作業組經員查核表 |              |                  |     |          |                  |             |                |
|---------------------|------------------|-------|-------|------------------|-------------|---------------------|--------------|------------------|-----|----------|------------------|-------------|----------------|
| 黄柱地巅                |                  |       |       | 生被日期             |             |                     | 杀抗达斯         |                  |     |          | 系统日期             |             |                |
| 物名                  | 6.£ 5.J.(013700) |       | 總備住   | 21.95            |             | 40.8                | 建有1號(013925) |                  |     | 建油油      | 23.46            |             |                |
| 化晶冶                 | 4 義志 古田志(133)    |       |       | 彩船所有人            | 山市会業股份有限公司  |                     | 化接济          | 具体项( <b>II</b> ) |     | 船舶州有人    | 的要会掌椎位有限公司       |             |                |
| 白枝                  | お後 活動交通む(A1D)    |       |       | 主機推逐動力           | 485         |                     | 白樹           | 活動交通初(110)       |     | 2. 换挂进動力 | 485              |             |                |
| 航行运线                | 暑内及外区            | 6(12) |       | 安全配職人數           |             |                     | 銀行篮线         | 漏洞及外漏(12)        |     | 安全配職人數   | ٨                |             |                |
| 编筑                  | 8,68             | H.E   | 11.66 | 都員子冊字號或<br>為公師字號 | 诸任禄書機       | 诸任禄書政               | 端筑           | 戦略               | H.5 | 风碁       | 相員干冊字號或<br>身合證字號 | 通任职客僚<br>频  | 通任任書 11<br>期   |
| 1                   | <i>b</i> .6      |       |       | 17475            | 5.5.6.21    | 2022-08-            | 1            | 物長               |     |          |                  | 工等标制        | 2021-12-<br>14 |
|                     |                  |       |       |                  | -184        | 17                  | 2            | 刘典王              |     |          |                  | 统船员航<br>行宫住 | 2015-06-<br>14 |
| 2                   | 46.R.E           |       |       |                  |             |                     | 3            | 物長               |     |          |                  | 三等物長        | 2021-12-<br>05 |
| 3                   | *+               |       |       |                  |             |                     | 4            | 40 Å             |     |          |                  | 三等物長        | 2921-12-       |
| 4                   | 利荷丘              |       |       |                  |             |                     | 5            | 利義正              |     |          |                  |             |                |
| 5                   | 水干               |       |       |                  | 點環線航行<br>雪嶺 | 2024-07-<br>02      | 6            | 利義王              |     |          |                  | 理统航行<br>宫俊  | 2021-03-<br>30 |
| 品的機械                |                  |       |       | 编动人员蛋名           |             |                     | 运动线输         |                  |     |          | 编动人员盖名           |             |                |
| 船長萤鸟                |                  |       |       | 贵族人员鉴名           |             |                     | 相关最名         |                  |     |          | 查找人员最名           |             |                |
| 责核结果                |                  |       |       |                  |             |                     | 贵族结果         |                  |     |          |                  |             |                |

| 交通部航港局北部航務中 | 中心基隆港港區作業船統計表 |
|-------------|---------------|
|-------------|---------------|

2024年01月

| 船舶號數    | 船名          | 船籍港 | 查核日期       | 查核結果 |  |  |  |  |  |  |
|---------|-------------|-----|------------|------|--|--|--|--|--|--|
| 008189  | 嵩山          | 高雄港 | 2024-01-11 | 合格   |  |  |  |  |  |  |
| 013925  | 建南1號        | 高雄港 | 2024-01-08 | 合格   |  |  |  |  |  |  |
| 014165  | 014165 建南3號 |     | 2024-01-08 | 合格   |  |  |  |  |  |  |
| 014165  | 建南3號        | 高雄港 | 2024-01-08 | 合格   |  |  |  |  |  |  |
| 013925  | 建南1號        | 高雄港 | 2024-01-08 | 合格   |  |  |  |  |  |  |
| 合計:5艘   |             |     |            |      |  |  |  |  |  |  |
| 違規件數:0件 |             |     |            |      |  |  |  |  |  |  |
| 承辦人 :   | 科長          | :   | 主任:        |      |  |  |  |  |  |  |
|         |             |     |            |      |  |  |  |  |  |  |

| 杀核比勒        |        |        |    | 查找证题             |              |                |  |  |  |
|-------------|--------|--------|----|------------------|--------------|----------------|--|--|--|
| 40.8        | 建内3號(0 | (4165) |    | 建模位              | 41.62        |                |  |  |  |
| <b>小杨</b> 鸿 | 当然港(18 | 0      |    | 彩袖州有人            | 的英企業股份有限公司   |                |  |  |  |
| 白枝          | 将勤交通4  | 6(A1D) |    | 王提拉边動力           | 979          |                |  |  |  |
| 取行篮线        | 沿海(岸)( | 040    |    | 安全起職人数           | Α.           |                |  |  |  |
| 局筑          | 16,66  | 81.E   | 网络 | 相关于将字使或<br>身分证字键 | 通行经营税<br>频   | 通任经客以<br>期     |  |  |  |
| 1           | 利典型    |        |    |                  | 乙酰酚莨酮<br>行宫值 | 2016-12-<br>31 |  |  |  |
| 2           | 物系     |        |    |                  | 三等船長         | 2021-12-<br>14 |  |  |  |
| 运动线器        |        |        |    | 编动人员要名           |              |                |  |  |  |
| 白头蛋石        |        |        |    | <b>杀抗人员蛋石</b>    |              |                |  |  |  |
| * 11 IF     |        |        |    |                  |              |                |  |  |  |

|                    | 交通        | 的机器局         | 建建建制 | 插作常船船员支          | 核表           |                |   |              |                |  |  |
|--------------------|-----------|--------------|------|------------------|--------------|----------------|---|--------------|----------------|--|--|
| 素植物點               |           |              |      | 素糕日期             |              |                |   |              |                |  |  |
| 40 Z               | 建ち3数(0    | (4)(5)       |      | 建油油              | 41.62        |                | ╟ |              |                |  |  |
| 彩荷港                | 古田坊(昭     | D            |      | 彩板州有人            | 的要会掌握的考照公司   |                |   | <b>袁核</b> 农  |                |  |  |
| 白枝                 | 港動支援和(MB) |              |      | 主境法运動力           | 970          |                |   |              |                |  |  |
| 秋行延线               | (年)(年)(   | 040          |      | 安全配领人数           |              | A              | E | 41.62        |                |  |  |
| 编筑                 | 机械        | 8.8          | 84   | 都員手時字號或<br>身分證字號 | 通行设备税<br>新   | 通命證書成<br>)創    |   | 的基企業和        | 白有限公司          |  |  |
| 1                  | 相機直       |              |      |                  | ,现都员航<br>行宫镇 | 2016-12-<br>31 | 2 | 970          |                |  |  |
|                    |           |              |      |                  |              |                |   |              | ۸.             |  |  |
| 2                  | 物系        |              |      |                  | 三等船長         | 2021-12-<br>14 | Ľ | 通行政書機<br>服   | 通告证書以<br>期     |  |  |
| 15.40 <b>A</b> .31 |           |              |      | 适助人真要名           |              |                |   | る紙相員献<br>行當儀 | 2016-12-<br>31 |  |  |
| 化长黄龙               |           |              |      | 查找人员要名           |              |                |   | 工等船头         | 2021-12-<br>14 |  |  |
| 责核结果               |           |              |      |                  |              |                |   |              |                |  |  |
|                    |           | 相关           | 8 S  |                  |              | 贵植人员蛋          | 8 |              |                |  |  |
|                    |           | <u>\$</u> 61 | 4.8. |                  |              |                |   |              |                |  |  |

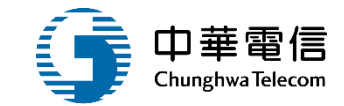

# 4.年度客服進線之案例情境

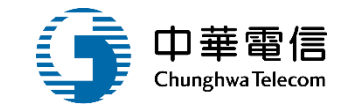

## 案例一: 業者申報船員出港名單顯示權限不足

處理方式:

若因帳號是今日申請的話·需明日才能開始申辦相關作業。

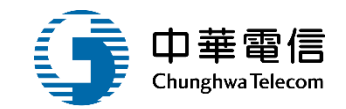

# 案例二: 船員名單已辦理卸職,出港重報船員名單尚未缷職

處理方式:

# 因申請單已案件送出,已抓取在船名單,若在案件送出後才 異動船員任卸職的話,將無法反應此次的船員名單的資料, 因此需將此案件進行註銷並重新申請即可。

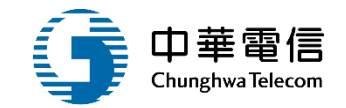

# 案例三:

## 今日已辦理任缷職出港船員名單重報船員人數未更新

# 處理方式:

# 今天辦理預定出港或進港船員名單,系統抓取在船名單規則 會依據預定進港日、出港日來抓在船名單。

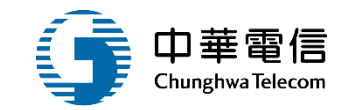

# 案例四: 國輪出港船員名單申報案件在完成匣申請退回到待辦匣

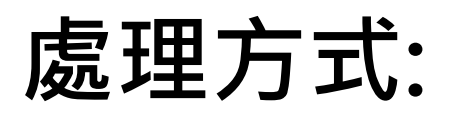

# 若該案件須回到業者待辦匣的話·須請受理單位請直接退回

即可。

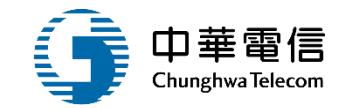

140

# 案例五: 船員15號任職,但為何船員名單找不到該位船員

處理方式:

該船員為15號任職,但預定進/出港日期為14日的話,找不 到該位船員是正常的,因15號任職會在15號當天過後才會 出現在名單上。反之若該船員15號卸職的話,會在16凌晨0 點過後才不會出現在船上。

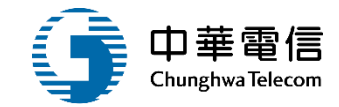

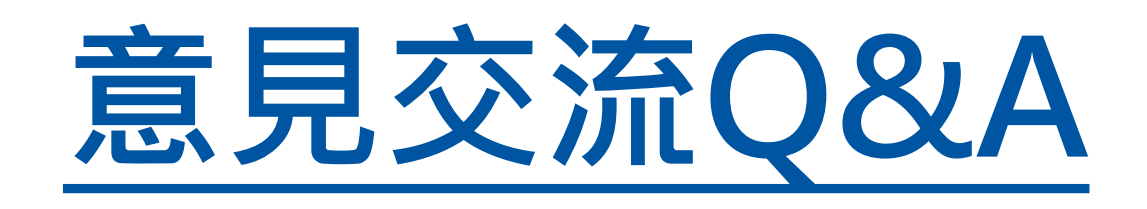

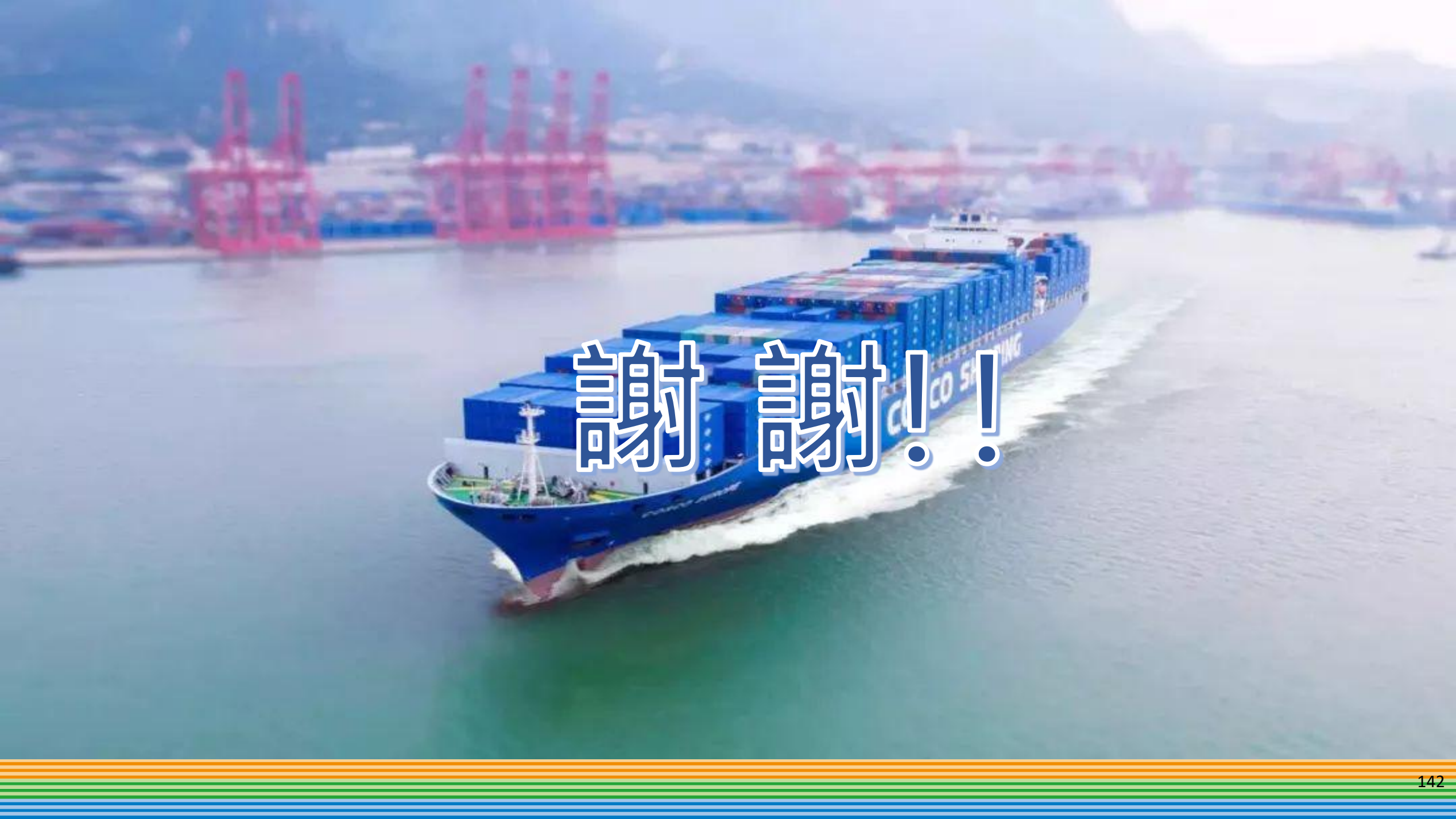